We Bring You To The World. We Bring The World To You.

# 綜合所得稅 結算申報繳稅系統操作說明

#### Windows 版

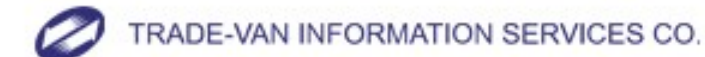

Copyright 2010 Trade-Van Information Services Co. All Rights Reserved.

新版重點說明

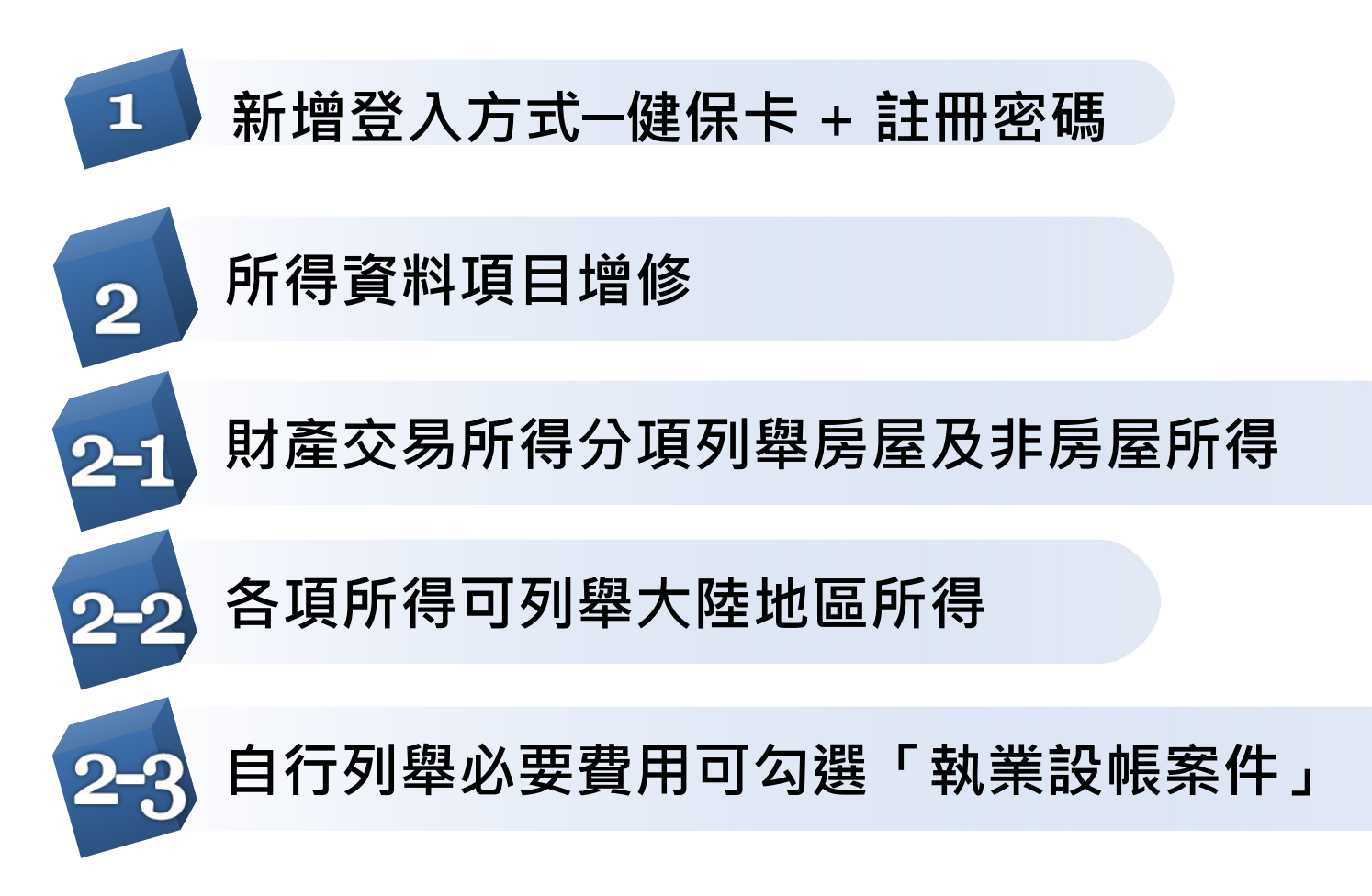

#### 新版重點說明

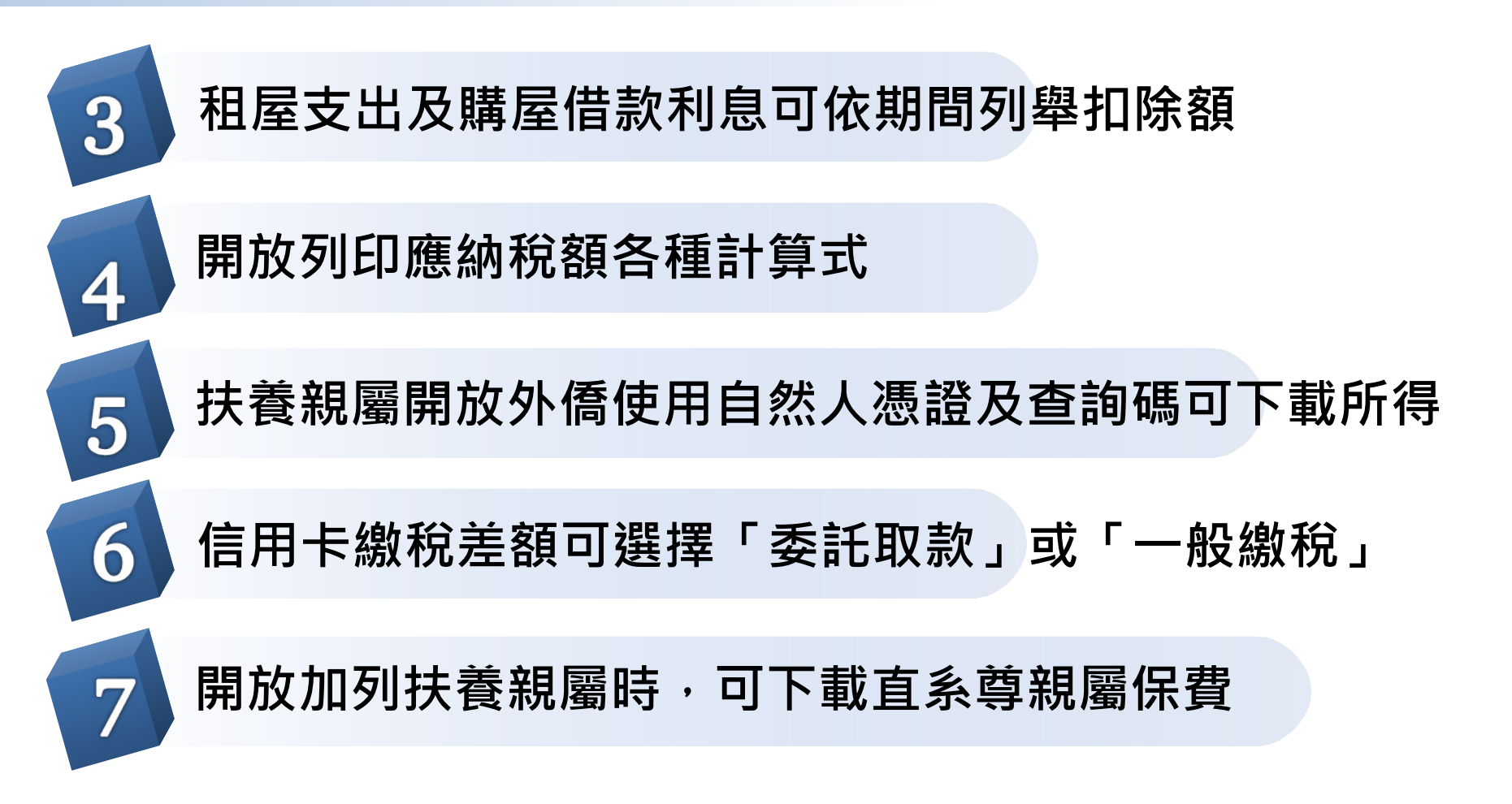

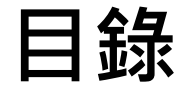

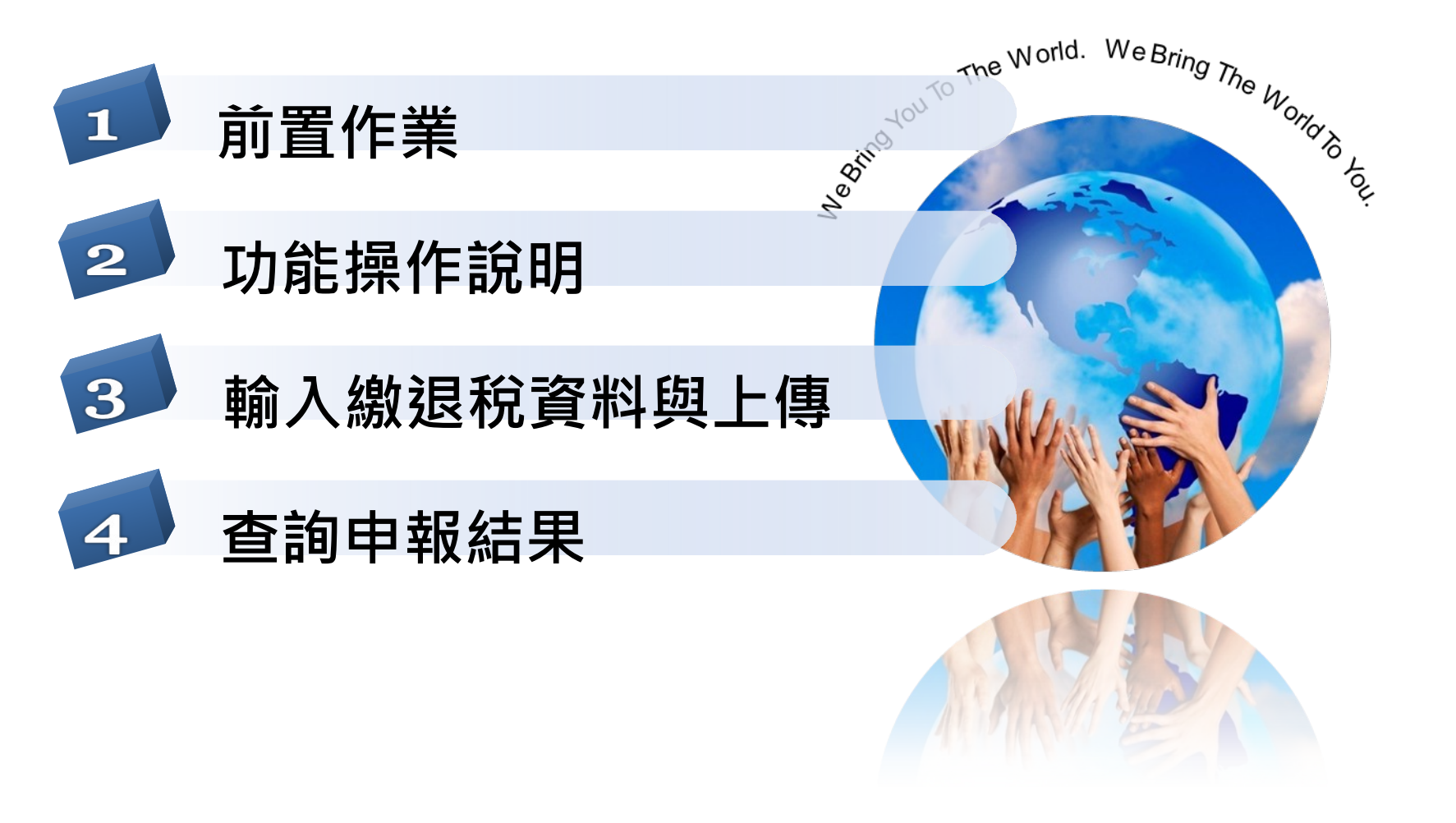

We Bring You To The World. We Bring The

We Bring The World To You.

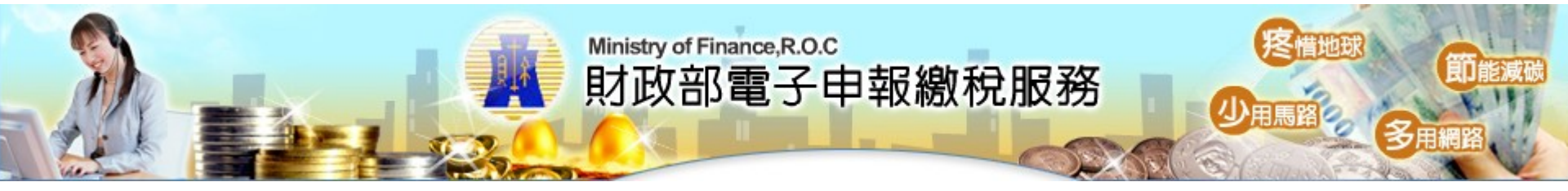

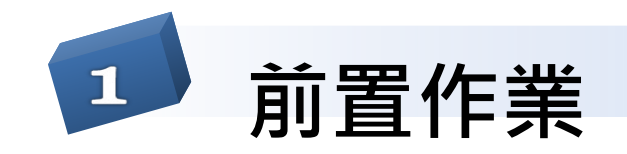

TRADE-VAN INFORMATION SERVICES CO.

cecerie

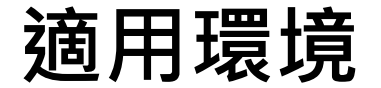

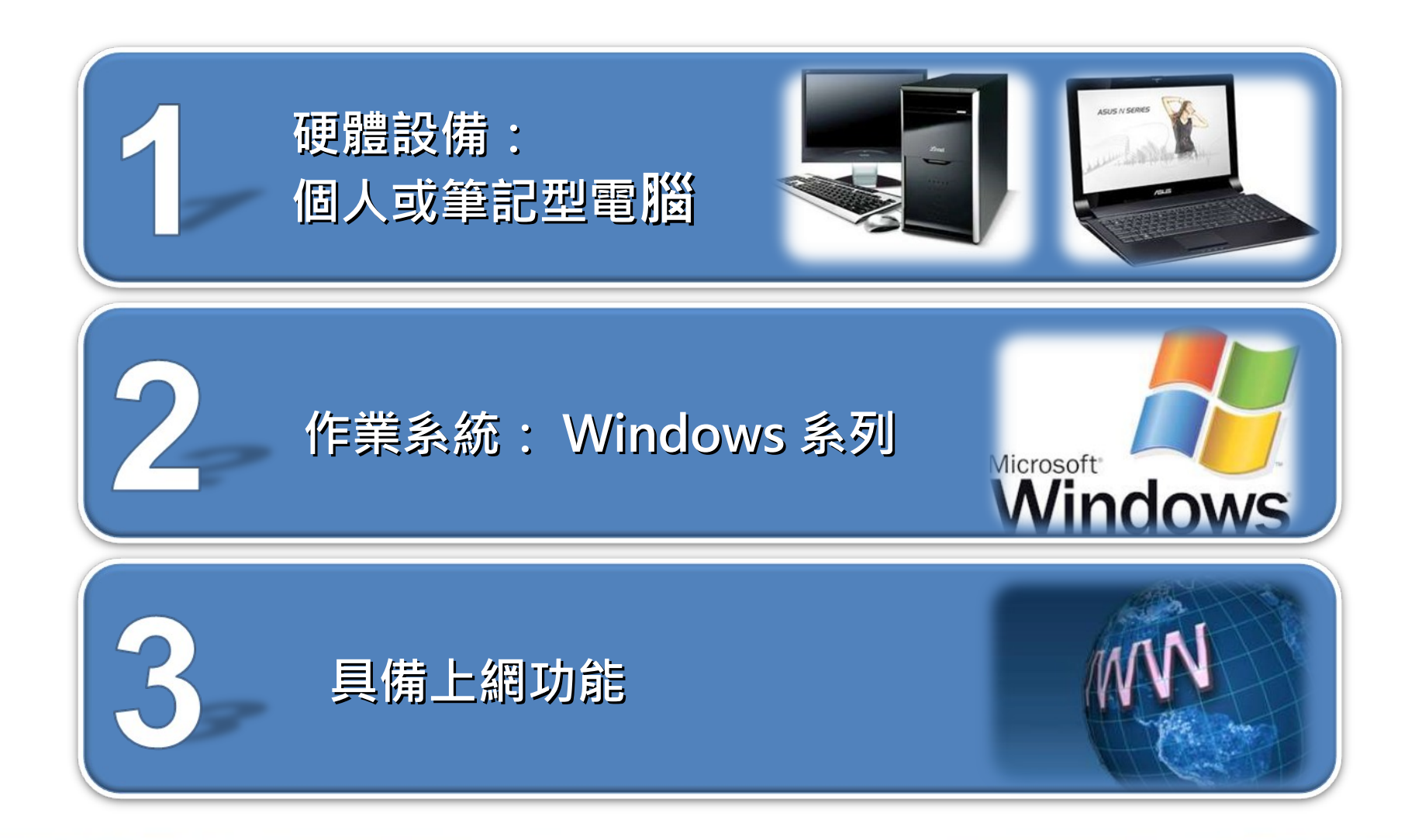

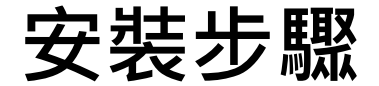

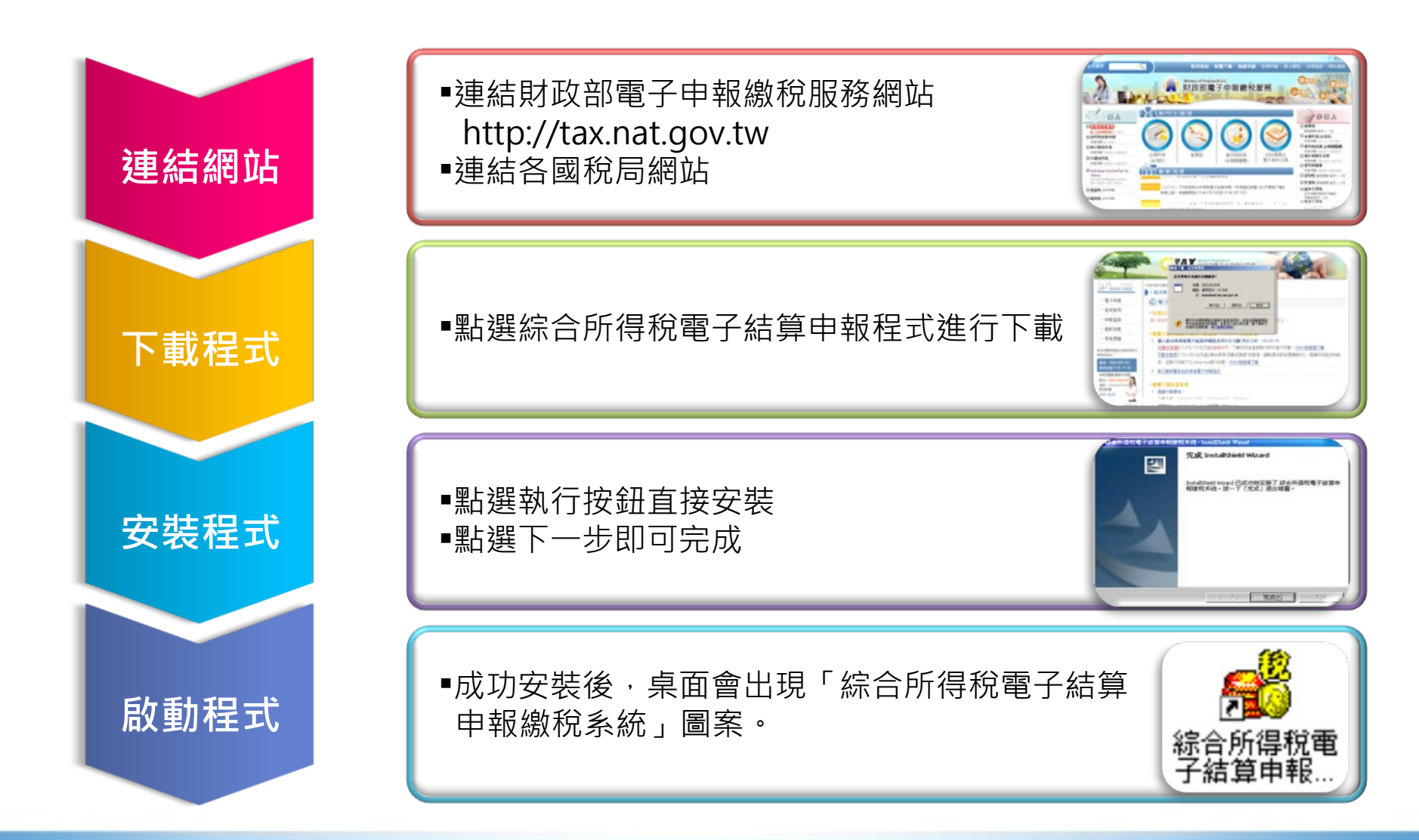

操作程序

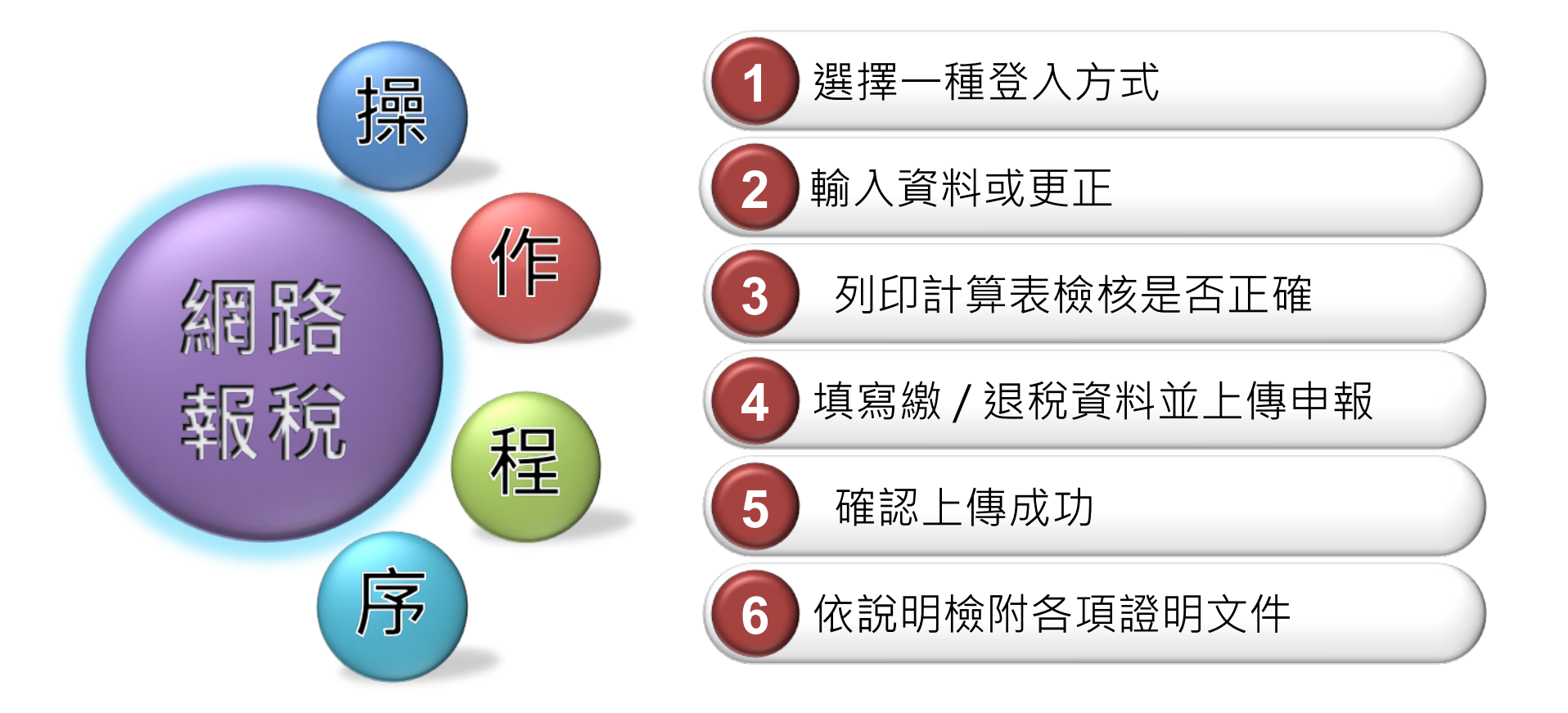

# 2 種登入方式

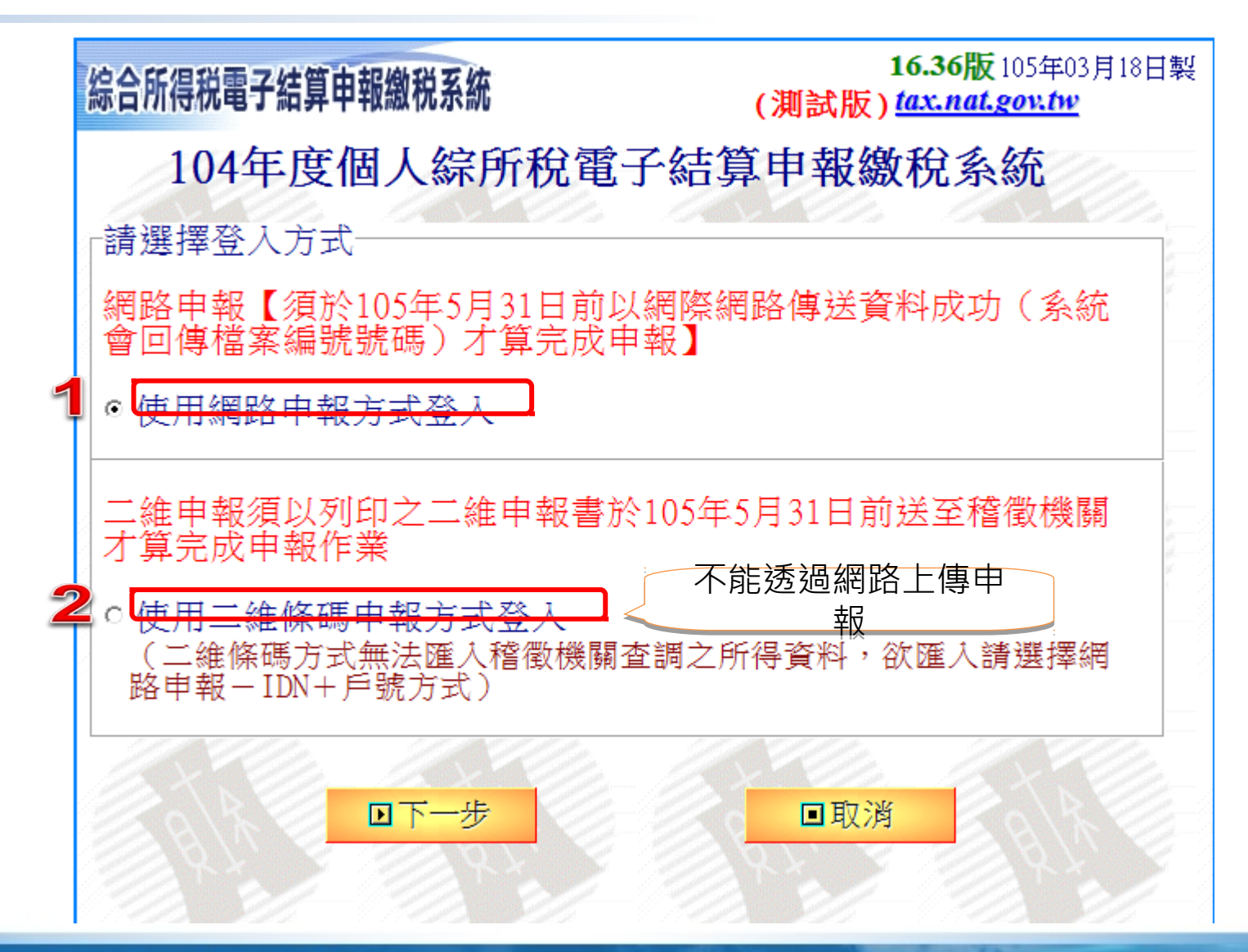

# 網路申報登入方式

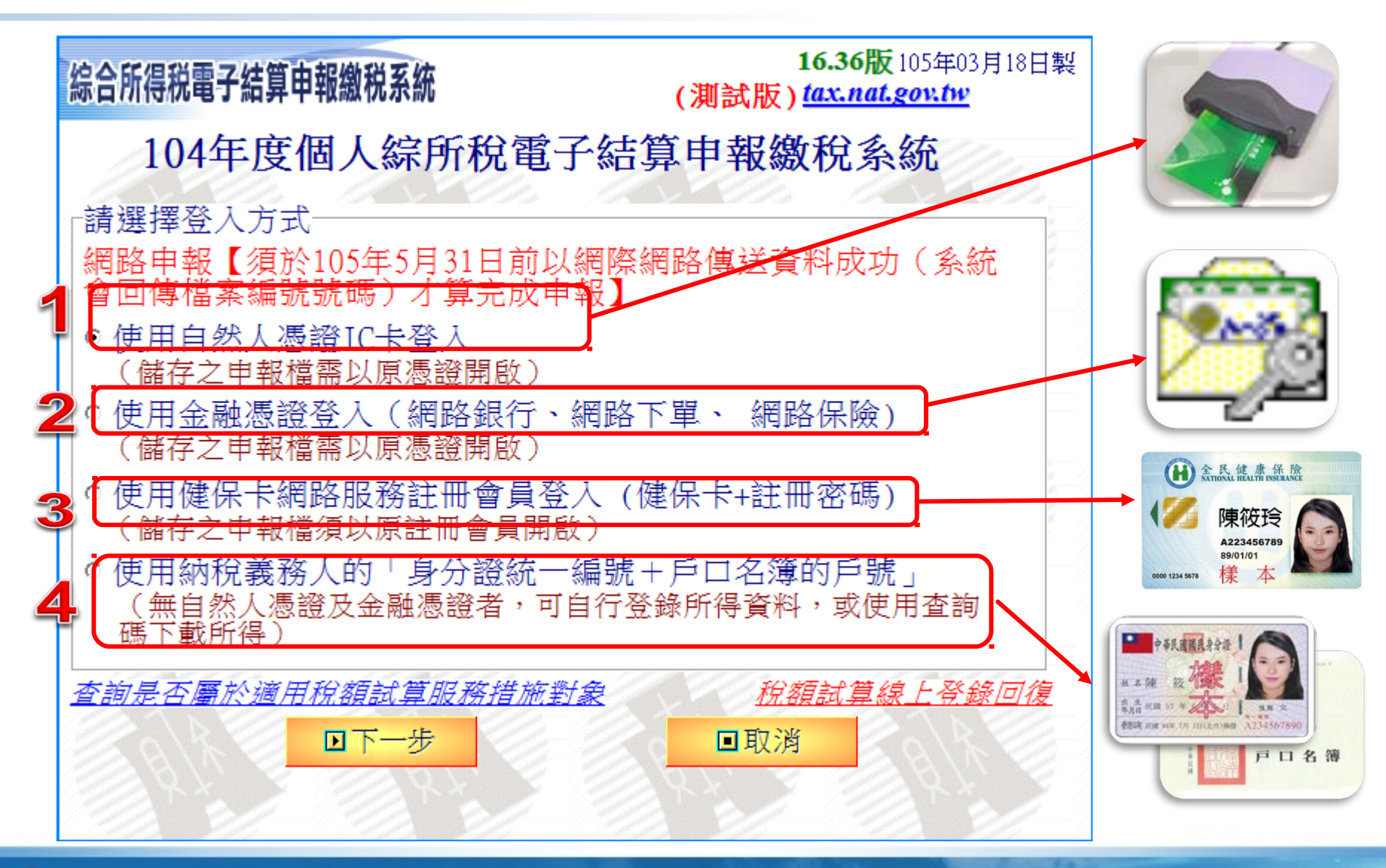

11

# 網路申報主功能 - 憑證登入

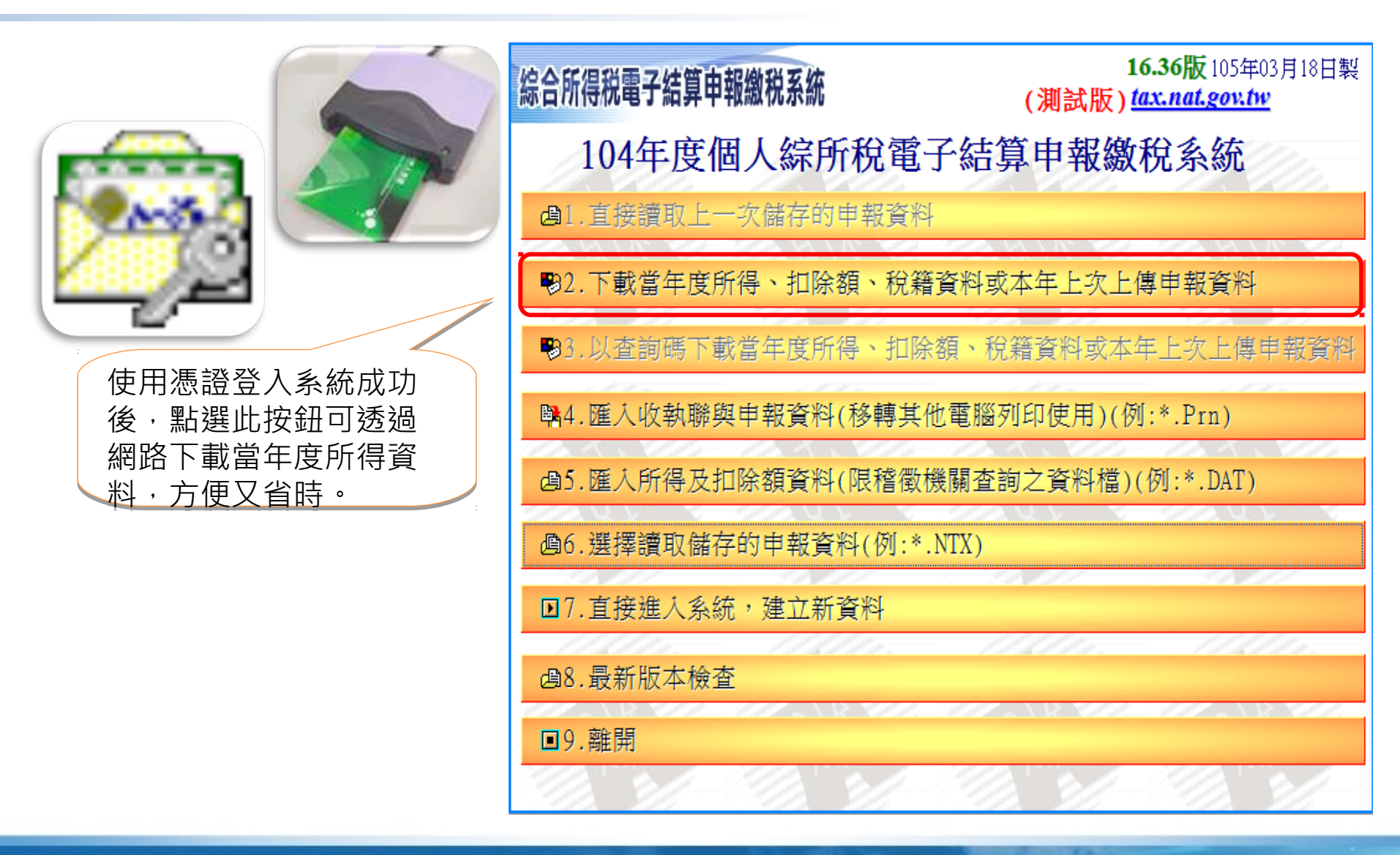

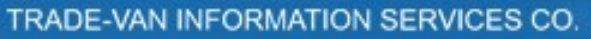

### 網路申報主功能 - 憑證登入

| 16.36版         105年03月18日製           場合所得税電子結算申報繳税系統         (測試版)           (測試版)         tax.nat.gov.tw |
|----------------------------------------------------------------------------------------------------|
| 104年度個人綜所稅電子結算申報繳稅系統                                                                                      |
| <b>過1.</b> 直接讀取上一次儲存的申報資料                                                                                 |
| ▶2.下載當年度所得、扣除額、稅籍資料或本年上次上傳申報資料                                                                            |
| ●3.104年度綜合所得稅電子結算申報繳稅系統-要求確認                                                                              |
| P\$4.1 ② 您符合稅額試算資格,是否開啟網頁,連結至稅額試算服務網站?                                                                    |
| @5.I <u>是</u> 否                                                                                           |
| 過6.選擇讀取儲存的甲報資料(例:*.NIX)                                                                                   |
| ☑7.直接進入系統,建立新資料                                                                                           |
| ●8.最新版本檢查                                                                                                 |
| ■9.離開                                                                                                    |

#### 網路申報主功能 - 憑證登入

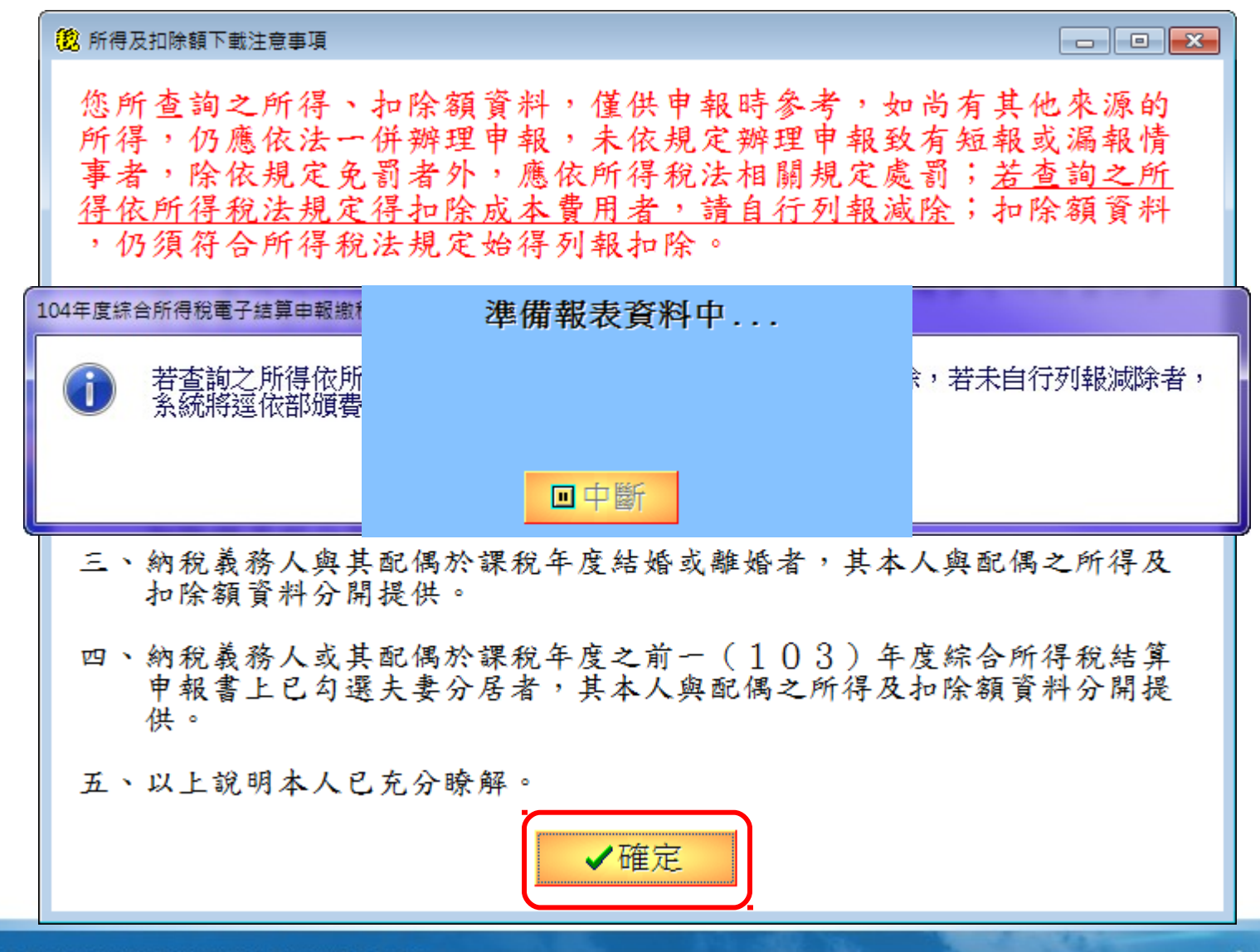

# 網路申報主功能 - 憑證登入

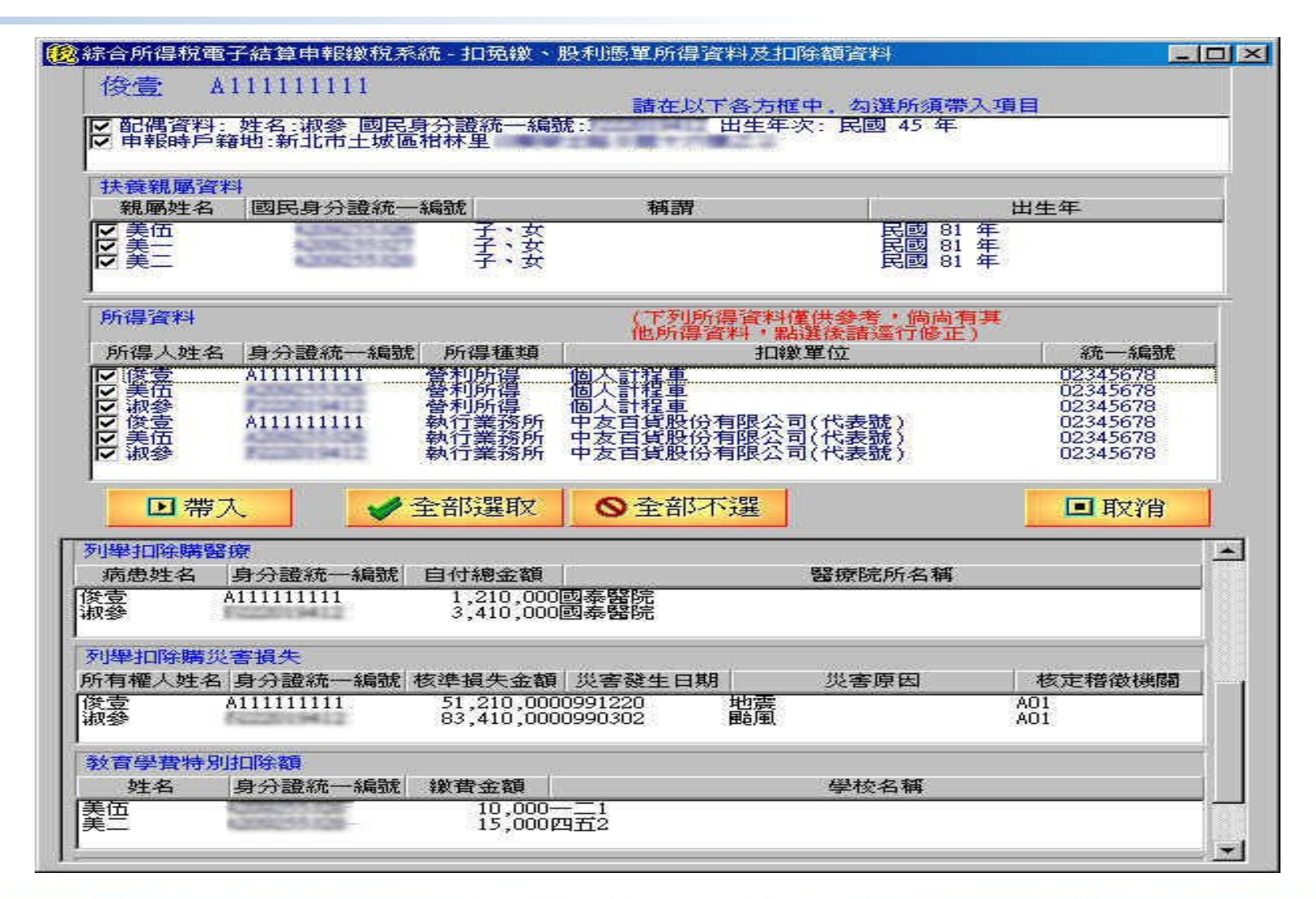

# 網路申報主功能 - 健保卡認證登入

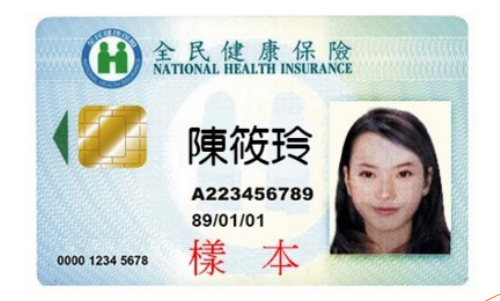

使用健保卡認證登入系統 成功後,點選此按鈕可以 用健保卡會員註冊密碼下 載當年度所得、扣除額資 料匯入,方便又省時。

| 綜合所得税電子結算申報繳税系統             | 16.36版 105年03月18日製<br>(測試版) <u>tax.nat.gov.tw</u> |
|-----------------------------|---------------------------------------------------|
| 104年度個人綜所稅電子                | 結算申報繳稅系統                                          |
| 圓1.直接讀取上一次儲存的申報資料           |                                                   |
| ▶2.下載當年度所得、扣除額、稅籍資          | 料或本年上次上傳申報資料                                      |
| ▶3.以查詢碼下載當年度所得、扣除額          | 、稅籍資料或本年上次上傳申報資料                                  |
| ■4.匯入收執聯與申報資料(移轉其他電         | 1腦列印使用)(例:*.Prn)                                  |
| <b>過5.</b> 匯入所得及扣除額資料(限稽徵機關 | 看酒之資料檔)(例:*.DAT)                                  |
| 過6.選擇讀取儲存的申報資料(例:*.NT       | H)                                                |
| ▶7.直接進入系統,建立新資料             |                                                   |
| ●8.最新版本檢查                   |                                                   |
| ■9.離開                       |                                                   |
| 192 21-92 21-1              | 12 11-12 11-                                      |

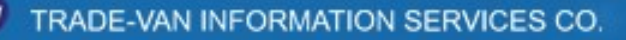

### 網路申報主功能 - 健保卡認證登入

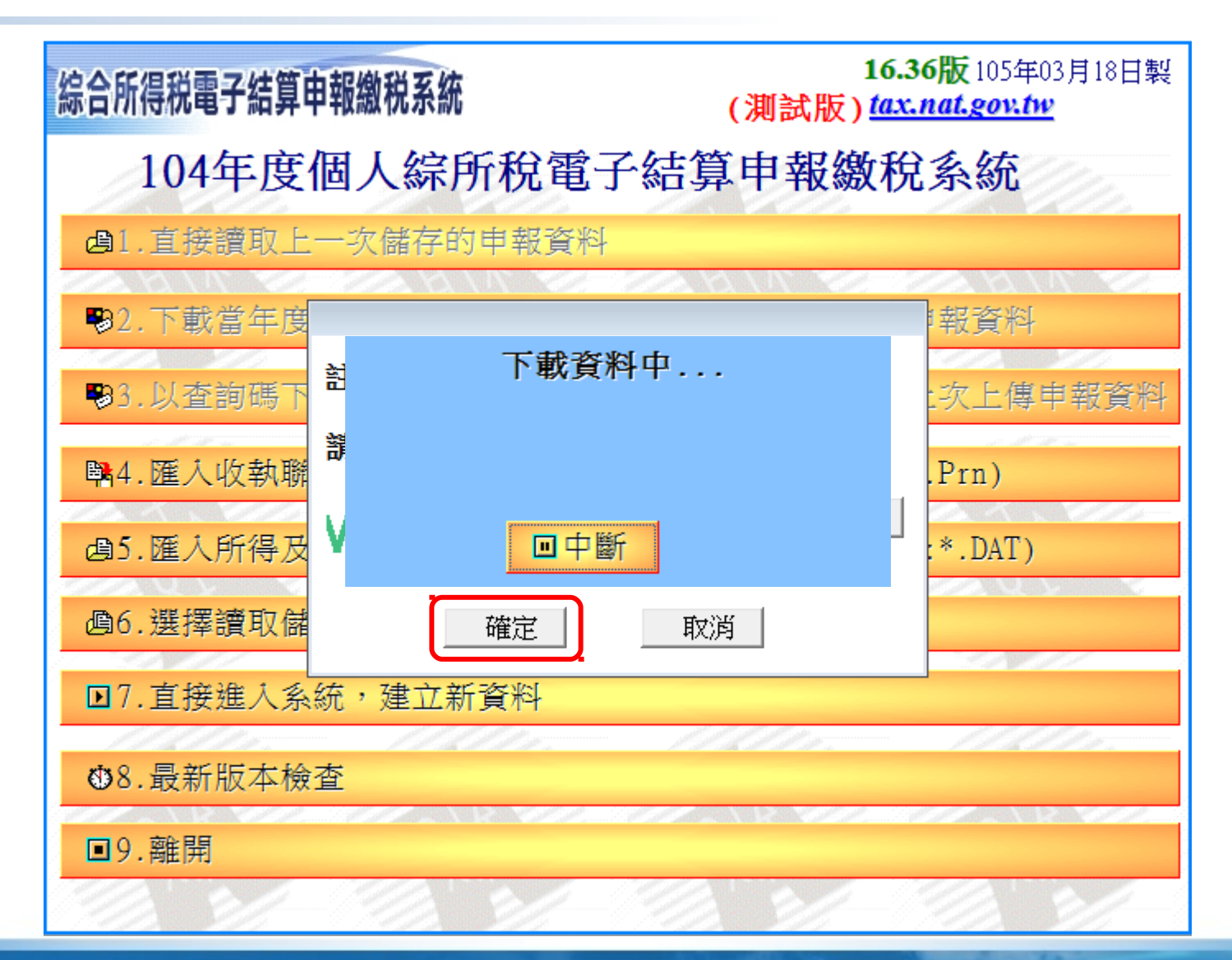

# 網路申報主功能 - 簡化認證登入

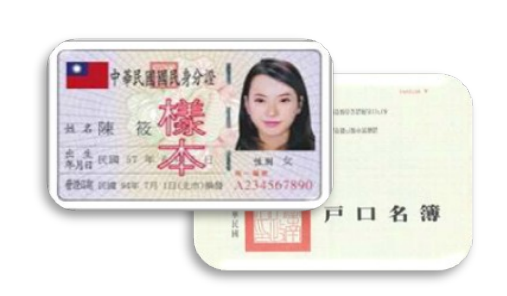

使用簡化認證登入系統成 功後,點選此按鈕可以用 查詢碼下載當年度所得、 扣除額資料匯入,方便又 省時。

| <b>宗合所得税電子結算申報繳税系統</b> | 16.36版 105年03月18日製<br>(測試版) <u>tax.nat.gov.tw</u> |
|------------------------|---------------------------------------------------|
| 104年度個人綜所稅電子緣          | 吉算申報繳稅系統                                          |
| ●1.直接讀取上一次儲存的申報資料      |                                                   |
| ₩2.下載當年度所得、扣除額、稅籍資料    | 科或本年上次上傳申報資料                                      |
| ▶3.以查詢碼下載當年度所得、扣除額、    | 稅籍資料或本年上次上傳申報資料                                   |
| ■4.匯入收執聯與申報資料(移轉其他電    | 腦列印使用)(例:*.Prn)                                   |
| 過5. 匯入所得及扣除額資料(限稽徵機關   | 查詢之資料檔)(例:*.DAT)                                  |
| 過6.選擇讀取儲存的申報資料(例:*.NTW | )                                                 |
| ▶7.直接進入系統,建立新資料        |                                                   |
| <b>图</b> 8.最新版本檢查      |                                                   |
| ■9.離開                  |                                                   |
| 主意:選擇此項登入方式,項目1 、 2 無約 | 去使用                                               |

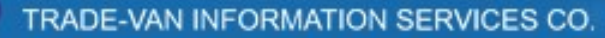

### 網路申報主功能 - 簡化認證登入

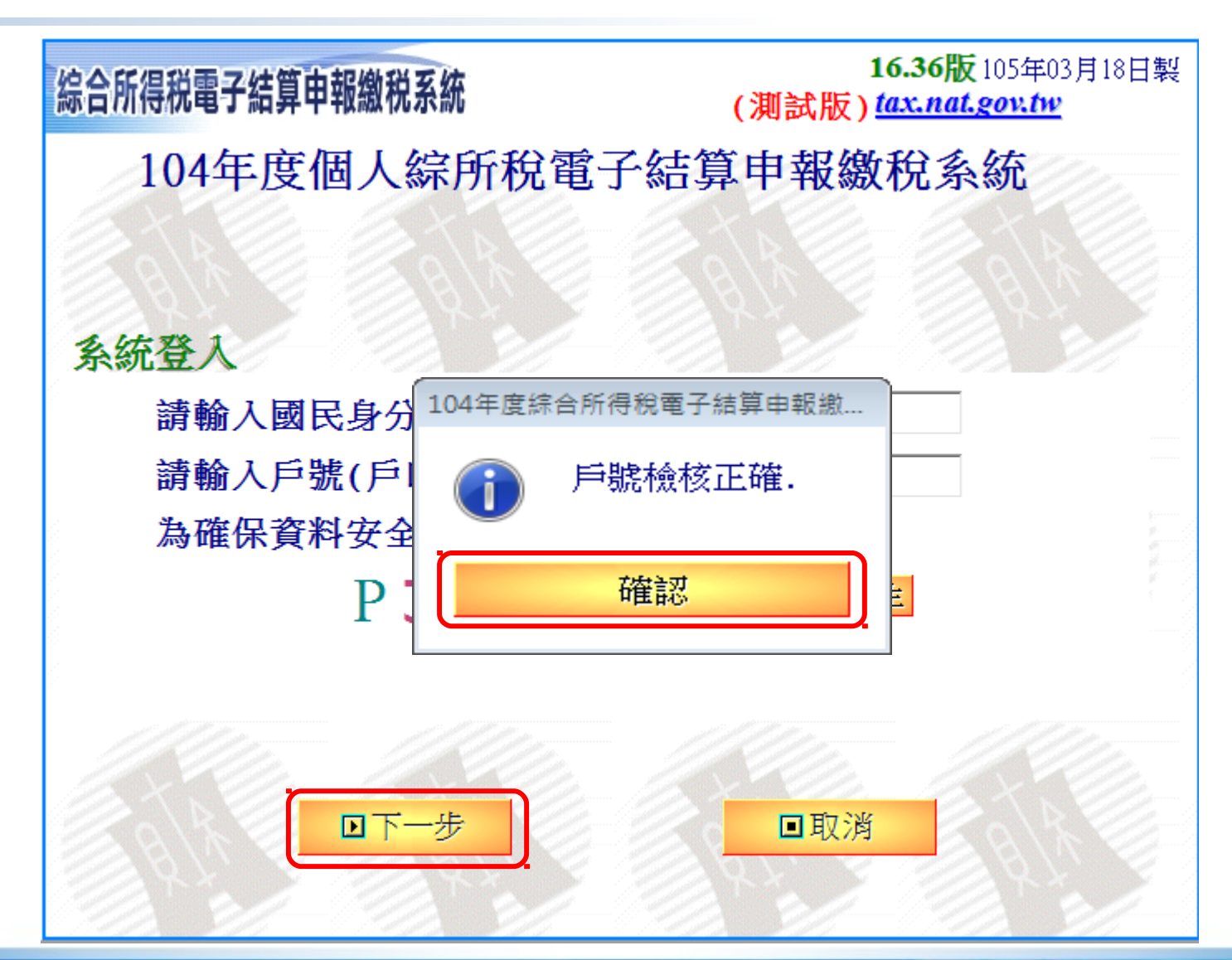

## 網路申報主功能 - 簡化認證登入

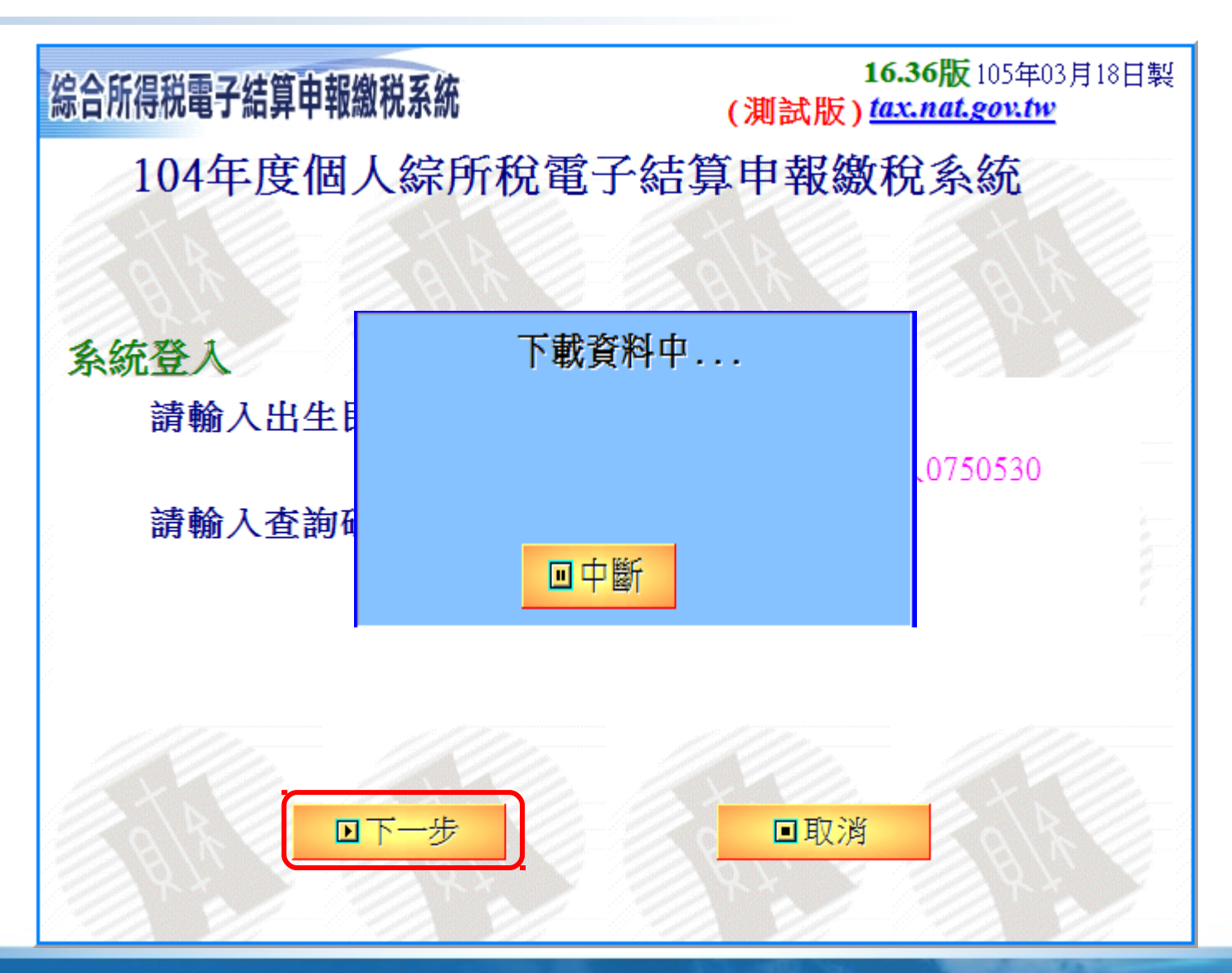

### 二維申報登入方式

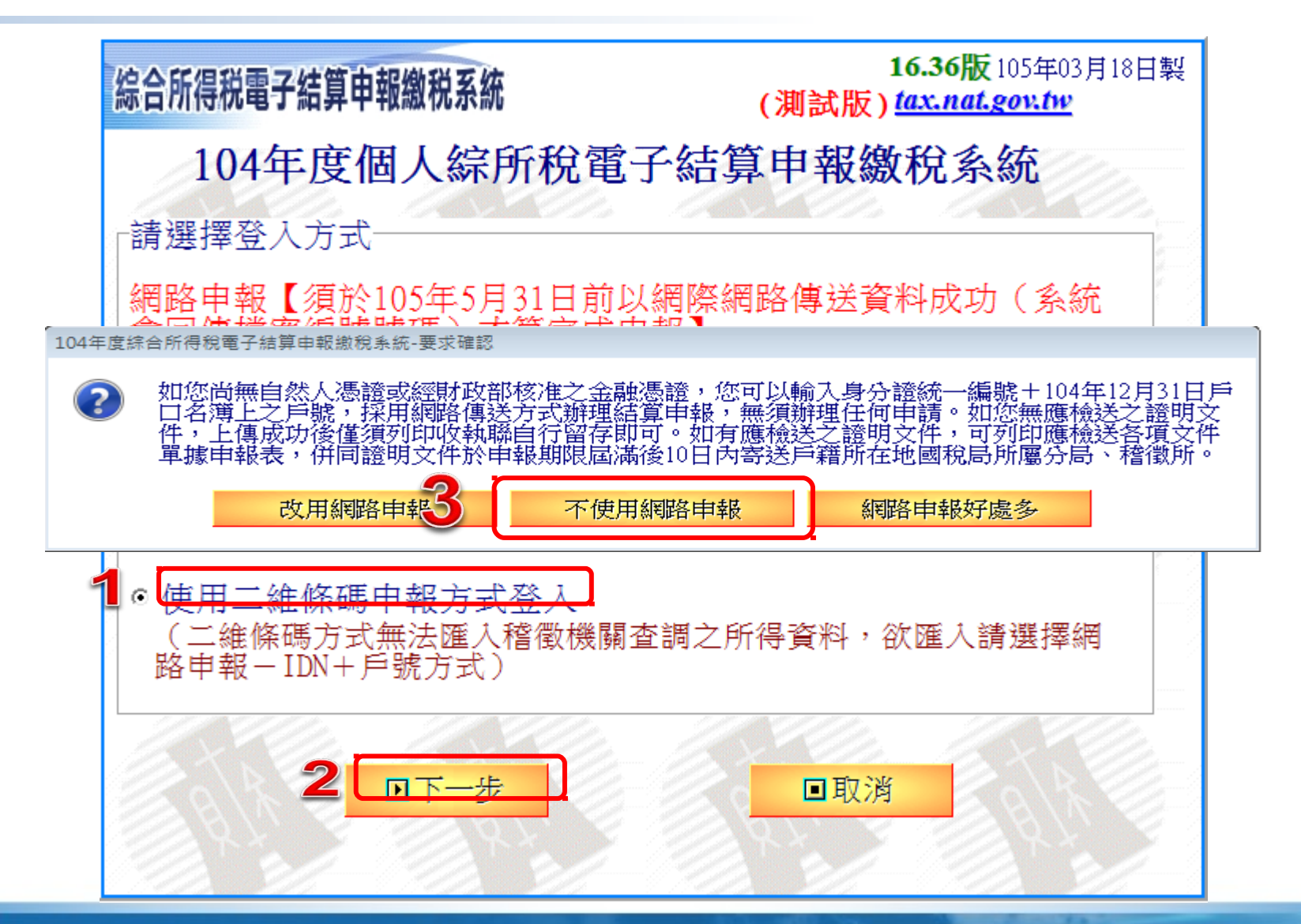

#### 二維申報主功能

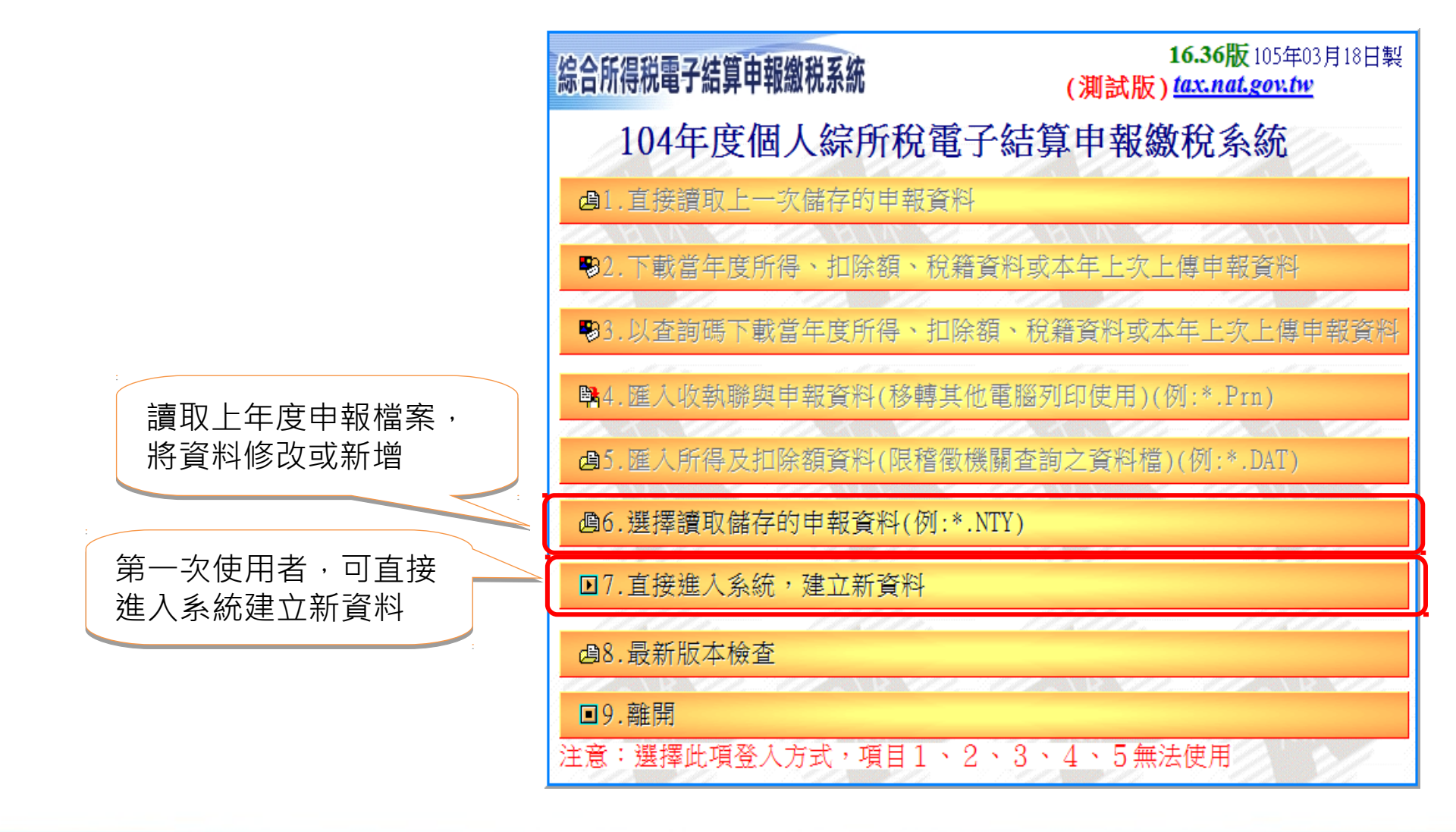

We Bring You To The World. We Bring The World To You.

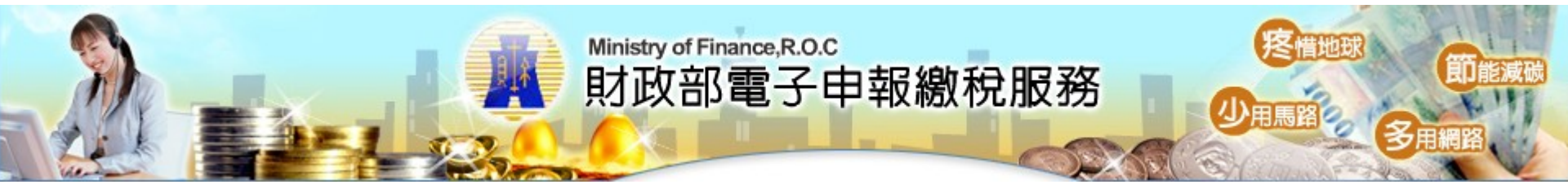

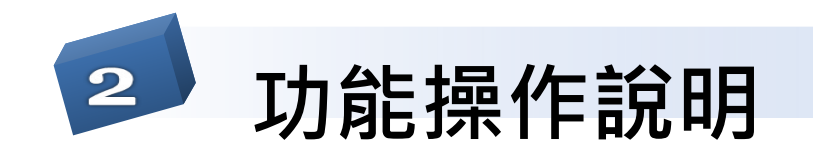

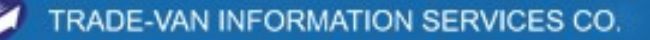

cer ver

23

輸入基本資料頁

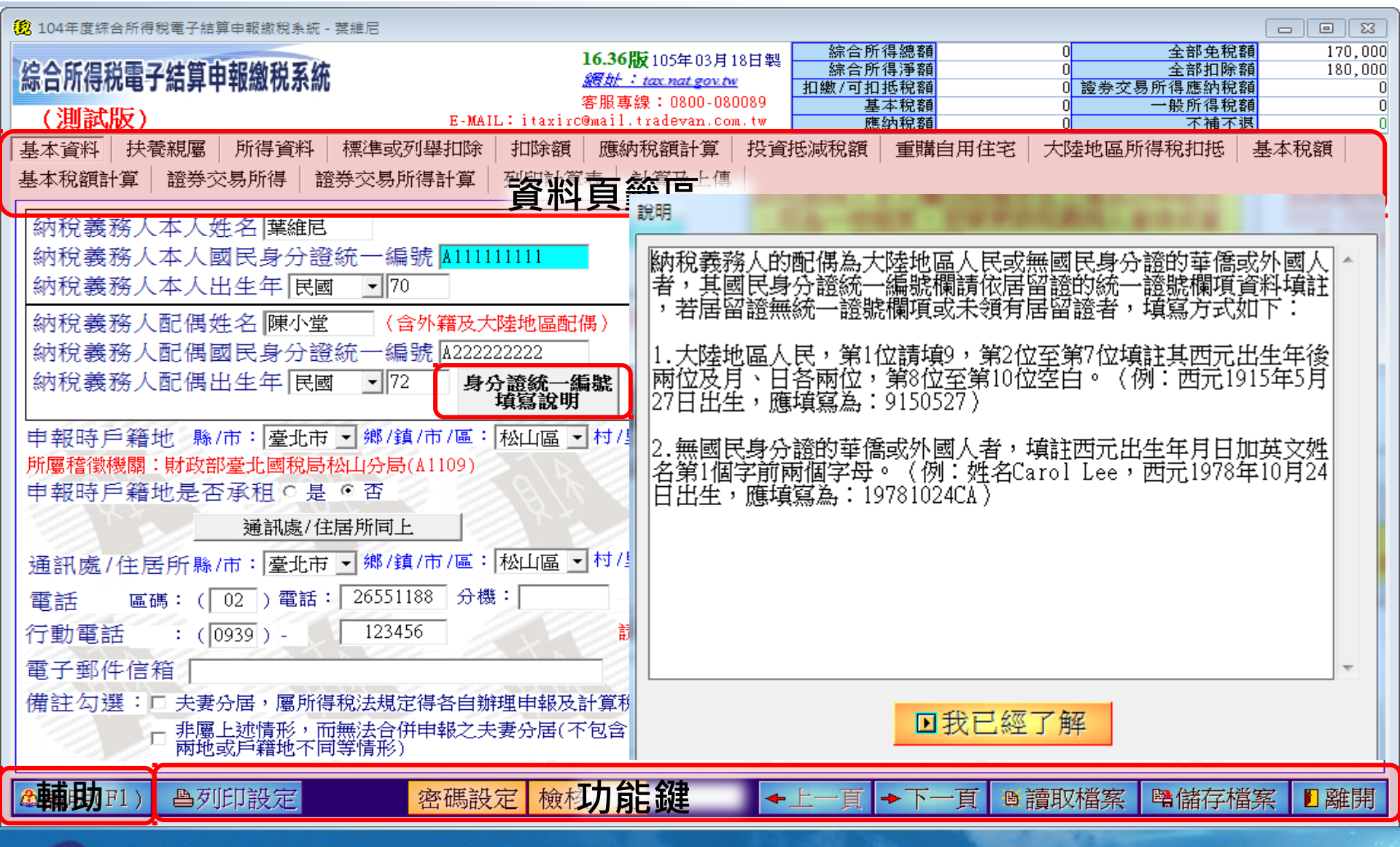

TRADE-VAN INFORMATION SERVICES CO

輸入基本資料頁

| 抱 104年度綜合所得稅電子結算申報繳稅系統 - 葉維尼                                                                                                    |                                                                                                    |                                                                                                    | [                                                                                                    |                              |
|----------------------------------------------------------------------------------------------------|----------------------------------------------------------------------------------------------------|----------------------------------------------------------------------------------------------------|----------------------------------------------------------------------------------------------------|------------------------------|
| 综合所得税電子結算申報繳税系統<br>(測試版) E-MAIL:                                                                                                    | <b>16.36版</b> 105年03月1<br><i>週赴:tax.nat.gov.tw</i><br>客服專線:0800-080<br>itaxirc@mail.tradevan.com                                                                     | 8日製<br>編合所得總額<br>編合所得淨額<br>加繳/可扣抵稅額<br>089<br>基本稅額<br>tw<br>應納稅額                                                                                                  | 0<br>全部免稅額<br>0<br>2<br>2<br>2<br>2<br>2<br>2<br>2<br>3<br>2<br>2<br>3<br>2<br>3<br>2<br>3<br>2<br>3<br>2<br>3<br>3<br>3<br>3<br>3<br>3<br>3<br>3<br>3<br>3<br>3<br>3<br>3 | 170,000<br>180,000<br>0<br>0 |
| 基本資料 扶養親屬 所得資料 標準或列舉扣除 抈                                                                                                    | 扣除額 應納稅額計算                                                                                                    | 投資抵減稅額 重購自用住                                                                                                    | 宅 大陸地區所得稅扣抵 基                                                                                                    | 本稅額                          |
| 基本資料 扶養親屬 所得資料 標準或列舉扣除 射<br>基本稅額計算 證券交易所得 證券交易所得計算 列<br>納稅義務人本人姓名 葉維尼<br>納稅義務人本人國民身分證統一編號 ▲<br>納稅義務人配偶姓名 陳小堂 (含外籍及大陸)<br>納稅義務人配偶姓名 陳小堂 (含外籍及大陸)<br>納稅義務人配偶國民身分證統一編號 A2222222<br>納稅義務人配偶國民身分證統一編號 A2222222<br>納稅義務人配偶出生 104年度综合所得稅電子結算申報邀稅3<br>●報時戶籍地 縣/市<br>所屬稽徵機關:財政部臺:<br>申報時戶籍地是否承<br>通訊處/住居所縣/市:臺北市 ♥ 鄉/鎮/市/區: 松<br>電話 區碼: (02)電話: 26551188 分機:<br>行動電話 : (0939) - 123456<br>電子郵件信箱 | 加除額 應納稅額計算<br>「印計算表 計算及<br>別印計算表 計算及<br>説明<br>111 約稅<br>,即<br>複申<br>1.4<br>上<br>2.2<br>104<br>系統-訊息提醒<br>単身之方式計算稅<br>3.6<br>確請<br>公山區 ↓村/里: 三<br>請依以下<br>由報及計質稅額者 說明 | 投資抵減稅額 重購自用住<br>04年1月1日起,納稅義務人及<br>辦理所得稅結算申報及計算稅額<br>除合民法第1010條第2項難於維<br>,向法院聲請宣告改用分別財產<br>符合民法第1089條之1不繼續共<br>一方、主管機關、社會福利機械<br>的定關於未成年子女權利義務之<br>衣據家庭暴力防治法規定取得到 | 宅 大陸地區所得稅扣抵 基<br>其配偶符合下列情形之一,得各<br>須:<br>持共同生活,不同居已達6個月」<br>告制者。 同生活達6個月以上,法院依夫<br>講或其他利害關係人之請求或依賴<br>之行使或負擔者。 通常保護令者。                                                     | 法税額                          |
| 「非屬上述情形,而無法音拼申報之夫妻」<br>「兩地或戶籍地不同等情形」                                                                                                    | 分居(个包含因工作因素5                                                                                                    | 了喻(下一年度所得及扣隊額                                                                                                    | 分開提供)                                                                                                    |                              |
| ▲說明(F1) 魯列印設定 密碼設定                                                                                                    | 檢核戶號                                                                                                    | ◆上一頁 ◆下一頁                                                                                                    | ●讀取檔案 ■儲存檔案                                                                                                    | < Ⅰ離開                        |

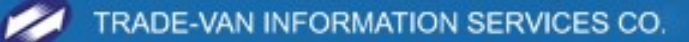

輸入基本資料頁

| 104年度綜合所得稅電子結算申報繳稅系統 - 葉維尼                                                                                                    |                              |
|----------------------------------------------------------------------------------------------------|------------------------------|
| 16.36版105年03月18日製       综合所得總額       0       全部免税額         综合所得税電子結算申報繳稅系統       20       全部免税額       20       全部知除額         20       20       全部知除額       11       11       11       11       11         20       20       20       20       20       20       20       20       20       20       20       20       20       20       20       20       20       20       20       20       20       20       20       20       20       20       20       20       20       20       20       20       20       20       20       20       20       20       20       20       20       20       20       20       20       20       20       20       20       20       20       20       20       20       20       20       20       20       20       20       20       20       20       20       20       20       20       20       20       20       20       20       20       20       20       20       20       20       20       20       20       20       20       20       20       20       20       20       20       20 <td>170,000<br/>180,000<br/>0<br/>0</td> | 170,000<br>180,000<br>0<br>0 |
| (別試版)     E-MAIL: itaxirc@mail.tradevan.com.tw     應納稅額     0     不補不退                                                                                                    | 0                            |
| 基本資料   扶養親屬   所得資料   標準或列舉扣除   扣除額   應納稅額計算   投資抵減稅額   重購自用住宅   大陸地區所得稅扣抵   基<br> 基本稅額計算   證券交易所得   證券交易所得計算   列印計算表   計算及上傳  <br>                                                                                                    | 本稅額                          |
| 納稅義務人本人姓名 葉維尼<br>納稅義務人本人國民身分證統一編號 ▲111111111<br>納稅義務人本人國民身分證統一編號 ▲111111111<br>納稅義務人本人出生年 民國 ▼70                                                                                                    |                              |
| 納稅義務人配偶姓名 陳小堂 (含外籍及大陸地區配偶) ◎ 104年12月31日以前結婚 ○ 105年登記結婚<br>納稅義務人配偶 <u>調早自公認茲 後期 10000000000</u> <u>104 年度結婚武翰城會記之主事,可選擇合併武為開申報。</u> 填                                                                                                    |                              |
| 納稅義務人配偶<br>申報時戶籍地<br>斯屬稽徵機關:財政                                                                                                    |                              |
| 申報時戶籍地是                                                                                                    |                              |
| 通訊處/住居所縣/市:臺北市 ▼ 鄉/鎮/市/區:松山區 ▼ 村/里:三民里 ▼ 鄰: 11 地址:松山路111號                                                                                                    | 14                           |
| 電話 區碼: ( 02 ) 電話: 26551188 分機:                                                                                                    |                              |
| 行動電話 : (0939) - 123456 請依以下格式輸入,格式:(09XX)XXXXX                                                                                                    |                              |
| 電子郵件信箱                                                                                                    |                              |
| 備註勾選:□夫妻分居,屬所得稅法規定得各自辦理申報及計算稅額者」說明↓ 《下一年度所得及扣除額分開提供》<br>「非屬上述情形,而無法合併申報之夫妻分居(不包含因工作因素分隔 《下一年度所得及扣除額分開提供》<br>「兩地或戶籍地不同等情形)                                                                                                    |                              |
| ▲說明(F1) ●列印設定 密碼設定 檢核戶號 ◆上一頁 ◆下一頁 ◎讀取檔案 ■儲存檔案                                                                                                    | < ■離開                        |

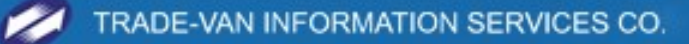

### 輸入扶養親屬資料

| 🏮 104年度綜合所得稅電子結算申報繳稅系統 - 葉維尼                                                                                                    |
|----------------------------------------------------------------------------------------------------|
| 16.36版105年03月18日製       綜合所得總額       0       全部免税額       340,000         综合所得税電子結算申報繳税系統       網址:tax nat gov tv       編金所得淨額       0       全部免税額       340,000         (消)試版)       平 Multistarise@mail.taxiogen.tv       編金所得總額       0       全部免税額       340,000         (消)試版)       平 Multistarise@mail.taxiogen.tv       編金所得總額       0       全部知除額       180,000         (消)試版)       平 Multistarise@mail.taxiogen.tv       原金額       0       全部免額       0 |
| 基本資料     扶養親屬     所得資料     標準或列舉扣除     扣除額     應納稅額計算     投資抵減稅額     重購自用住宅     大陸地區所得稅扣抵     基本稅額       基本稅額計算     證券交易所得     證券交易所得     證券交易所得     證券交易所得計算     列印計算表     計算及上傳                                                                                                    |
| 親屬姓名 國民身分證統一編號 身分證統一編號填寫說明<br>稱調                                                                                                    |
|                                                                                                    |
| 減減量が     通転     山土中     再請       測試子     A156789744     85     子、女       測試女     A256789744     92     子、女       ご     記     2       ご     記     2       ご     2     85,000       ご     2     85,000                                                                                                    |
| 在資 在資 在資料儲存區點選資料<br>,按,修正,按刪除即可刪除資料<br>成。。                                                                                                    |
|                                                                                                    |
| ▲說明(F1) 昌列印設定 密碼設定 檢核戶號 ←上一頁 →下一頁 圖讀取檔案 醫儲存檔案 2 離開                                                                                                    |

 $\mathbb{Z}$ 

### 輸入扶養親屬資料

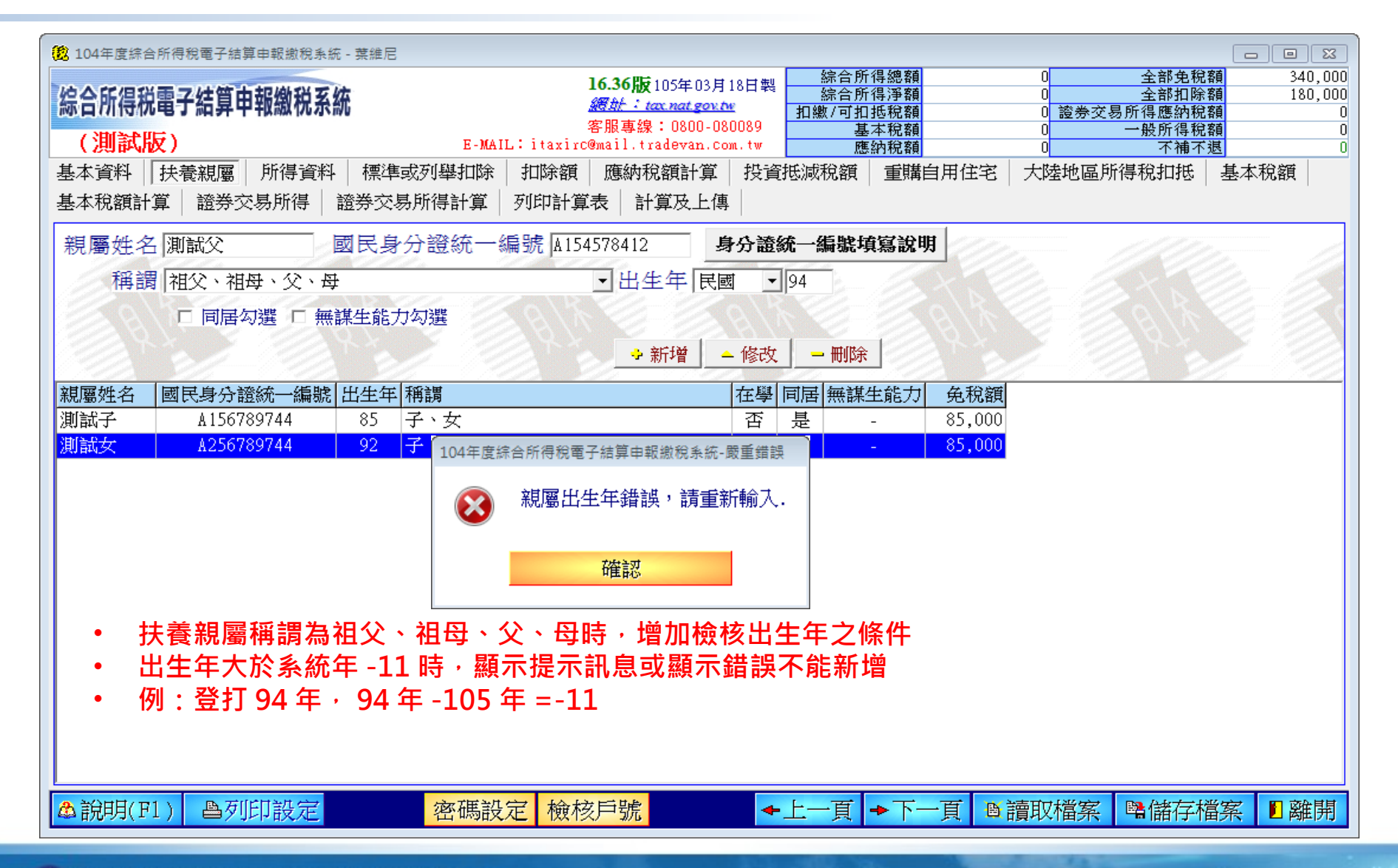

# 輸入所得資料

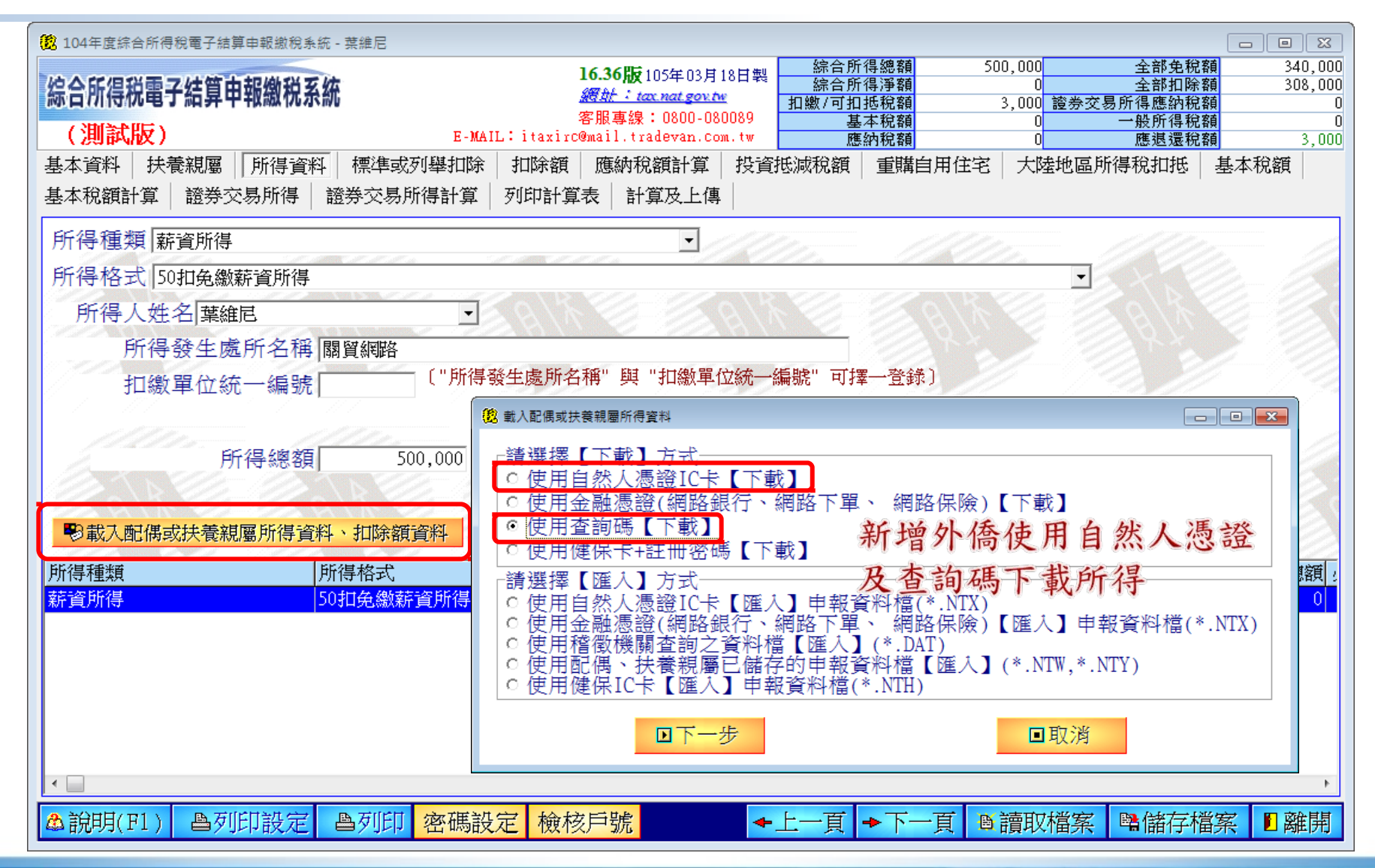

# 輸入所得資料

| 🔁 104年度綜合所得稅電子結算申報繳稅系統 - 葉維尼                                                                                                    |                                                                                |                    |
|----------------------------------------------------------------------------------------------------|--------------------------------------------------------------------------------|--------------------|
| ゆへに但必要った第九記般がえ休                                                                                                    | 16.36版 105年03月18日製 综合所得總額 500,000 全部免税額<br>综合所得源額 0 全部扣除額                      | 340,000<br>308,000 |
| 标合所存代電士結昇中報繳稅杀統                                                                                                    | <u>網址: tax.nat.gov.tw</u><br><b>加繳/可扣抵稅額</b> 3,000 證券交易所得應納稅額                  | 0                  |
| (測試版) E-MA                                                                                                    | 各版等線・0000-000089 基本税額 U 一般所得税額<br>IL:itaxirc@mail.tradevan.com.tw 應納稅額 O 應退還稅額 | 3,000              |
| 基本資料 扶養親屬 所得資料 標準或列舉扣除                                                                                                    | 扣除額 應納稅額計算 投資抵減稅額 重購自用住宅 大陸地區所得稅扣抵 基                                           | 本稅額                |
| 基本稅額計算 證券交易所得 證券交易所得計算                                                                                                    | 列印計算表 計算及上傳                                                                    |                    |
| 所得種類 薪資所得                                                                                                    |                                                                                |                    |
| 所得格式 50扣免繳薪資所得                                                                                                    |                                                                                | 2                  |
| 所得人姓名 葉維尼                                                                                                    |                                                                                |                    |
| 所得發生處所名稱 關貿網路                                                                                                    |                                                                                |                    |
| 扣繳單位統一編號                                                                                                    | 發生處所名稱"與"扣繳單位統一編號"可擇一登錄〕                                                       |                    |
|                                                                                                    | 20         動入配偶或扶養親屬所得資料                                                       |                    |
| 66.29.88% 万00.000                                                                                                    |                                                                                |                    |
| 万日日本の公共] 500,000                                                                                                    | 配偶或扶養親屬: 外籍扶養 _                                                                | - 10               |
|                                                                                                    | 護照號碼/居留證號/許 AS4744544564564<br>可證號:                                            |                    |
| 1 影載入配偶或扶養親屬所得資料、扣除額資料 若                                                                                                    | 曲 出生民國年月日: 民國 - 0300101                                                        |                    |
| 所得種類 所得格式                                                                                                    | 例:75年5月30日,請輸入0750530                                                          | 收入總額               |
| 新資所得 50扣免繳薪資所得                                                                                                    | 查詢碼: W4497 - QWE45                                                             | 0                  |
|                                                                                                    |                                                                                |                    |
|                                                                                                    |                                                                                |                    |
|                                                                                                    |                                                                                |                    |
|                                                                                                    |                                                                                | _                  |
| <                                                                                                    |                                                                                | •                  |
| ▲ )) 周初[[[] ]] 二、 周初[[]] [] 二、 周初[[]] [] 二、 ○ (□ ]] 二、 ○ (□ ]] □ (□ ]] □ (□ ]] □ (□ | 完 檢核白號 ▲ 上一百 ▲ 下一百 風 讀取機家 風 健存機家                                               | 1 頭離国              |
|                                                                                                    |                                                                                |                    |

# 輸入所得資料

| 😢 104年度綜合所得稅電子結算申報繳稅系統 - | 葉維尼               |                                                                                                    |                    |                |                     |              |               |            |
|--------------------------|-------------------|----------------------------------------------------------------------------------------------------|--------------------|----------------|---------------------|--------------|---------------|------------|
| 始入に但当まっは第一部的男女体          |                   | 16.36版10                                                                                                    | )5年03月18日製         | 綜合所<br>综合所     | ·得總額 51<br>·得: 33 箱 | 00,000 全     | 部免稅額<br>部扣除額  | 340,000    |
| 标言所存祝電士結昇甲報繳祝杀統          |                   | <u>網址:tax</u><br>安职声响:                                                                                           | <u>nat.gov.tw</u>  | 扣繳/可扣          | 抵稅額                 | 3,000 證券交易所得 | 應納稅額          | 0          |
| (測試版)                    | E-MAIL            | 各版專練・<br>itaxirc@mail.trad                                                                                       | levan.com.tw       | 基應             | 本祝額<br>納稅額          | 0 一般<br>0 應  | 所得税額<br>退還稅額  | 0<br>3,000 |
| 基本資料 扶養親屬 所得資料           | 標準或列舉扣除           | 扣除額 應納稅額                                                                                                    | 額計算 投資             | 玉減稅額           | 重購自用住宅              | 大陸地區所得稅      | 扣抵 基本         | 稅額         |
| 基本稅額計算 證券交易所得 證          | 券交易所得計算           | 列印計算表 計算                                                                                                    | 及上傳                |                |                     |              |               |            |
| 所得種類 薪資所得                |                   |                                                                                                    | • ///              |                | 1177                |              | 777           |            |
| 所得格式 50扣免繳薪資所得           | SI SI SI SI SI SI | Same I. I. S. a.                                                                                                 | _/////             | l'h a          |                     |              |               |            |
| 所得人姓名楚维尼                 | •                 |                                                                                                    |                    |                |                     |              |               |            |
| 所得發生處所名稱國                |                   | 1810 8                                                                                                    | 22 B V             |                |                     |              |               |            |
|                          |                   | 生虚所名稱" 龃 "                                                                                                    | 扣繳單位統——約           | 當聽" 可提         | 雲→啓録〕               |              |               | - 22       |
| 11級単位統一編號                | 7                 |                                                                                                    |                    | meson 0 0 0    |                     |              |               |            |
|                          |                   |                                                                                                    |                    |                |                     |              |               |            |
| 所得總額                     | 500,000           |                                                                                                    | 扣繳稅                | 額              | 3,000               | 2. 14        | Cherry Cherry |            |
|                          |                   |                                                                                                    |                    |                |                     | 到印下載所得資料     | 1)清單          |            |
| ●載入配偶或扶養親屬所得資料、          | ·扣除額資料 (如若無       | ]電腦已自動載入例<br>#,請先至扶養親屬                                                                                           | f得、扣除額資<br>翻將相關資料輸 | 料者,無約<br>入後才能調 | 須再載入;<br>載入)        | 新增 🔶 修改      | - 刪除          |            |
| 所得種類                     | 事格式               | and the second second second second second second second second second second second second second second second | 所得                 | 入姓名            | 所得發生處所名             | 稱扣繳單位統一編     |               | 收入總額 :     |
| 薪資所得 50封                 | 和免繳薪資所得           |                                                                                                    | 葉維                 | 記              | 關貿綱路                |              |               | 0          |
|                          |                   |                                                                                                    |                    |                |                     |              |               |            |
|                          |                   |                                                                                                    |                    |                |                     |              |               |            |
|                          |                   |                                                                                                    |                    |                |                     |              |               |            |
|                          |                   |                                                                                                    |                    |                |                     |              |               |            |
|                          |                   |                                                                                                    |                    |                |                     |              |               |            |
| •                        |                   |                                                                                                    |                    |                |                     |              |               | Þ          |
| ▲ 說明(F1) 昌列印設定 昌         | <b>●列印 密碼設</b> 分  | 三 檢核戶號                                                                                                    | <b>•</b>           | 上一頁            | ◆下一頁 🛯              | 讀取檔案 醫儲      | 諸存檔案          | ■離開        |

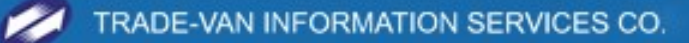

# 輸入所得資料 - 新增大陸地區所得

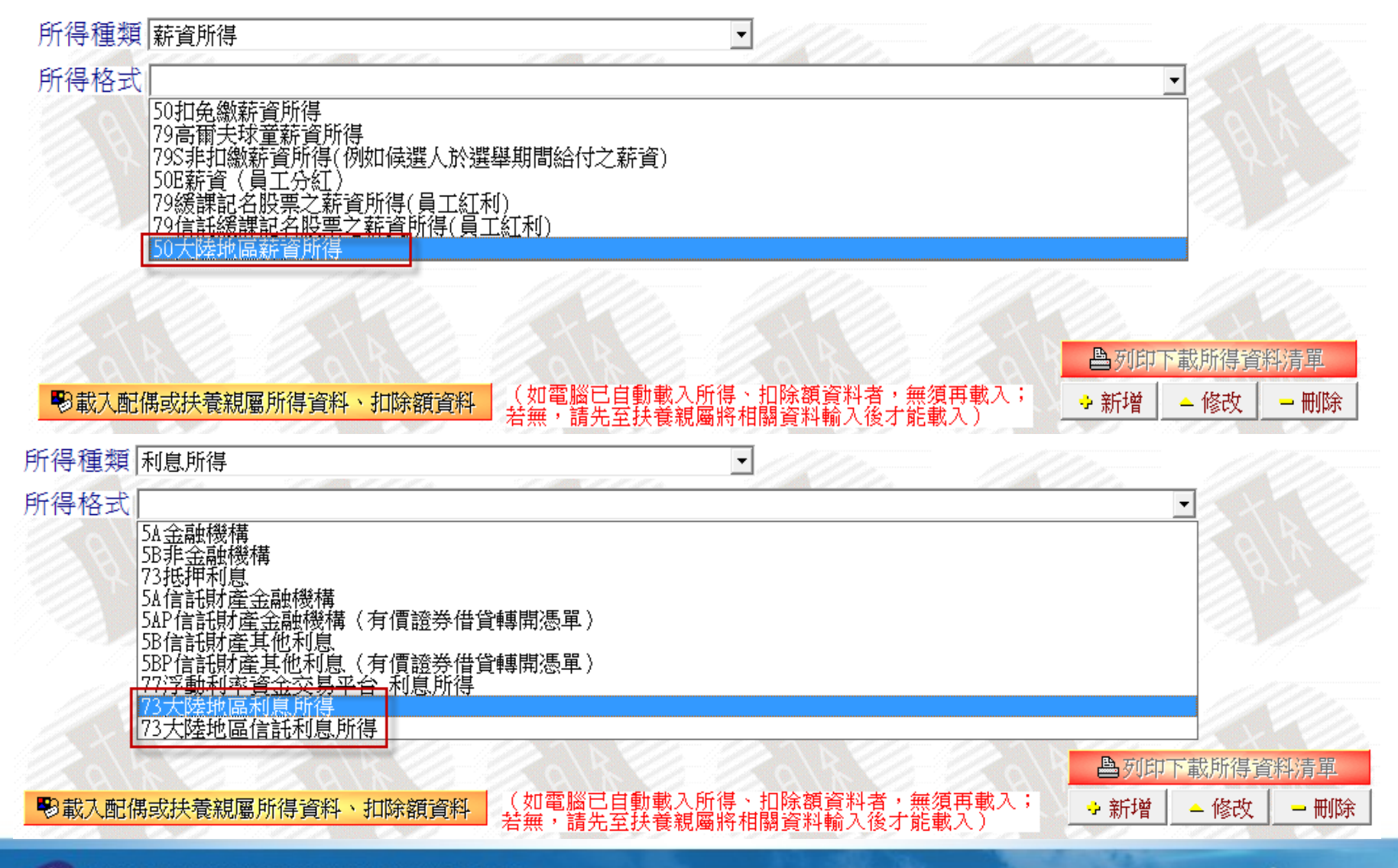

# 輸入所得資料 - 新增大陸地區所得

| 所得種類                      | 営利所得                                                                                                    |     |
|---------------------------|----------------------------------------------------------------------------------------------------|-----|
| 所得格式                      | 71大陸地區信託營利所得                                                                                                    | •   |
| 所得人<br>所<br>扣             | 54P信託財產87年度或以後年度之股利或盈餘(有價證券借貸轉開憑單)(自益)<br>54Ⅳ信託財產87年度或以後年度之股利或盈餘(有價證券借貸轉開憑單)(他益)<br>54Ⅴ各類所得扣(免)繳憑單(其他)<br>54Ⅴ信託各類所得憑單(其他)<br>71D課稅年度營利事業投資人明細及分配盈餘表<br>54N其他營利所得《未符增資緩課資料》                                                                                                    | *   |
| ●載入配付<br>断得種類             | 54A小規模查定課徵營利所得(例如業別為計程車、小吃店、公益彩券乙類經銷商)<br> 71緩課股票轉讓所得申報憑單<br> 71信託財產緩課股票轉讓所得應單<br> 71M緩課股票轉讓所得申報憑單(87.12.31以前取得公開發行上市記名股票)<br> 71M信託財產緩課記名股票之營利所得(87.12.31以前取得公開發行上市記名股票)<br> 71—時貿易盈餘(所得按售價總金額6%計算)<br> 711—時貿易所得(自行列舉必要費用及成本)<br> 711—時貿易所得-珠寶(所得按售價總額6%計算)<br> 711—時貿易所得-珠寶(自行列舉必要費用及成本)<br> 711—時貿易所得-珠寶(自行列舉必要費用及成本) | III |
| 7/13/1 <u>年</u> 秋<br>薪資所得 | 711個人從當的從乎當小仍得<br>71多層次傳銷事業參加人(自行列舉必要費用及成本)<br>71多層次傳銷事業參加人(按建議售價總金額×6%計算)                                                                                                    |     |
| 薪資所得                      | 71大陸地區營利所得                                                                                                    |     |
| 利息所得                      | 71大陸地區信託營利所得                                                                                                    | Ŧ   |

# 輸入所得資料 - 新增大陸地區所得

| 所得種類 租賃所得                                                                               |       |               |
|-----------------------------------------------------------------------------------------|-------|---------------|
| 所得格式                                                                                    | JAN   |               |
| 51房屋[採標準費用率43%]<br>51房屋(漆項與證費用)                                                         | Zal   |               |
| 51L土地(僅可扣除地價稅)<br>51L土地(僅可扣除地價稅)                                                        | 88    |               |
| 51押金(按照年息1.37%之利率計算相賃收入)[逐項列舉費用]                                                        |       |               |
| 51財產出典所取得之典值(按照年息1.37%之利率計算相質收入)<br>51信託財產租賃所得                                          |       |               |
| 51P信託財產租賃所得(有價證券借貸轉開憑單)<br>51K債券租借                                                      | 11    |               |
|                                                                                         | X     | Ch.           |
| 511英心。固定真崖、绿水原于复用于43%/                                                                  | 切所得資  | 料清單           |
| ●載入配174へ陸地區信託租賃所得                                                                       | - 修改  | 一刪除           |
| 所得種類 權利令所得                                                                              |       |               |
|                                                                                         |       |               |
| 「所待俗式」                                                                                  |       |               |
| 53專利權、專門技術權利金所得(採標準費用率30%)                                                              | 3A/   |               |
|                                                                                         | 2 M   |               |
| 53權利金所得一技術授權取得股份符合促產19之2者(自行列舉必要費用成本)<br>53權利金所得一技術授權取得股份符合促產19之2者(超極進费用素30%)           | 2     |               |
| 53信託財產權利全所得<br>133信託財產權利全所得                                                             |       |               |
| 74大陸地區催利至即得<br>74大陸地區信託權利金所得                                                            |       |               |
| EX U- ax U- ax U- bx U- bx U- bx U-                                                     | XX:   | <u> 1 par</u> |
|                                                                                         | 載所得資料 | 清單            |
| 戰入配偶或扶養親屬所得資料、扣除額資料       谷類資料       谷類、配偶或扶養親屬所得資料、扣除額資料       若無,請先至扶養親屬將相關資料輸入後才能載入) | - 修改  | - 刪除          |
|                                                                                         |       |               |

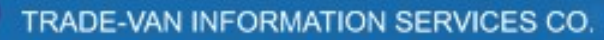

# 所得資料 - 新增財產交易所得分項列舉

| 104年度綜   | 合所得稅電子結算申朝       | <sub>极繳稅夈統</sub> - 葉維尼 |                                            |                                               |                                      |                                        |                                                         | - • •                        |
|----------|------------------|------------------------|--------------------------------------------|-----------------------------------------------|--------------------------------------|----------------------------------------|---------------------------------------------------------|------------------------------|
| 綜合所得種    | 说電子結算申報          | 繳税系統                   | <b>16.36版</b> 10<br><i>週赴:tex</i><br>客服專線: | 5年03月18日製<br><u>nat.gov.tw</u><br>0800-080089 | 綜合所得總額<br>綜合所得淨額<br>扣繳/可扣抵稅額<br>基本稅額 | 800,000<br>0<br>3,000 證券交<br>0         | <u>全</u> 部 免稅額<br><u>全</u> 部 扣除額<br>5 易所得應納稅額<br>一般所得稅額 | 467,500<br>358,000<br>0<br>0 |
| (測試      | 版)               | E - MA                 | IL: itaxirc@mail.trad                      | evan.com.tw                                   | 應納稅額                                 | 0                                      | 應退還稅額                                                   | 3,000                        |
| 基本資料     | 扶養親屬             | 得資料   標準す              | 河舉扣除 扣除額                                   | 應納稅額計算                                        | 第 投資抵減稅額                             | 〔<br>重購自用住宅                            | 大陸地區所得稅:                                                | <b>扣抵</b>                    |
| 基本稅額     | 基本稅額計算           | 證券交易所得                 | 證券交易所得計算                                   | 列印計算表                                         | 計算及上傳                                |                                        |                                                         |                              |
| 所得種類     | 夏薯作人、稿書          | •、版税、鐘點費               |                                            | •                                             |                                      |                                        |                                                         | 777                          |
| 所得枚=     | ★ 薪資所得           |                        |                                            |                                               | <u> </u>                             |                                        |                                                         |                              |
| 71177187 | ~ 利息 所得<br>営利 所得 |                        |                                            |                                               |                                      |                                        | 2                                                       |                              |
| 1000     | 相賃所得             |                        |                                            |                                               | 3814 2                               |                                        |                                                         | 10 6                         |
|          | 自力耕作、漁           | 、牧、林、礦所                | 得                                          |                                               | 312/                                 |                                        |                                                         |                              |
| 123      | 執行業務所得           | <u>。</u><br>、服稅、鐘點費    | 等                                          |                                               |                                      |                                        |                                                         |                              |
|          | 財產交易所得           | (房屋-自行列基<br>(房屋 毎注該開   | 此要費用及成本 〉     即の得成本 老液田 〉                  |                                               |                                      |                                        | 稿費扣抵明細                                                  |                              |
|          | 財產交易所得           | - 《非房屋-自行药             | 问舉必要費用及成本)                                 |                                               |                                      |                                        |                                                         |                              |
| 1 And X  | 財産父易所得           | - (非房屋-無法調<br>機會中契獎金   | 邕明成本費用者適用〉                                 | <u>/</u>                                      |                                      | - <u>BX2</u>                           | 2 28 X                                                  |                              |
| Des of   | 退職所得             |                        |                                            |                                               |                                      |                                        | 列印下載所得資料                                                | 清單                           |
| ●載入商     | 已備或決積親屬凡         | 川待真科、扣隊备               | 夏丹 若無,請先                                   | 至我養親屬將相                                       | 扣除額資料者,與<br> 關資料輸入後才能                | 無須冉載人; 🔶 新<br>能載入)                     | 🛉 修改                                                    | 一刪除                          |
| 所得種類     |                  | 所得格式                   |                                            |                                               | 所得人姓名                                | 所得發生處所名稱                               | 扣繳單位統一編                                                 | 號                            |
| 薪資所得     |                  | 50扣免繳竊                 | 萨資所得                                       |                                               | 葉維尼                                  | 關貿網路                                   |                                                         |                              |
|          |                  |                        |                                            |                                               |                                      |                                        |                                                         |                              |
|          |                  |                        |                                            |                                               |                                      |                                        |                                                         |                              |
|          |                  |                        |                                            |                                               |                                      |                                        |                                                         |                              |
|          |                  |                        |                                            |                                               |                                      |                                        |                                                         |                              |
|          |                  |                        |                                            |                                               |                                      |                                        |                                                         |                              |
| •        |                  |                        |                                            |                                               |                                      |                                        |                                                         | Þ                            |
| 念 說明(日   | 1) 画列印論          | 設定 昌列印                 | 密碼設定 檢核                                    | §戶號 🔶                                         | 上一頁 →下一                              | ·頁 · · · · · · · · · · · · · · · · · · | ■儲存檔案                                                   | ■離開                          |

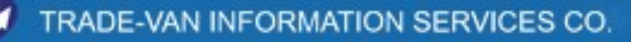

#### 輸入標準或列舉扣除

| 😢 104年度綜合所得稅電子結算申報繳稅系統 - 葉維尼                                                                                                    |                                                                           |                                        |                                                    |                                                                                                    |
|----------------------------------------------------------------------------------------------------|---------------------------------------------------------------------------|----------------------------------------|----------------------------------------------------|----------------------------------------------------------------------------------------------------|
| 綜合所得税電子結算申報繳税系統                                                                                                    | <b>16.36版</b> 105年03月18日製<br><i>週始:tax.nat.gov.tv</i><br>客服專線:0800-080089 | 」 综合所得總額<br>综合所得淨額<br>扣繳/可扣抵稅額<br>基本稅額 | 1,000,000 全i<br>352,000 全i<br>3,000 證券交易所得<br>0 一般 | 第 免 税 額<br>第 免 税 額<br>第 扣 除 額<br>308,000<br>應 納 税 額<br>5 (4) 税 額<br>5 (4) 00<br>5 (4) 00<br>5 ( |
| (測試版) E-MAIL                                                                                                    | : itaxirc@mail.tradevan.com.tw                                            | 應納稅額                                   | 17,600 應自行                                         | 數納稅額 14,600                                                                                                    |
| 基本資料 扶養親屬 所得資料 標準或列舉扣除                                                                                                    | 扣除額 應納稅額計算 投資                                                             | 資抵減稅額   重購自                            | 目用住宅   大陸地區所得稅:                                    | 扣抵 基本稅額                                                                                                    |
| 基本稅額計算 證券交易所得 證券交易所得計算 3                                                                                                    | 刊印計算表 計算及上傳                                                               |                                        |                                                    |                                                                                                    |
| <ul> <li>○使用標準扣除</li> <li>○使用列舉扣除</li> <li>○使用列舉扣除</li> <li>○ 使用列舉扣除</li> <li>○ 使用列舉扣除</li> <li>○ 使用列舉</li> <li>○ (并 130)</li> <li>○ (并 130)</li> <li>○ (并 130)</li> </ul> | 除選擇一種,選擇使用標準<br>者:單身 90,000,夫妻合<br>),000;選擇使用列舉扣除額                        |                                        | <u>實</u> 際發生金額<br>捐贈                               | <ul> <li>可扣除金額</li> <li>0 0 說明</li> </ul>                                                                                                    |
| 醫藥及生育費                                                                                                    |                                                                           | 人身保險                                   | 費-非健保之保費                                           | 0 0 說明                                                                                                    |
| 請以個人全年合計數填入「實際發生金額」欄項 。                                                                                                    | PARK Y MARK                                                               |                                        | 身保險費-健保費                                           | 0 說明                                                                                                    |
|                                                                                                    |                                                                           | 1 12                                   | 醫藥及生育費 92,00                                       | 0 10,500 說明                                                                                                    |
| 姓名陳小堂                                                                                                    | 12,000                                                                    |                                        | 災害損失                                               | 0                                                                                                    |
| 陳小堂                                                                                                    | 1 500                                                                     | *自用伯                                   | ** 查看計算方                                           | 1. 0 說明                                                                                                    |
| 測詞公 71日初二年8月<br>測詞子 以上方「實際發生余額」減                                                                                                    | 」<br>「第500<br>「除退費、受領保險給付                                                 | 12. 14                                 | *房屋租金支出                                            | 0 0 說明                                                                                                    |
| 葉維尼                                                                                                    | 填列「可扣除金額」                                                                 | 依政治庸                                   | 就金法對擬參選人                                           | 0 0 說明                                                                                                    |
| ●                                                                                                    | "檢附診斷證明者(例:<br>  齒列矯正之醫療費用支                                               | 依正                                     | 之 捐贈<br>效治獻金法對政黨                                   |                                                                                                    |
| 田                                                                                                    |                                                                           | 依政治庸                                   | ▲ 須贈<br>試金法對政治團體                                   |                                                                                                    |
|                                                                                                    |                                                                           | 依公職ノ                                   | □ Z 捐贈 □ □ □ □ □ □ □ □ □ □ □ □ □ □ □ □ □ □         |                                                                                                    |
| <ul> <li>→ 新增</li> <li>→ 修改</li> <li>→ 刪除</li> </ul>                                                                                                    | 到印下載扣除額資料清單                                                               | 選人私立學                                  | 、之競選經費                                             |                                                                                                    |
| 列舉扣除種類                                                                                                    | 姓名 實際發生                                                                   | 上金額 (所7                                | 之捐贈                                                |                                                                                                    |
| 醫藥及生育費                                                                                                    | 測試子 5                                                                     | 0,000                                  |                                                    |                                                                                                    |
| 醫藥及生育費                                                                                                    |                                                                           | 2,000                                  | *小計  92,00                                         | U 10,500                                                                                                    |
|                                                                                                    | 測码女 3                                                                     |                                        | 「說明」· 뼈座信款有息與房屋租<br>舉扣除要件,且費用支<br>袋费用卖中期間 1000     | 出其間不重複之下,可<br>出期間不重複之下,可                                                                                                    |
| •                                                                                                    |                                                                           |                                        | 按复用又出期间日生4<br>除限額,並分別列報扣                           |                                                                                                    |
| ▲ 說明(F1) 魯列印設定 魯列印 密碼設立                                                                                                    | < 檢核戶號 ▲                                                                  | ▶上一頁 ➡下一                               | •頁 ●讀取檔案 ■儲                                        | 指存檔案 ■離開                                                                                                    |

#### 捐贈與醫藥及生育費採個人化合計方式列示(包括二維條碼)。

#### 輸入標準或列舉扣除

| 104年度綜合所得稅電子結算申報繳稅系統 - 葉維尼                         |                                                                     |                                                                                                    |                           |
|----------------------------------------------------|---------------------------------------------------------------------|----------------------------------------------------------------------------------------------------|---------------------------|
| 綜合所得税電子結算申報繳税系統                                    | 16.36版 105年03月18日製<br><i>網針:tax nat gov tw</i><br>客服再錄: 0800-080089 | 综合所得總額 1,000,000 全部免税額     综合所得淨額 352,000 全部扣除額     扣繳/可扣抵稅額 3,000 證券交易所得應納稅額     ッ の形形得額     の     の      の      の | 340,000     308,000     0 |
| (測試版) E-MAIL:                                      | itaxirc@mail.tradevan.com.tw                                        | <u>産本代額</u><br>歴納税額<br>17,600 歴自行繳納税額                                                                                                    | 夏 17,800<br>頁 14,600      |
| 基本資料 扶養親屬 所得資料 標準或列舉扣除 打                           | 1除額 應納稅額計算 投資                                                       | 抵減稅額 重購自用住宅 大陸地區所得稅扣抵                                                                                                    | 基本稅額                      |
| 基本稅額計算 證券交易所得 證券交易所得計算 列                           | 印計算表 計算及_ 1                                                         | the hand the hand the                                                                                                    |                           |
| 兩項扣                                                | ↓ Ⅰ. ト                                                              | 載之個人總金額= ' 甲報上傳」                                                                                                    | 個人之實際發生金額,                |
| ○ 使用標準扣除 ○ 使用列舉扣除 扣除額<br>任 180                     | 皆:單身 90,000,夫 但                                                     | 未勾選此欄位                                                                                                    |                           |
| 列舉扣除種類 者,請                                         | 俞入各項列舉金額。                                                           | 不須檢附證明文件                                                                                                    |                           |
| 醫藥及生育費                                             |                                                                     |                                                                                                    |                           |
| 請以個人全年合計數填入「實際發生金額」欄項。                             |                                                                     |                                                                                                    | 口)店 加)、定购改                |
|                                                    | Z. F                                                                | 載之個人總金額 = 或≠ 中国                                                                                                    | 版上傳」個人之貫際發                |
| 姓名陳小堂                                              | 12,000 生                                                            | 金額,且勾選此欄位                                                                                                    |                           |
| 可扣除金額                                              | 1,500                                                               | 檢附文件中出現下列文字:                                                                                                    |                           |
| 請以上方「實際發生金額」減降                                     | 起費、受領保險給何                                                           | 申報扣除之緊茲及生育費與網路                                                                                                    | 下載或臨櫃杳詢之全額                |
| 及非屬醫療性質部分後之餘額均能均衡的合於,今應日分割                         |                                                                     | 一张作你一圈,人工月真只的中                                                                                                    | · 卫庭卫纪拉阳达明子               |
| □                                                  | 题的診斷證明者(例 / / // /<br>劉翔矯正之醫療費用:                                    | 以非圖 了 供 下 載 查 詞 軋 圉 金 額 有                                                                                                    | ,又應力们做附證明义                |
|                                                    | 件者                                                                  | (例:因牙病所為鑲牙、假牙裂                                                                                                    | 作及齒列矯止之醫療寶                |
|                                                    | 用支                                                                  | 出),請檢附醫療院所開立之繳                                                                                                    | 費單據及診斷證明等正                |
| <ul> <li>◆新增</li> <li>●修改</li> <li>● 刪除</li> </ul> | 列印下載扣除額資料 本文                                                        | 件。】                                                                                                    |                           |
| 列舉扣除種類                                             | 姓名 目示致工                                                             | 立執「ワリ                                                                                                    | 1. C.                     |
| 醫藥及生育費                                             | 測試子 50,                                                             | ,000                                                                                                    |                           |
| 醫藥及生育費                                             | 陳小堂 12,                                                             | ,000 *小計 92,000 *小計 92,000                                                                                                    | 10,500                    |
| 醫樂戊生育費                                             | 測試女 30,                                                             | ,000 *[小訂說明]·購屋信款利息與房屋租金文出<br>舉扣除要件:4.目費用交出期間                                                                                                    | ·如分別付合約<br>不重複之下。可        |
|                                                    |                                                                     | 及食用文出期间日至年1100万<br>除限額,並分別列報扣除                                                                                                    | 加計异及列戰阻                   |
|                                                    |                                                                     |                                                                                                    |                           |
| 【● 祝明(『1】】 ● 列印 設定   ● 列印   密碼設定                   | 艘核尸號   ◆                                                            | └──貝   ● 下──貝   ◎ 買取                                                                                                    | 条   □ 離用                  |
|                                                    |                                                                     |                                                                                                    |                           |

#### 捐贈與醫藥及生育費採個人化合計方式列示(包括二維條碼)。
扣除額

| 104年度綜合所得稅電子結算申報繳稅系統 - 葉維尼                                                                                                    |                                                                                                    |
|----------------------------------------------------------------------------------------------------|----------------------------------------------------------------------------------------------------|
| 結合所得税電子結算申報繳税系統         16.36版<br>總批:           (測試版)         88.8%           E-MAIL: itaxirc@mail.t                                                                                                    | 綜合所得總額         1,000,000         全部免税額         340,000            綜合所得總額         302,000         全部扣除額         358,000             302,000         全部扣除額         358,000             1,000,000         全部免税額         358,000              3,000         診券交易所得應納税額         0               0         一般所得税額         15,100           radevan.com.tw            15,100         應自行繳納税額         12,100                                                                           |
| 基本資料 扶養親屬 所得資料 標準或列舉扣除 扣除額 應納利<br>基本稅額計算 證券交易所得 證券交易所得計算 列印計算表 言                                                                                                    | 脫額計算   投資抵減稅額   重購自用住宅   大陸地區所得稅扣抵   基本稅額  <br>+算及上傳                                                                                                    |
| <ul> <li>2 選擇在學扶養子女身分</li> </ul>                                                                                                    | 試算資訊                                                                                                    |
| 在學扶養子女身分 測試子 ▼          教育學費實際發生金額 30000         就請大專以上院校之子女教育學費同一人之實際繳費金額在 25,000 元以下者,扣除額以實際繳費金額計算;超過 25,000 元計算。         新增       修改         新增       修改         一       新增         修改       刪除         在學扶養子女姓名       統一編號         期試子       A156789744 | 納稅義務人申報扶養就讀大專以上院校子女的教育學費(須檢附繳<br>費收據影本或其他足資證明文件)每人每年可扣除25,000元,不足<br>25,000元者,以置際發生數為限。已接受政府補助者,應以扣除該<br>補助的餘額在上述規定限額內列報。但就讀空大、空中專校及五專<br>前3年者不適用本項扣除額。<br>納稅義務人之子女在國外、香港、澳門或大陸地區就學,就讀下列<br>學校,具有正式學籍,且其學籍在學年度內為有效者,納稅義務人<br>得檢附教育學費繳費收據影本或其他足資證明文件,列報教育學費<br>特別扣除額:<br>1、教育部依大學辦理國外學歷採認辦法公告之參考名冊所列大專<br>校院,或其他經當地國政府權責機關或外國專業團體認可之大專校<br>院。<br>2、教育部依香港澳門學歷檢覈及採認辦法公告之認可名冊所列高<br>等院校,或其他經香港及澳門地區教育主管機關認可之高等院校。<br>3、大陸地區教育主管機關公布具有普通高等學歷教育招生資格之<br>高等學校,或其他經大陸地區教育主管機關認可之高等學校。 |
| ■離開                                                                                                    | □我已經了解                                                                                                    |
| ▲ 說明(F1) ● 列印設定 密碼設定 檢核戶號                                                                                                    | ◆上一頁 ◆下一頁 ●讀取檔案 ■儲存檔案 ■離開                                                                                                    |

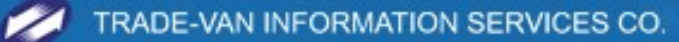

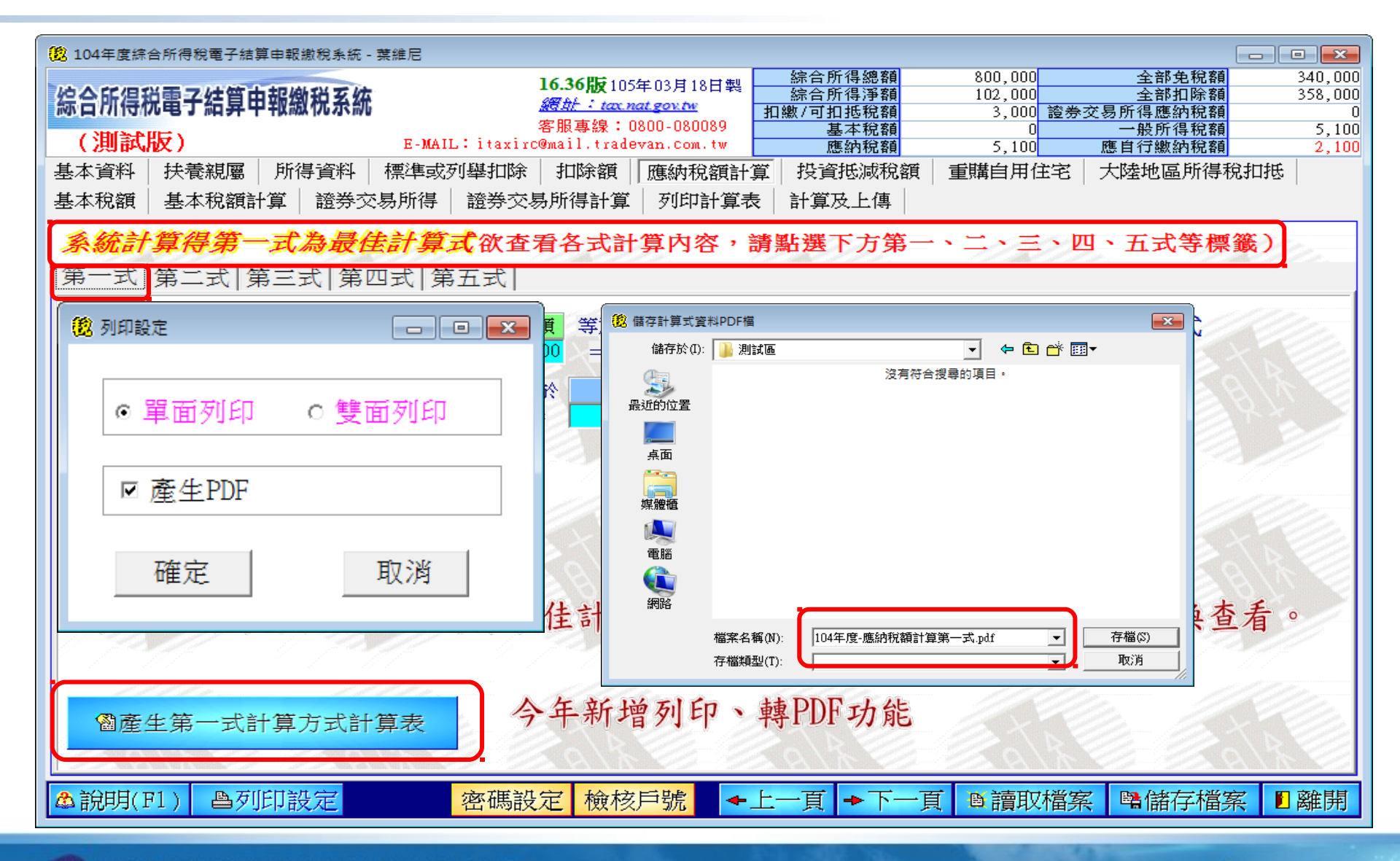

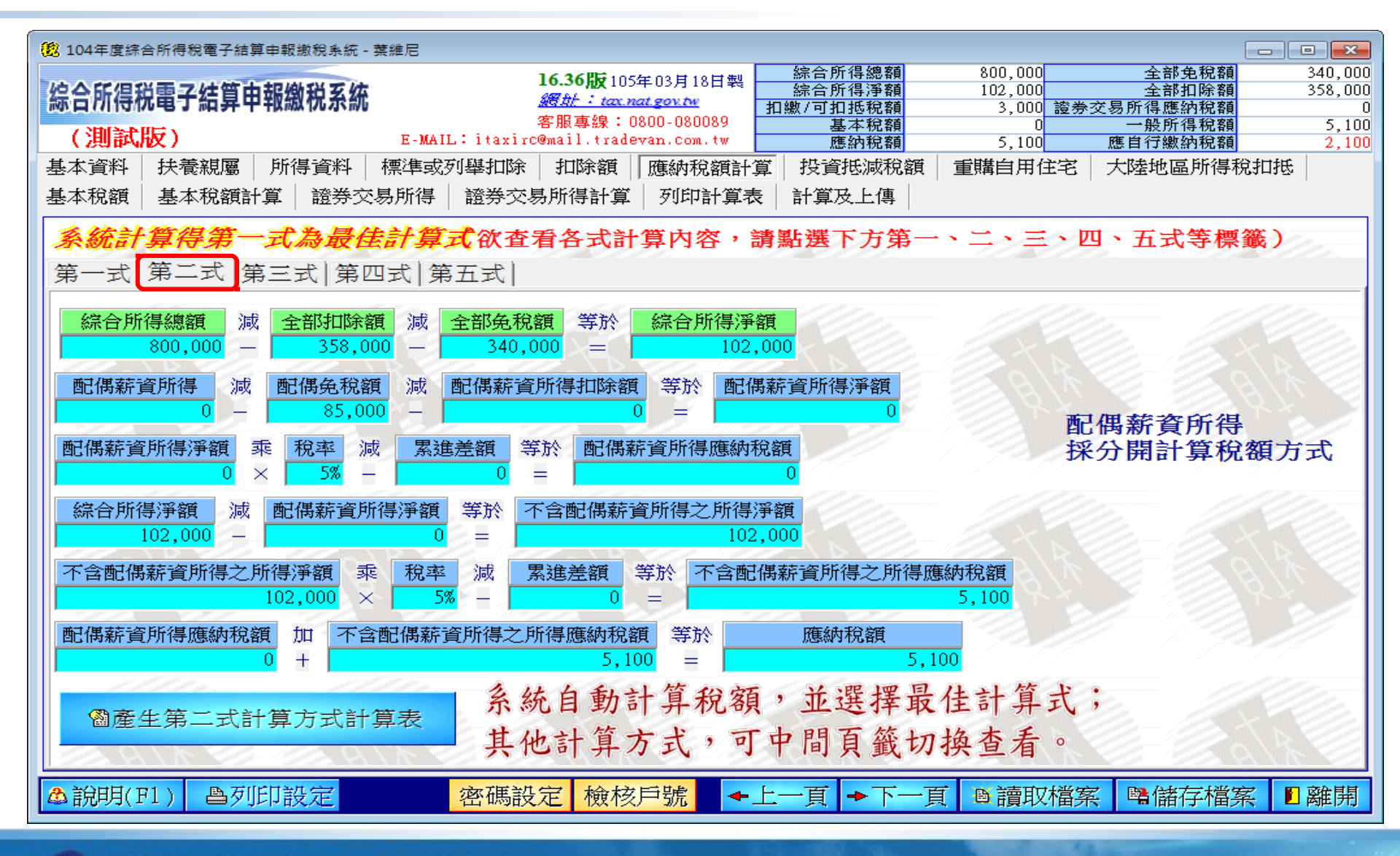

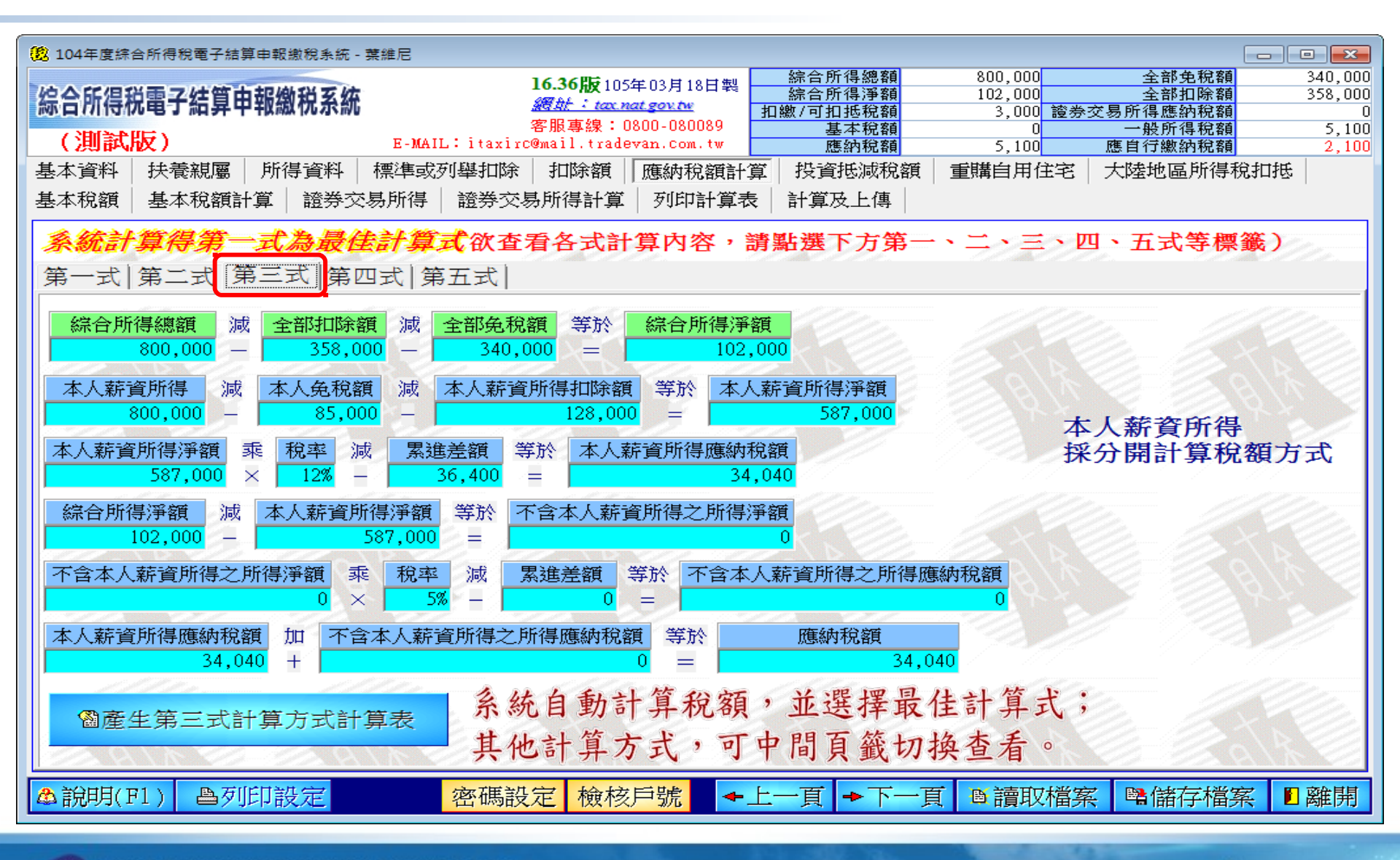

| 😰 104年度綜合所得稅電子結算申報繳稅系統 - 葉維尼           |                                                                           |                                               |                                 |                            |                         |
|----------------------------------------|---------------------------------------------------------------------------|-----------------------------------------------|---------------------------------|----------------------------|-------------------------|
| 綜合所得税電子結算申報繳税系統                        | <b>16.36版</b> 105年03月18日製<br><i>總計:tax.nat.gov.tv</i><br>変肥素線:0200_020020 | 綜合所得總額<br>綜合所得淨額<br>扣繳/可扣稅額                   | 800,000<br>102,000<br>3,000 證券: | 全部免稅額<br>全部扣除額<br>交易所得應納稅額 | 340,000<br>358,000<br>0 |
| (測試版) E-MAI                            | 各版募款,0000-000009<br>L:itaxirc@mail.tradevan.com.tw                        | 基本税額<br>基本税額                                  | 5 100                           | 一一般所得税額<br>應自行繳納稅額         | 5,100<br>2,100          |
| 基本資料 扶養親屬 所得資料 標進或                     | 列舉扣除 扣除額 雁納稅銷計                                                            | 投資抵減税額                                        | -<br>電購自用住宅                     | 大陸地區所得稅非                   | 口抵                      |
|                                        |                                                                           |                                               |                                 | 2 (FE+C1002) // (01 //00   | H15                     |
| 基本优祖   基本优祖的 异   超分义勿所侍                |                                                                           | :  前昇八二時                                      |                                 |                            |                         |
| 系統計算得第一式為最佳計算                          | 式欲查看各式計算內容,讀                                                              | 青點選下方第一                                       | 、二、三、四                          | 1、五式等標籤                    |                         |
|                                        | ( <b>T</b> - <b>P</b> )                                                   |                                               |                                 | 9                          |                         |
|                                        | 近式                                                                        |                                               |                                 |                            |                         |
| 配偶各類所得 減 配偶免稅額 減 <sup>配1</sup>         | 周薪資所得<br>扣除額<br>0 - 0 - 0 - 0 - 0                                         | <ul> <li>配偶儲蓄投資<br/>扣除額</li> <li>0</li> </ul> | 式 配偶身心障礙<br>扣除額<br>- 0          | 等於 配偶各類所                   | ·得淨額                    |
|                                        |                                                                           |                                               | 015                             | 220                        |                         |
| 1111 1111 11111 1111111111111111111111 | 是額 等於 配偶各類所得應納相                                                           | 兄客其                                           |                                 |                            | 11 8                    |
|                                        | 0 =                                                                       | 0                                             |                                 | 配偶各類所                      | 得                       |
| 经合抵得购给 活 耐得发腾脱得 活                      | 免稅額(不含配偶)」。 扣除額                                                           | (不含配偶 😤 🗤 💈                                   | 「含配偶各類所得                        | 採分開計算                      | 稅額方王                    |
|                                        | 之免稅額) /◎ 已減除                                                              | 之扣除額)                                         | 之所得淨額                           |                            |                         |
| 800,000 - 0 -                          | 255,000 -                                                                 | 358,000 =                                     | 187,000                         |                            | 111                     |
|                                        |                                                                           |                                               |                                 |                            |                         |
| 不含配偶各類所得之所得淨額 乘 稅率                     | 減 累進差額 等於 不含                                                              | 配偶各類所得之應納                                     | 村稅額                             |                            |                         |
| 187,000 × 5                            |                                                                           |                                               | 9,350                           |                            | 14 6                    |
| 一一一一一一一一一一一一一一一一一一一一一一一一一一一一一一一一一一一一一  | 医糖肪建立酶細胞瘤 一等於                                                             | 府纳税留                                          |                                 |                            |                         |
|                                        | 9 350 -                                                                   | 0 3<br>M2WE11/08X                             | 50                              |                            |                         |
|                                        | 5,550 = 1                                                                 |                                               |                                 |                            |                         |
| 1110. 1110.                            | <b>糸 纷 白 動 計 笪 稅 翊</b>                                                    | , 並選擇最                                        | 住計算式                            |                            | 992                     |
|                                        | 小心口动可开心的                                                                  | 业心开办                                          | 王明开入                            |                            |                         |
| 圖產生第四式計算方式計算表                          | 其他計算方式,可                                                                  | 中間負韱切                                         | 換查看。                            |                            |                         |
| A / A S S A / A S                      |                                                                           |                                               | 1/1                             |                            |                         |
| ▲ )) ● 利用(円1) ● 利用[] 設定                | <b>漆</b> 雁設完 檢核戶號                                                         |                                               | 1 6 讀取機家                        | ( ) 瞬餘左橫安                  | 1 盛住期                   |
|                                        |                                                                           |                                               |                                 |                            |                         |

應納稅額計算

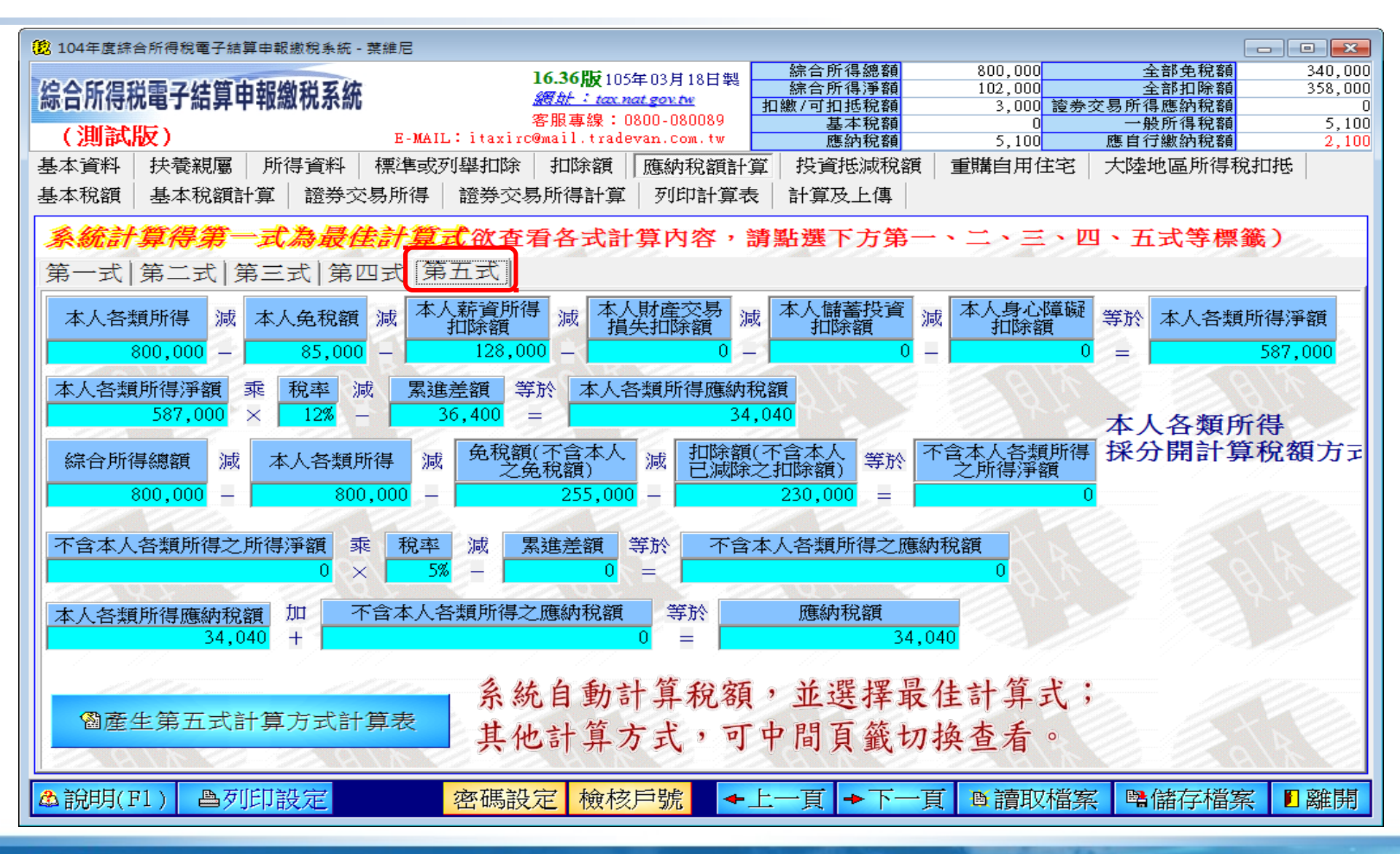

# 輸入投資抵減稅額

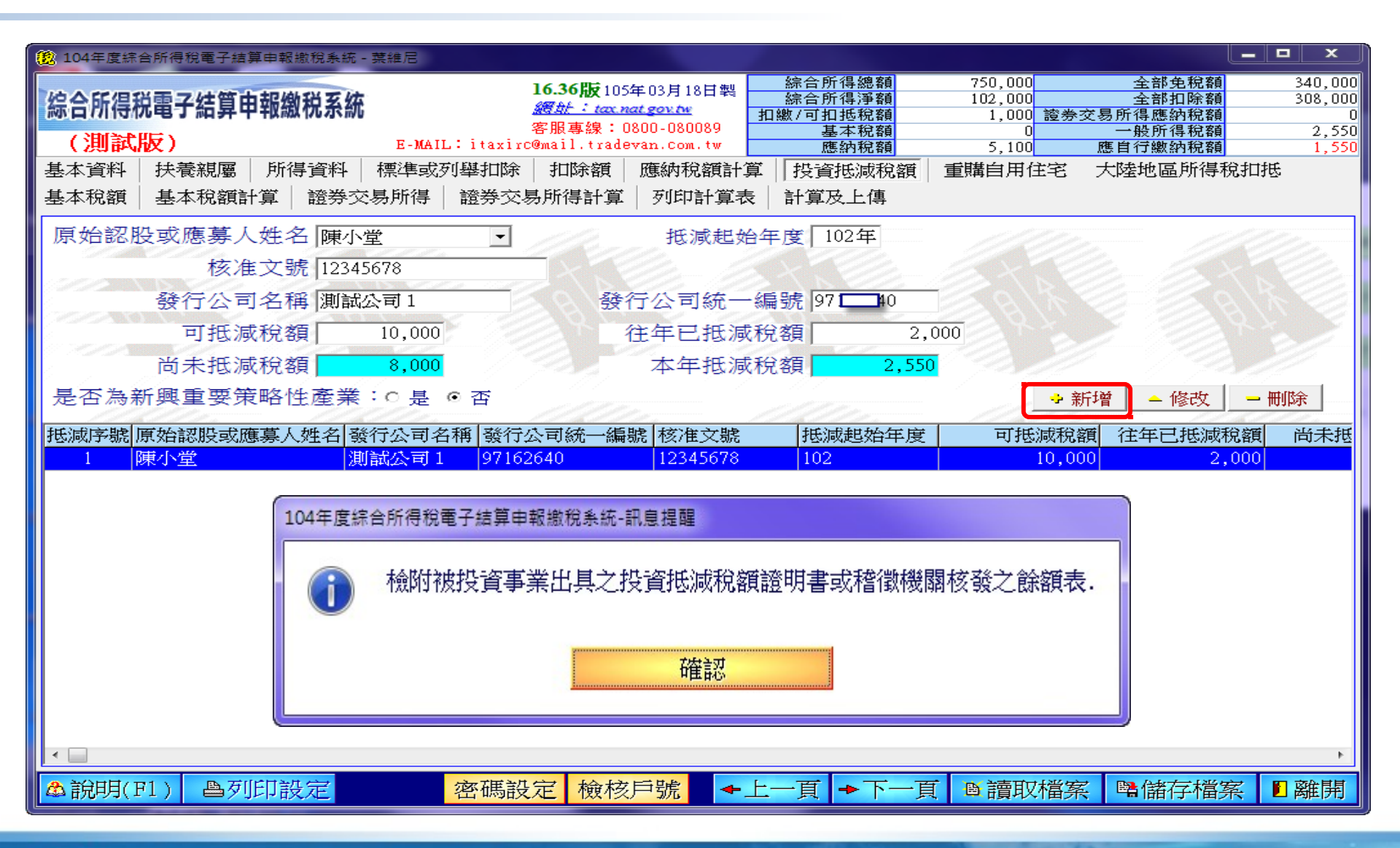

## 輸入重購自用住宅

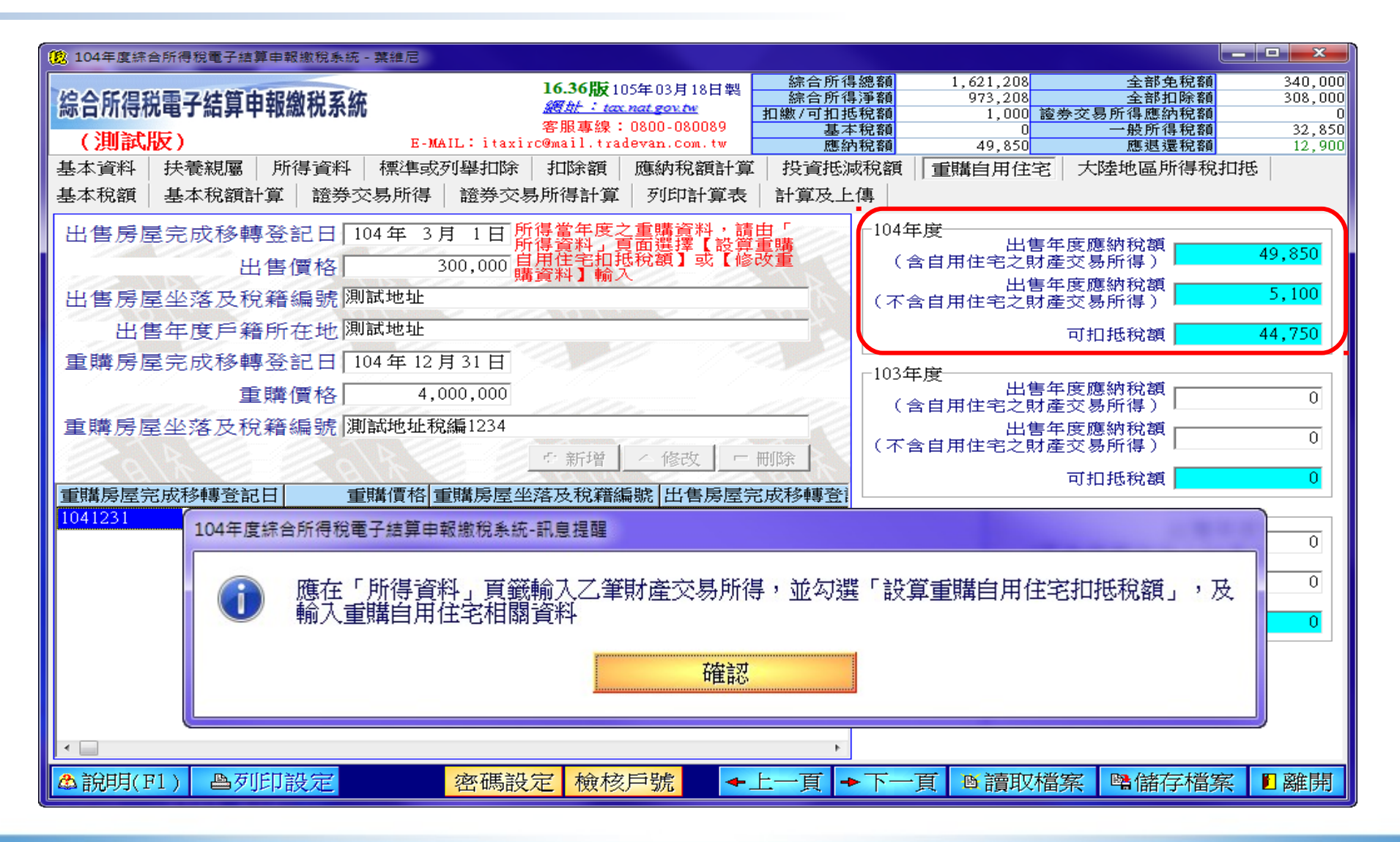

# 輸入大陸地區所得稅扣抵

| 😰 104年度綜合所得稅電子結算申報繳稅系統 - 測試本人                                                                                                    |                                                                                                    |
|----------------------------------------------------------------------------------------------------|----------------------------------------------------------------------------------------------------|
| 16.37版105年03月26日製           線合所得税電子結算申報繳税系統         網紙: tax nat gov.tv           (測試版)         E-MAIL: itaxirc@mail.tradevan.com.tw | 綜合所得總額         7,201,000         全部免稅額         680,000           綜合所得淨額         4,050,766         全部扣除額         2,470,234           扣繳/可扣抵稅額         157,000         證券交易所得應納稅額         3,000           基本稅額         0         一般所得稅額         541,529           應納稅額         571,529         應自行繳納稅額         121,153 |
| 基本資料 扶養親屬 所得資料 標準或列舉扣除 扣除額 應納稅額計:<br>基本稅額 基本稅額計算 證券交易所得 證券交易所得計算 列印計算表                                                              | 「算 投資抵減稅額 重購自用住宅 大陸地區所得稅扣抵 表 計算及上傳                                                                                                    |
| 項目<br>····································                                                                                          |                                                                                                    |
| 請輸入〔(E)、在大陸地區已繳納所得稅                                                                                                    | 兒額〕:                                                                                                    |
| 2,000 (單位:人民幣) × 5.0                                                                                                    | .0353(新臺幣折算率)                                                                                                    |
| 折合合幣:10070                                                                                                    |                                                                                                    |
| **本頁正 卫確定                                                                                                    | 2. 缴納所得稅之可<br>2. 1. 1. 1. 1. 1. 1. 1. 1. 1. 1. 1. 1. 1.                                                                                                    |
| 注意事項説<br>1 · 在大陸                                                                                                    | <b>浙算率為5.0353比1。</b><br>04502500時会)                                                                                                    |
|                                                                                                    |                                                                                                    |
|                                                                                                    |                                                                                                    |
|                                                                                                    | E.                                                                                                    |
|                                                                                                    |                                                                                                    |

#### 基本稅額-1

| 104年度綜合所得稅電子結算申報繳稅系統 - 葉維尼                                                                                                    |                                                                                                    |
|----------------------------------------------------------------------------------------------------|----------------------------------------------------------------------------------------------------|
| 16.36版         16.36版         105年 03           線合所得税電子結算申報繳税系統         運動: tax nates         客服專線: 0800           (測試版)         E-MAIL: itaxirc@mail.tradevan           基本資料         扶養親屬         所得資料         標準或列舉扣除         扣除額         應納           基本稅額         基本稅額計算         證券交易所得         證券交易所得計算         列 | 月18日製         綜合所得總額         1,621,208         全部免税額         340,000           第合所得淨額         973,208         全部扣除額         308,000           11數/可扣抵稅額         1,000         診券交易所得應納稅額         0           080089         基本稅額         0         一般所得稅額         32,850           ccm.tw         應納稅額         49,850         應退還稅額         12,900           功稅額計算         投資抵減稅額         重購自用住宅         大陸地區所得稅扣抵            印計算表         計算及上傳 |
| 所得項目<br>所得項目<br>所得類別<br>77取得所得來源地稅務機關核發納稅證明之核定<br>50薪資所得<br>73利息所得<br>71營利所得<br>74租賃所得<br>74租賃所得<br>74種利余所得<br>104年度綜合所得稅電子結算申報繳稅系統-訊息提醒                                                                                                    | -]<br>所得額                                                                                                    |
| <ul> <li></li></ul>                                                                                                    | 需申報基本稅額條件說明<br>項目 第增 / 修改 「 刪除」                                                                                                    |
| <ul> <li><sup>催認</sup> <li>✓     <li>✓     <li>▲ 說明(F1)     <li>△ 到印設定     <li>密碼設定     <li>檢核戶號   </li> </li></li></li></li></li></li></ul>                                                                                                    | ◆上一頁 ◆下一頁 ◎讀取檔案 ■儲存檔案 ■離開                                                                                                    |

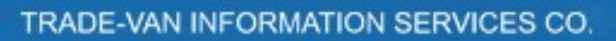

#### 基本稅額-2

| 😟 104年度綜合所得稅                                                                                                    | 電子結算申報                    | 繳稅系統 -                    | 葉維尼                                            |                                                                                    |                                                                                   |                                                                                                    |                                                           |                                                             |                                                  |
|----------------------------------------------------------------------------------------------------|---------------------------|---------------------------|------------------------------------------------|------------------------------------------------------------------------------------|-----------------------------------------------------------------------------------|----------------------------------------------------------------------------------------------------|-----------------------------------------------------------|-------------------------------------------------------------|--------------------------------------------------|
| 综合所得税電子     (測試版)     基本資料     扶養     基本稅額     基本<br>基本<br>基本     基本     基本     和<br>基本     和     和      和      和       和       和       和       和       和       和       和       和       和       和        和        和         和         和 | 結算 申報網<br>親屬   所行<br>税額計算 | <b>教税系統</b><br>導資料<br>證券交 | <mark>E-MAIL:i</mark> ta<br>標準或列舉扣<br>場所得   證券 | <b>16.36版</b> 10<br><i>獨壯:tax</i><br>客服專線:<br>xirc@mail.tra<br>涂   扣除額  <br>交易所得計算 | 05年03月18日製<br><u>nat.gov.hv</u><br>0800-080089<br>devan.com.tw<br>應納稅額計算<br>列印計算表 | 综合所得總額<br>综合所得淨額<br>扣繳/可扣拒稅額<br>基本稅額<br>應納稅額<br>投資抵減稅額<br>計算及上傳<br>計算及上傳                                         | 1,621,208<br>973,208<br>1,000 證約<br>0<br>49,850<br>重購自用住宅 | 全部免稅額<br>全部扣除額<br>為交易所得應納稅額<br>一般所得稅額<br>應退還稅額<br>大陸地區所得稅扣打 | 340,000<br>308,000<br>0<br>32,850<br>12,900<br>氐 |
| 所得項                                                                                                    | 夏目 海外月                    | 祈得                        |                                                |                                                                                    | •                                                                                 |                                                                                                    | 1999                                                      |                                                             |                                                  |
| 所得類                                                                                                    | 頁別 77取得                   | 导所得來                      | 源地稅務機關核                                        | 核發納稅證明之                                                                            | 核定所得額                                                                             | and the second second second second second second second second second second second second second second second | -                                                         | E- AX                                                       |                                                  |
| 所得人始                                                                                                    | 主名 陳小道                    | <u>的</u> 所得。<br>所得。<br>核  |                                                | ጃ<br>5,000,000                                                                     | 海外所得已依<br>定該項所得之<br>機構之簽證,<br>規定減稅、免<br>額仍應與當地                                    | 所得來源地法律規<br>納稅證明,並取得<br>可依納稅證明核定<br>稅務機關核定的所<br>电報其本 役有                                                          | 定繳納所得稅者<br>該地中華民國使領<br>之所得額申報,<br>(注金額者,該減稅<br>得額合併計算。    |                                                             | 園核認許                                             |
|                                                                                                    |                           | 224                       |                                                |                                                                                    |                                                                                   |                                                                                                    |                                                           |                                                             |                                                  |
| 川待項日                                                                                                    |                           |                           |                                                |                                                                                    |                                                                                   |                                                                                                    |                                                           |                                                             | 所1(寺八)                                           |
| 104年度綜合所得稅電子結算申報繳稅系統-訊息提醒<br>① ●應檢附收、付款紀錄、契約書或其他證明所得額之文件,供稽徵機關查核認定。納稅義務<br>人提供之各項文據或所得來源地稅務機關發給之納稅證明為外文者,應附中文譯本。但經稽<br>徵機關核准提示英文版本者,不在此限。應提出所得來源地稅務機關核發之納稅證明者,須<br>經所在地中華民國使領館或其他經中華民國政府認許機構之簽證。                                                                                                    |                           |                           |                                                |                                                                                    |                                                                                   |                                                                                                    |                                                           |                                                             |                                                  |
| 🏝 說明(F1)                                                                                                    | ■列印韵                      | 设定                        | 密碼                                             | 設定 檢核                                                                              | 戶號 🗕 🗲                                                                            | 上一頁 →下一                                                                                                    | 頁 ■讀取檔                                                    | 案 醫儲存檔案                                                     | ■離開                                              |

#### 基本稅額計算

| 104年度綜合所得稅電子結算申報繳稅系統 - 葉維尼                                                                                                    |          |         |
|----------------------------------------------------------------------------------------------------|----------|---------|
|                                                                                                    | ₫<br>ă   | 340,000 |
| 标                                                                                                    | <u>ģ</u> | 000,000 |
| 客服專録:0800-080089         基本税額         0         一般所得税額           (測試版)         E-MAIL:itaxirc@mail.tradevan.com.tw         應納税額         49,850         應退還稅額 | <u>育</u> | 32,850  |
| 基本資料   扶養親屬   所得資料   標準或列舉扣除   扣除額   應納稅額計算   投資抵減稅額   重購自用住宅   大陸地區所得利                                                                                      | 兌扣抵      |         |
| 基本稅額 基本稅額計算 證券交易所得 證券交易所得計算 列印計算表 計算及上傳                                                                                                    |          |         |
|                                                                                                    |          |         |
| $\Delta = ( 5.973.208 )$ $\Delta = ( 5.973.208 )$ $\Delta = ( 5.973.208 )$                                                                                   |          |         |
|                                                                                                    |          | 2       |
| $\frac{32,850}{32,850} = \frac{49,850}{12,850} - \frac{17,000}{12,850}$                                                                                      |          |         |
| 其木稅銷閱一般所得稅銷之差銷 等於 其木稅銷 減 一般所得稅銷                                                                                                    |          |         |
| 0 = 0 - 32,850                                                                                                    |          |         |
| 海外已知我有知识网友                                                                                                    |          |         |
|                                                                                                    |          | 2       |
|                                                                                                    |          | 1       |
|                                                                                                    |          | 2       |
|                                                                                                    |          |         |
| ÷ ( 3,373,200 - 373,200 ) j                                                                                                    |          | -       |
| 所得來源地稅務機關發給之同一年度納稅證明之已納稅額 重新計算                                                                                                    |          |         |
|                                                                                                    |          |         |
| 基本稅額與一般所得稅額之差額扣抵海                                                                                                    |          | 20-     |
| 外已繳納所得稅可扣抵稅額之餘額 寺於 基本稅額與一般所得稅額之差額 減 海外已繳納所得稅可扣抵稅額                                                                                                    |          |         |
|                                                                                                    |          |         |
|                                                                                                    |          |         |
|                                                                                                    |          |         |
| aller aller aller aller aller a                                                                                                    | <u> </u> |         |
| ▲說明(F1) 魯列印設定 密碼設定 檢核戶號 ◆上一頁 ◆下一頁 圖讀取檔案 醫儲存檔                                                                                                    | 案 🛙      | 離開      |

#### 證券交易所得-1

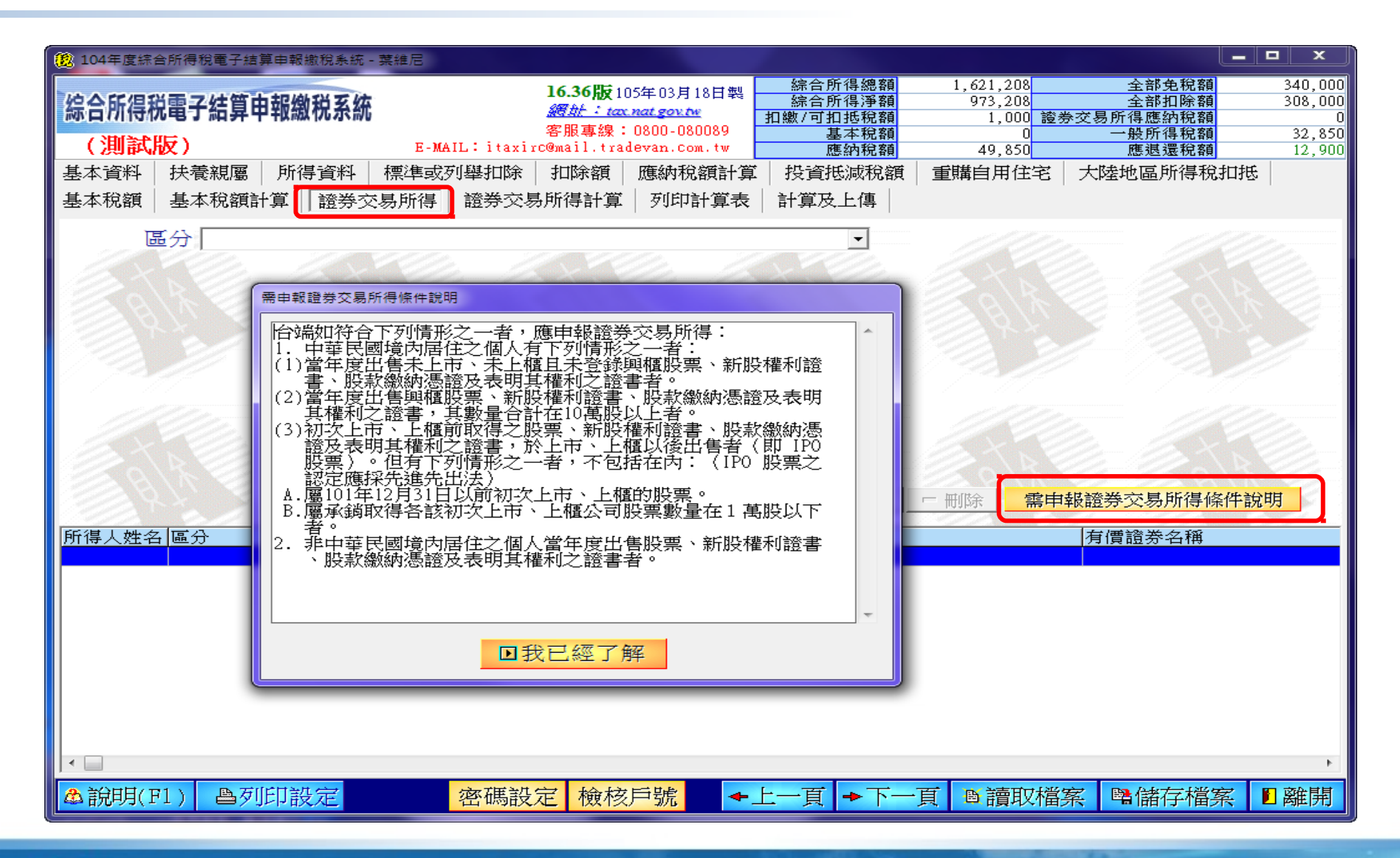

## 證券交易所得 -2

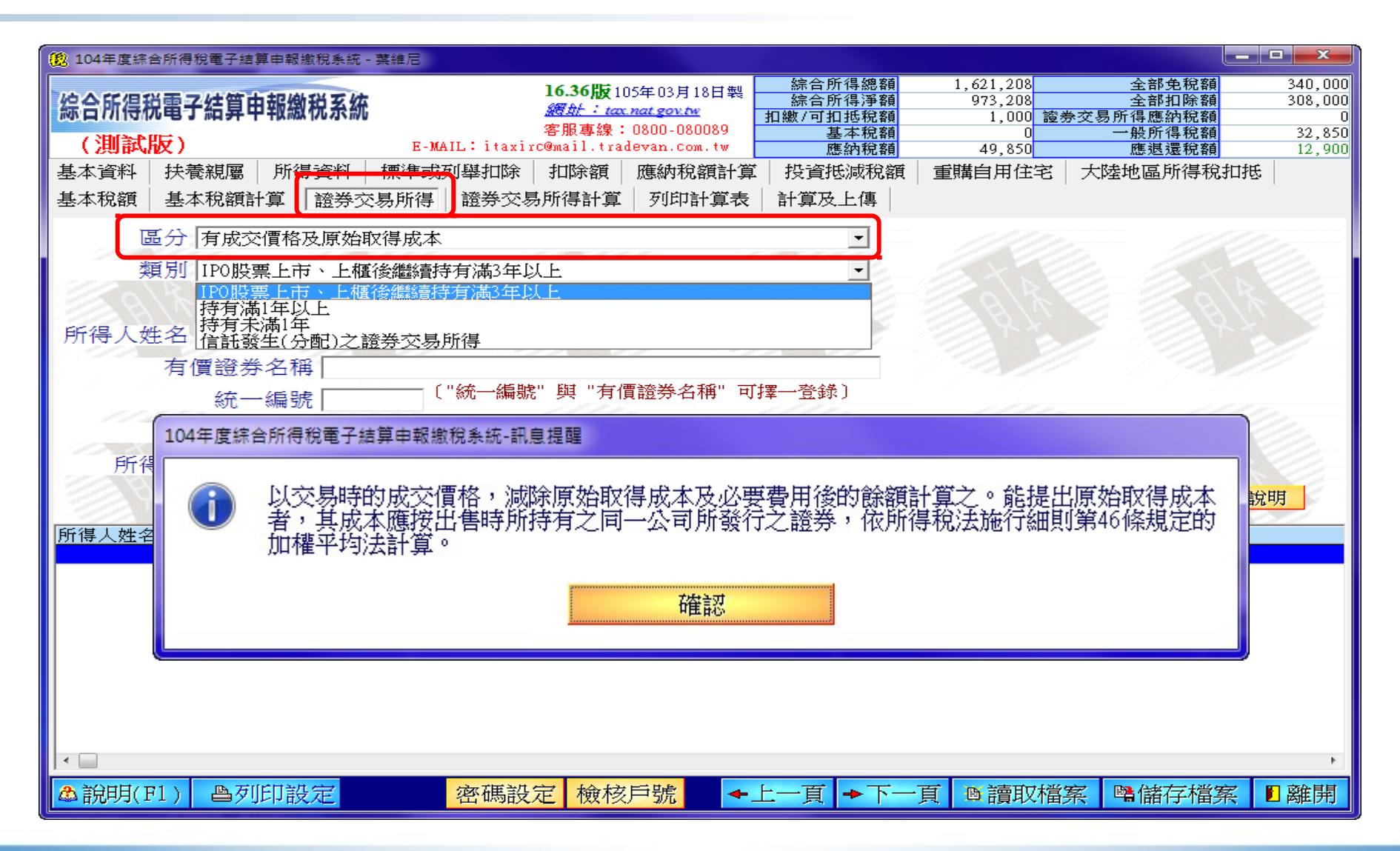

## 證券交易所得-3

| 104年度綜合所得稅電子結算申報繳稅系統 -                                     | 葉維尼                                                                |                 |                                              |                                                 |                                                |                                             |
|------------------------------------------------------------|--------------------------------------------------------------------|-----------------|----------------------------------------------|-------------------------------------------------|------------------------------------------------|---------------------------------------------|
| 綜合所得税電子結算申報繳税系統<br>(測試版)                                   | <b>16.36版</b> 1<br><i>週赴:ta</i><br>客服專線<br>E-MAIL:itaxirc@mail.tra | 05年03月18日製<br>  | 綜合所得總額<br>綜合所得淨額<br>扣繳/可扣抵稅額<br>基本稅額<br>應納稅額 | 1,621,208<br>973,208<br>1,000 證券<br>0<br>49,850 | 全部免稅額<br>全部扣除額<br>今交易所得應納稅額<br>一般所得稅額<br>應退還稅額 | 340,000<br>308,000<br>0<br>32,850<br>12,900 |
| 基本資料 扶養親屬 所得資料                                             | 標準或列舉扣除 扣除額                                                        | 應納稅額計算          | 投資抵減稅額                                       | 重購自用住宅                                          | 大陸地區所得稅扣把                                      | 5                                           |
| 基本稅額 基本稅額計算 證券交                                            | 易所得 證券交易所得計算                                                       | 列印計算表           | 計算及上傳                                        |                                                 |                                                |                                             |
| 區分 無法證明原始取得成                                               | 成本                                                                 |                 | <b>•</b>                                     |                                                 |                                                |                                             |
| 類別 IPO股票--有成交                                              | 價格無原始取得成本                                                          |                 | -2                                           |                                                 |                                                |                                             |
| 明細 IPO股票——有成交<br>IPO股票———————————————————————————————————— | 價格無原始取得成本<br>價格                                                    |                 | 2                                            |                                                 |                                                |                                             |
| 所得人姓名 圓櫃股票——有成3                                            | 於價格無原始取得成本 ▷ 價格                                                    |                 |                                              |                                                 |                                                |                                             |
| 年上帝、未上櫃 <u></u><br>有一半上帝、未上櫃 <u>日</u>                      | 284<br>登録興櫃股票--有成交價<br>5869銅櫃股票--毎成交價                              | 格無原始取得成         | 本                                            |                                                 |                                                | /                                           |
| 統一編號                                                       | 〔"統一編號" 與 "有                                                       | 價證券名稱" 可打       | 睪一登錄〕                                        |                                                 |                                                |                                             |
| 收入總額                                                       | 0                                                                  | 成本及必            | 要費用                                          | 0                                               |                                                | 12                                          |
| 所得額                                                        |                                                                    |                 | A A                                          |                                                 |                                                |                                             |
| BELLE SB                                                   | The second of the                                                  |                 | 折増 🖌 🔺 修改 📗                                  | - 刪除   需申                                       | 報證券交易所得條件論                                     | <del></del> 兌明                              |
| 所得人姓名 區分                                                   | 類別                                                                 | <u> 77 - 77</u> |                                              |                                                 | 有價證券么稱                                         |                                             |
|                                                            |                                                                    |                 | 2.0 (1944                                    |                                                 |                                                |                                             |
|                                                            |                                                                    |                 |                                              |                                                 |                                                |                                             |
|                                                            |                                                                    |                 |                                              |                                                 |                                                |                                             |
|                                                            |                                                                    |                 |                                              |                                                 |                                                |                                             |
|                                                            |                                                                    |                 |                                              |                                                 |                                                |                                             |
|                                                            |                                                                    |                 |                                              |                                                 |                                                |                                             |
|                                                            |                                                                    |                 |                                              |                                                 |                                                |                                             |
|                                                            |                                                                    |                 |                                              |                                                 |                                                |                                             |
| ◎ 說明(11)   昌夕时1設定                                          | 密碼設正 橄杉                                                            | (尸號 🗕 🗲 -       | 二一貝   🄸 下一                                   | 貝圖謂取福                                           | 系 覽儲仔福系                                        | ■雛用                                         |

# 證券交易所得計算-1

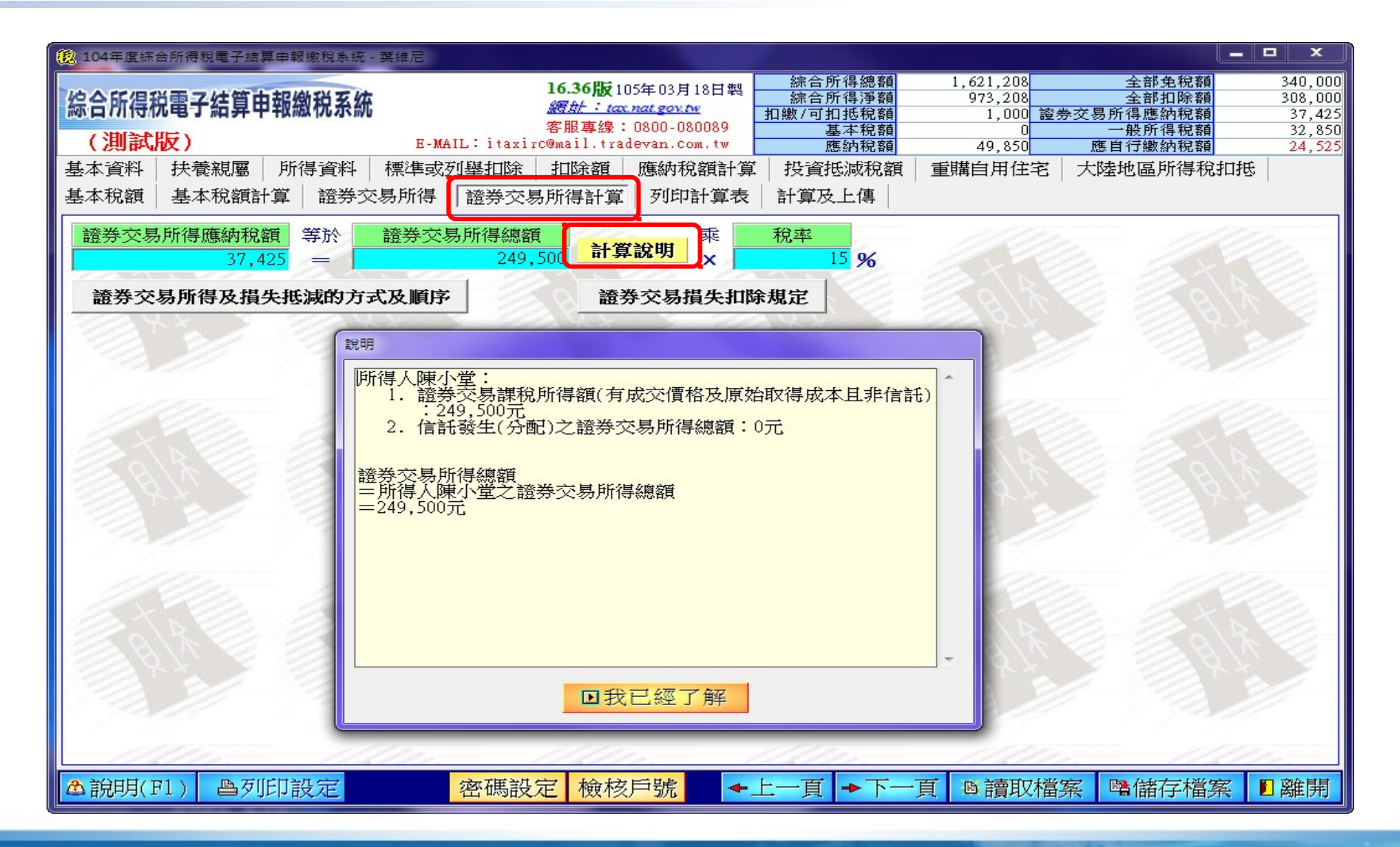

# 證券交易所得計算-2

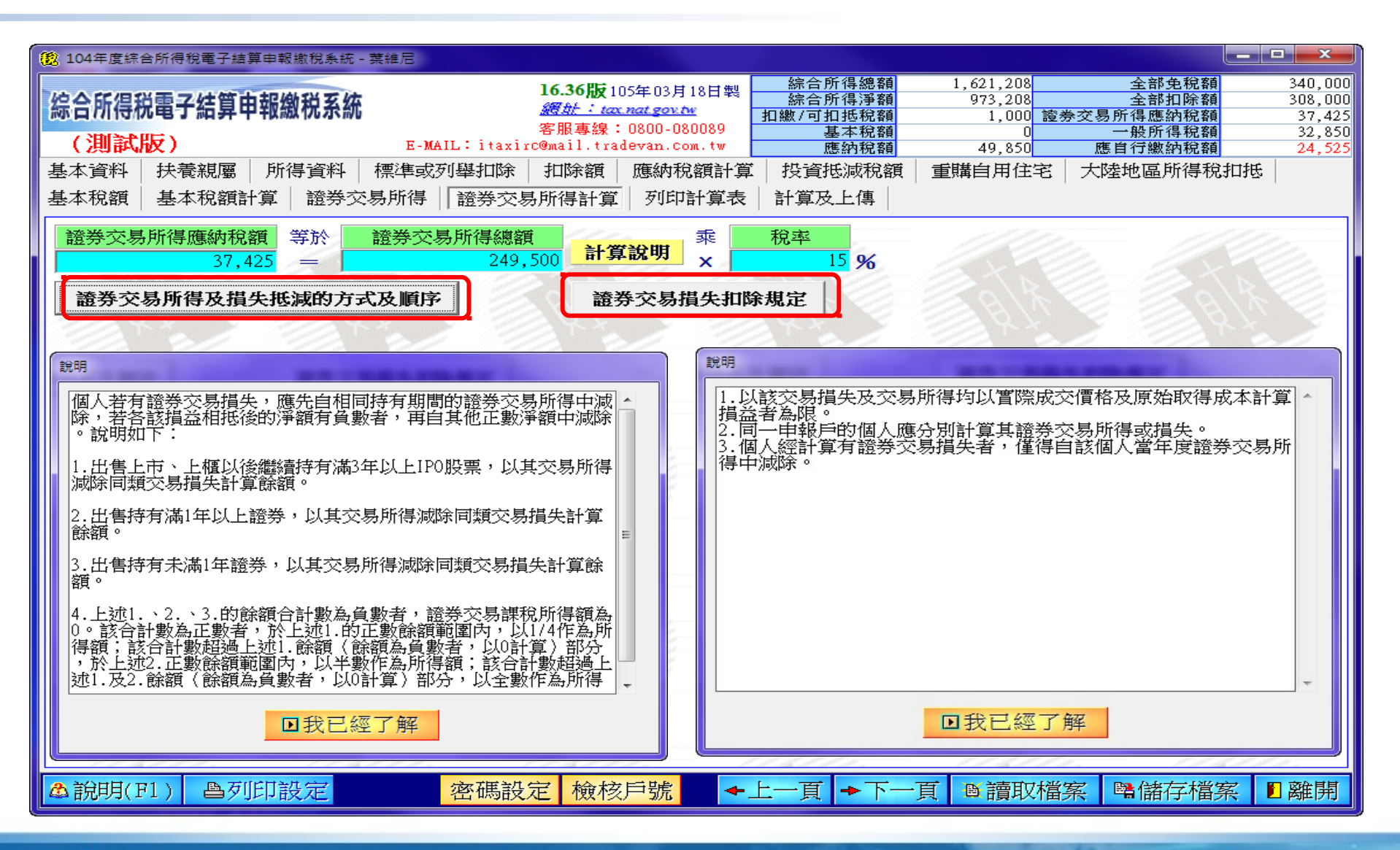

### 列印計算表 -1

| 104年度綜合所得稅電子結算申報繳稅系統 - 葉維尼                                                                                                    |                                                                                                    |  |  |  |  |  |  |  |  |
|----------------------------------------------------------------------------------------------------|----------------------------------------------------------------------------------------------------|--|--|--|--|--|--|--|--|
| 協合所得税電子結算申報繳税系統         16.36版105年03月18日製<br>適量         综合所得過額         1,621,208         全部           (測試版)         客服專線:0800-080089         1.000         該券交易所得應         全部           (測試版)         E-MAIL:itaxirc@mail.tradevan.com.tw         馬線:080-080089         加線/可加抵稅額         0         一般所 | <ul> <li>免税額 340,000</li> <li>扣除額 308,000</li> <li>納税額 37,425</li> <li>得税額 32,850</li> <li>納税額 24,525</li> </ul> |  |  |  |  |  |  |  |  |
| 基本資料 扶養親屬 所得資料 標準或列舉扣除 扣除額 應納稅額計算 投資抵減稅額 重購自用住宅 大陸地區                                                                                                    | 听得税扣抵                                                                                                    |  |  |  |  |  |  |  |  |
| 基本稅額 基本稅額計算 證券交易所得 證券交易所得計算 列印計算表 計算及上傳                                                                                                    |                                                                                                    |  |  |  |  |  |  |  |  |
| 國產生檢核用計算表<br>註意!計算表僅供計算参考,請勿郵寄至稽徵機關,辦理申<br>報請至「計算及上傳」頁箋點選「申報資料上傳」。<br>**若需檢送各項證明文件,請於上傳成功後,至〔列印收執聯〕頁,列印應檢送<br>各項證明文件單據申報表,附件寄送信函封面,郵寄至戶籍所在地之稽徵機關**                                                                                                    |                                                                                                    |  |  |  |  |  |  |  |  |
| ▲說明(F1) 魯列印設定 密碼設定 檢核戶號 ◆上一頁 ◆下一頁 圖讀取檔案 醫儲                                                                                                    | 存檔案 🛯 離開                                                                                                    |  |  |  |  |  |  |  |  |
| 104年度綜合所得稅電子結算申報繳稅系統-訊息提醒<br>本計算表數字僅供參考,辦理申報請至「計算及上傳」頁籤點選「申報資料上傳」,並<br>傳成功後列印收執聯。                                                                                                    | 於上                                                                                                    |  |  |  |  |  |  |  |  |
| 確認                                                                                                    |                                                                                                    |  |  |  |  |  |  |  |  |

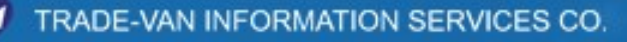

 $\mathbb{Z}$ 

列印計算表 -2

| 1 儲存試算表資  | 料PDF檔                        |                    | x  |
|-----------|------------------------------|--------------------|----|
| 儲存於(I):   | 🔒 新増資料夾 🚽 🔶 🖬                | € 💣 📰 ▼            |    |
| Ca.       | 名稱                           | 修改日期               | 類型 |
| 最近的位置     | 104年度-葉維尼.NTW                | 2016/3/19 下午 01:49 | 線所 |
| 点面        |                              |                    |    |
| <b>建設</b> |                              |                    |    |
|           |                              |                    |    |
|           |                              |                    |    |
| 網路        | ٠ III                        |                    | ÷. |
|           | 檔案名稱(N): [104年度-葉維尼-計算表:pdf] | ▼ 存檔(S             | )  |
|           | 存檔類型(T):                     | ▼ 取消               |    |

| 密碼 | ×                                                          |
|----|------------------------------------------------------------|
| 4  | "104年度-葉維尼-計算表.pdf"被保護。請輸入「文件開啟密碼」。<br>輸入密碼(E): (********* |
|    | 確定取消                                                       |

#### 列印計算表 -3

| 1042 | 年度-葉維尼- | 計算表,pdf (已保護) - Adobe Acrobat Reader DC                                                                                                    |                  | X  |
|------|---------|----------------------------------------------------------------------------------------------------|------------------|----|
| 首頁   | · 工具    | 104年度-葉維尼-計×                                                                                                    | ?                | 登入 |
|      |         |                                                                                                    |                  |    |
|      |         | 16.36版 第1 頁/共3                                                                                                    | 頁                | ^  |
| ß    |         | 104年度綜合所得稅電子結算申報繳稅系統                                                                                                    |                  |    |
| Ċ    |         | 檢核用計算表                                                                                                    |                  | =  |
|      |         | (僅供核對,不得做為申報用途,經核對無誤後,請於綜合所得稅結算電子申報繳稅系統<br>上傳申報資料,並列印收執聯等相關書表,以完成申報作業)                                                                                                    |                  |    |
|      |         | 納稅義務人姓名: <b>箕維尼</b> 身分證字號: A11111111                                                                                                    |                  |    |
|      |         | 戶籍地址:臺北市松山區三民里11鄰松山路111號 聯絡電話: 02-26551188                                                                                                    |                  |    |
|      |         | 通訊處/住居所地址: 臺北市松山區三民里11鄰松山路111號 房屋是否為承租:否                                                                                                    |                  |    |
|      |         | 備註:                                                                                                    |                  |    |
|      | •       | ★稅額計算方式(配偶薪資所得採分開計稅): <u>綜合所得總額</u> 減 全部免稅額 <sup>減</sup> 全部扣除額 等於 綜合所得淨額     1,621,208 - 340,000 - 308,000 = 973,208                                                                                                    |                  | 4  |
|      |         | 配偶薪資所得       減       配偶免稅額       減       配偶薪資扣除額       乘       稅率       減       累進差額       等於       配偶薪資應納稅額         (       750,000       -       85,000       -       128,000       )* 12 %       -       36,400       =       28,040 |                  |    |
|      |         | <u>综合所得淨額</u> <u>減</u> 配偶薪資所得淨額乘稅率減累進差額等於不含配偶薪資應納稅額<br>( 973,208 — 537,000 )*5% — 0 = 21,810                                                                                                    |                  |    |
|      |         | 配偶薪資應納稅額     加     不含配偶薪資應納稅額     等於     應納稅額       28,040     +     21,810     =     49,850                                                                                                    |                  |    |
|      |         | 医納稅額       減 投資抵減稅額 減 重購自用住宅扣抵稅額 減       扣繳稅額       減 可扣抵稅額 減       方得應納利         49,850       17,000       44,750       1,000       0       0       +       37,425                                                                     | <u>,<br/>記 額</u> |    |
|      |         | 等於應自行繳納務         =       24,525                                                                                                    | 2額               | -  |

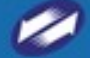

Ministry of Finance,R.O.C 財政部電子申報繳稅服務 少理解 多期網路

We Bring You To The World.

We Bring The World To You.

# 3 輸入繳退稅資料與上傳

TRADE-VAN INFORMATION SERVICES CO.

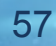

cereir

| 104年度綜合所得稅電子結算申報繳稅系統 - 吳大大                                                                                 | 10.00701C                                                                |                                                                                                    | _                                                                                        | _                                                      |                                                                                                    | x                                 |
|----------------------------------------------------------------------------------------------------|--------------------------------------------------------------------------|----------------------------------------------------------------------------------------------------|------------------------------------------------------------------------------------------|--------------------------------------------------------|----------------------------------------------------------------------------------------------------|-----------------------------------|
| 综合所得税電子結算申報繳税系統<br>(測試版)                                                                                   | E-MAIL: ita                                                              | <b>16.36版</b> 105年03月18日製<br><i>續始:taxnat govtw</i><br>客服專線:0800-080089<br>xirc@mail.tradevan.com.tw | <ul> <li>綜合所得總額</li> <li>綜合所得淨額</li> <li>扣繳/可扣抵稅額</li> <li>基本稅額</li> <li>應納稅額</li> </ul> | 1,000,000<br>522,000<br>10,000 證券交易。<br>0<br>26,240 應應 | 全部免税額         170,           全部扣除額         308,           所得應納税額         -           一般所得稅額         26,           自行繳納稅額         16, | ,000<br>,000<br>0<br>,240<br>,240 |
| 基本資料 扶養親屬 所得資料 標進或列舉扣除 扣除<br>證券交易所得計算 列印計算表 計算及上傳                                                          | 額 應納稅額計算 投資抵減稅額                                                          | 重購自用住宅 大陸地區                                                                                          | 所得稅扣抵   基本稅額                                                                             | 基本稅額計算                                                 | 證券交易所得                                                                                                    |                                   |
| 應納稅額     減     投資抵減稅額     加     基本稅額與一般所得稅額之差額扣抵海外已繳納所得稅可扣抵     減     重       26,240    0     +     0    0 | <mark>購自用住宅</mark> 減 <mark>扣繳稅額</mark> 減 可挑<br>加抵稅額<br>0 _ 10,000 _<br>等 | 1抵税額     減       0     一       0     0       0     0       0     0       0     0       0     0       | 加<br>應納稅額<br>+<br>應自行繳納稅額                                                                |                                                        | A A                                                                                                    |                                   |
| 1 法期代规制 行力 2                                                                                               | *加已上個<br>*「線上問                                                           | = 0<br>車報過,本次申報將覆蓋<br>1時扣款繳稅」或「信用卡                                                                   | 16,240<br>前次申報資料。<br>繳稅」繳稅成功,                                                            | <u></u>                                                | - 1/07                                                                                                    |                                   |
| 繳稅取款委託書(轉帳繳稅) ▼                                                                                            | 如甲報」<br>不會重型<br>米(繳、週<br>二 本 3                                           | <b>ニ傳失敗,以同一種繳稅方<br/>最加款或重覆授權。</b><br>現稅方式〕選項若未出現,請<br>5約 / 百,再始太百重新顧示                                | 式再次甲報上傳,                                                                                 |                                                        |                                                                                                    |                                   |
| 2.存款人姓名/國民身分證統一編號<br>→ ● ● ● ● ● ● ● ● ● ● ● ● ● ● ● ● ● ● ●                                               | 記局於下列填載之金融(郵 米如再報算<br>戶內就納稅義務人應自行 授權碼(/<br>稅額提款繳納稅款 者,請自                 | 料上傳失敗,但已取得之信<br>於然有效。若不欲採用信用卡<br>1發卡銀行取消授權。                                                          | 用卡<br>織稅                                                                                 |                                                        |                                                                                                    | 2                                 |
| 3.請按下鈕選取金融機構<br>圖選取金融機構   金融機構類別                                                                           | <ul> <li>✓ 金融機構代號</li> </ul>                                             |                                                                                                    |                                                                                          |                                                        |                                                                                                    |                                   |
| 金融機構<br>4.請按下鈕上傳申報資料<br>▶申報資料上傳                                                                            | 存款帳                                                                      | 戶類別                                                                                                  |                                                                                          |                                                        |                                                                                                    |                                   |
| 須點選「申報資料上傳」並傳送資料成功<br>才完成申報作業<br>查詢是不完成由報                                                                  | 喉號 篇14位      帳號韻<br>帳號包含分行別、部、科目、編號及賴<br>稽徵機關於申報期間結束後,將進行扣               | 診照仔習(非金融卡號碼)<br>查碼,帳號不足請前補0<br>」款作業,請檢視存款餘額                                                          |                                                                                          |                                                        |                                                                                                    | 2                                 |
|                                                                                                    |                                                                          | 11111                                                                                                |                                                                                          |                                                        |                                                                                                    |                                   |
| ▲ 說明(F1) ● 列印設定 密碼設定 林                                                                                     | <sup></sup> <i>俄</i> 核戶號                                                 |                                                                                                    | 上一頁 ▶ 卜一頁                                                                                | ■讀取檔案                                                  | ■儲存檔案   □ 離月                                                                                                    | 用                                 |

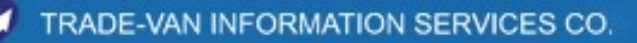

104年度綜合所得稅電子結算申報繳稅系統-訊息提醒 委託扣款帳號請依本人或配偶之存摺簿帳號填寫,勿填金融卡或信用卡卡號,以避免錯誤無法提 兌致加計利息情形。 確認

104年度綜合所得稅電子結算申報繳稅系統-訊息提醒

請將該筆稅款,自105年5月31日(申報期限)起保留於帳戶內,並請檢視存款餘額,以利提兌; 國稅局於申報期間結束後,將進行扣款作業;提兌時如帳戶存款不足,可就存款餘額先行扣款, 事後補登存褶(儲金簿),提兌結果如屬資料填寫錯誤或存款不足,致無法提兌或就存款餘額先 行扣款者,將於提兌時蒐集結算申報截止日之帳戶存款餘額資料,由國稅局填發繳款通知書通知 納稅義務人限期繳納,並依法加計利息,一併徵收。

確認

| 104年度综合所得稅電子結算申報繳稅系統 - 吳大大                                                                                                    | A DECISION OF THE OWNER.                                                                                         | 100401000                                                    |                                                                  |                                                            |                                             |
|----------------------------------------------------------------------------------------------------|----------------------------------------------------------------------------------------------------|--------------------------------------------------------------|------------------------------------------------------------------|------------------------------------------------------------|---------------------------------------------|
| 综合所得稅電子結算申報繳稅系統<br>(測試版) E-MAIL:i                                                                                                    | 16.36版105年03月18日製<br><i>透析:tax.nat.gov.tw</i><br>客服專線: 0800-080089<br>axirc@mail.tradevan.com.tw<br>季期自田住宅 一子院协同 | 综合所得總額<br>综合所得淨額<br>扣繳/可扣抵稅額<br>基本稅額<br>應納稅額 66/21台扣并 基本 106 | 1,000,000<br>522,000<br>10,000 證券交易<br>0<br>26,240 派<br>酒 其太铅缩計留 | 全部免稅額<br>全部扣除額<br>易所得應納稅額<br>一般所得稅額<br>應自行繳納稅額<br>、 該兴衣里所得 | 170,000<br>308,000<br>0<br>26,240<br>16,240 |
| 磁本員件 12 (17) (17) (17) (17) (17) (17) (17) (17)                                                                                                    |                                                                                                    | ///(당///)이당   초수///)                                         | 探   埜平忱的H 昇                                                      |                                                            |                                             |
| 應納稅額       減       投資抵減稅額       加       基本稅額與一般所得<br>稅額之差額扣抵海外<br>已繳納所得稅可扣抵       減       軍購自用住宅       減       扣繳稅額       減       可         26,240      0      0      0      0      0      0      0      0      0      0      0      0      0      0      0      0      0      0      0      0      0      0      0      0      0      0      0      0      0      0      0      0      0      0      0      0      0      0      0      0      0      0      0      0      0      0      0      0      0      0      0      0      0      0      0      0      0      0      0      0      0      0      0      0      0      0      0      0      0      0      0      0      0      0 | 加捗税額<br>加捗税額<br>の     減     大陸地區已繳<br>約所得税可扣<br>抵税額       0     一       0     0       等於     應退還税額               | 加<br>應納稅額<br>+<br>應自行繳納稅額                                    | A B                                                              |                                                            |                                             |
| *如已上                                                                                                    | = □ □ □ □ □ □ □ □ □ □ □ □ □ □ □ □ □ □ □                                                                          | 16,240<br>前次申報資料。                                            | <u> </u>                                                         |                                                            |                                             |
| 1.請點選繳稅方式     ★「線上       繳稅取款委託書(轉帳繳稅)     ▼                                                                                                    | 即時扣款繳稅」或「信用卡上傳失敗,以同一種繳稅方<br>覆扣款或重覆授權。                                                                            | 繳稅」繳稅成功,<br>「式再次申報上傳,                                        |                                                                  |                                                            |                                             |
| <u>繳稅取款零話書(轉帳繳稅)</u><br>線上即時扣款繳稅<br>信用卡繳稅<br>一般繳稅<br>                                                                                                    | 逃祝万式」選項若未出現,副資料>頁,再按本頁重新顯示<br>資料>頁,再按本頁重新顯示<br>資料上傳失敗,但已取得之作<br>仍然有效。若不欲採用信用↑<br>向發卡銀行取消授權。                      | 夏<br>声<br>言<br>用<br>卡<br>急<br>微<br>税                         |                                                                  |                                                            |                                             |
| 3 請按下鈕選取全融機構<br>■選取金融機構<br>金融機構類別 ・ 金融機構代號                                                                                                    |                                                                                                    | /////                                                        |                                                                  |                                                            |                                             |
| 4.請按下鈕上傳由報資料     金融機構       4.請按下鈕上傳由報資料     帳號                                                                                                    | 長戶類別                                                                                                    |                                                              |                                                                  |                                                            |                                             |
| 時日報員府上房     帳號需14位     帳號       須點選「中報資料上傳」並傳送資料成功<br>才完成申報作業     帳號     福號包含分行別、部、科目、編號及       查詢是否完成申報     稽徵機關於申報期間結束後,將進行                                                                                                    | 請參照存摺(非金融卡號碼)<br>檢查碼,帳號不足請前補10<br>扣款作業,請檢視存款餘額                                                                   |                                                              |                                                                  |                                                            |                                             |
| ▲說明(F1) 魯列印設定 密碼設定 檢核戶號                                                                                                    | +                                                                                                    | -<br>上一頁 →下一頁                                                | ●讀取檔案                                                            | ■儲存檔案                                                      | □離開                                         |

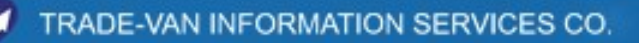

| 104年度綜合所得稅電子結算申報繳稅系統 - 林慧珍                                                                                                    |                                                                                                    |
|----------------------------------------------------------------------------------------------------|----------------------------------------------------------------------------------------------------|
| 综合所得税電子結算申報繳税系統<br>(測試版)                                                                                                    | 16.36版         105年03月18日         綜合所得總額         1,960,428         全部免税額         467,5           緩計:tax nat gov tve         綜合所得淨額         21,500         全部扣除額         1,471,4           緩計:tax nat gov tve         指繳/可扣抵稅額         1,000         證券交易所得應納稅額         17,55           客服專線:0800-080089         基本稅額         0         一般所得稅額         55           E-MAIL:itaxirc@mail.tradevan.com.tw         應納稅額         1,075         應自行繳納稅額         16,00 |
| 基本資料 扶養親屬 所得資料 標準或列舉扣除 扣除額 應納稅額                                                                                                    | 額計算 投資抵減稅額 重購自用住宅 大陸地區所得稅扣抵 基本稅額 基本稅額計算                                                                                                    |
| 證券交易所得   證券交易所得計算   列印計算表   計算及上傳   列印收                                                                                                    |                                                                                                    |
| 應納稅額         減         投資抵減稅額         加         基本稅額與一般所得<br>稅額之差額扣抵海外<br>已繳納所得稅可扣抵<br>稅額後之餘額         減         重購自用住宅<br>扣抵稅額         減           1,075         _         537         +         0         _         1,075         _ | 愛心叮嚀!<br>一、您今年申報結果雖屬繳稅案件,但日後如經國稅局核定有<br>應退稅款時,退稅款將直接匯入您下列所填報之金融機構<br>或郵局存款帳號。                                                                                                    |
|                                                                                                    |                                                                                                    |
| 1.請點選繳稅方式<br>信用卡繳稅<br>>>>>>>>>>>>>>>>>>>>>>>>>>>>>>>>>>>>                                                                                                    | <ul> <li>國民身分證統一編號/存款人姓名:</li> <li>■</li> <li>■</li> <li>■</li> <li>2</li> <li>■</li> <li>選取金融機構</li> <li>金融機構類別</li> <li>● 金融機構代號</li> </ul>                                                                                                    |
| 3.如日後有核定退稅款,同意採取轉帳者,請按"輸入退稅帳號"鈕填寫<br>圖輸入退稅帳號                                                                                                    | 金融機構                                                                                                    |
| 4.請按下鈕開始"信用卡繳稅"及上傳申報資料<br>▶ 取得信用卡授權及上傳申報資料<br>須點選「申報資料上傳」並傳送資料成功<br>才等選出報告報                                                                                                    | K號請參照存摺(非金融卡號碼)<br>帳號包含分行別、部、科目、編號及檢查碼,帳號不足請前補O<br>二、如不提供帳戶,退稅款將採「憑單退稅」,請選擇「離開」<br>鈕,並請繼續執行申報資料上傳步驟。                                                                                                    |
| 查詢是否完成申報                                                                                                    | 根號上傳     離開                                                                                                    |

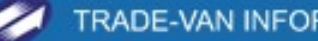

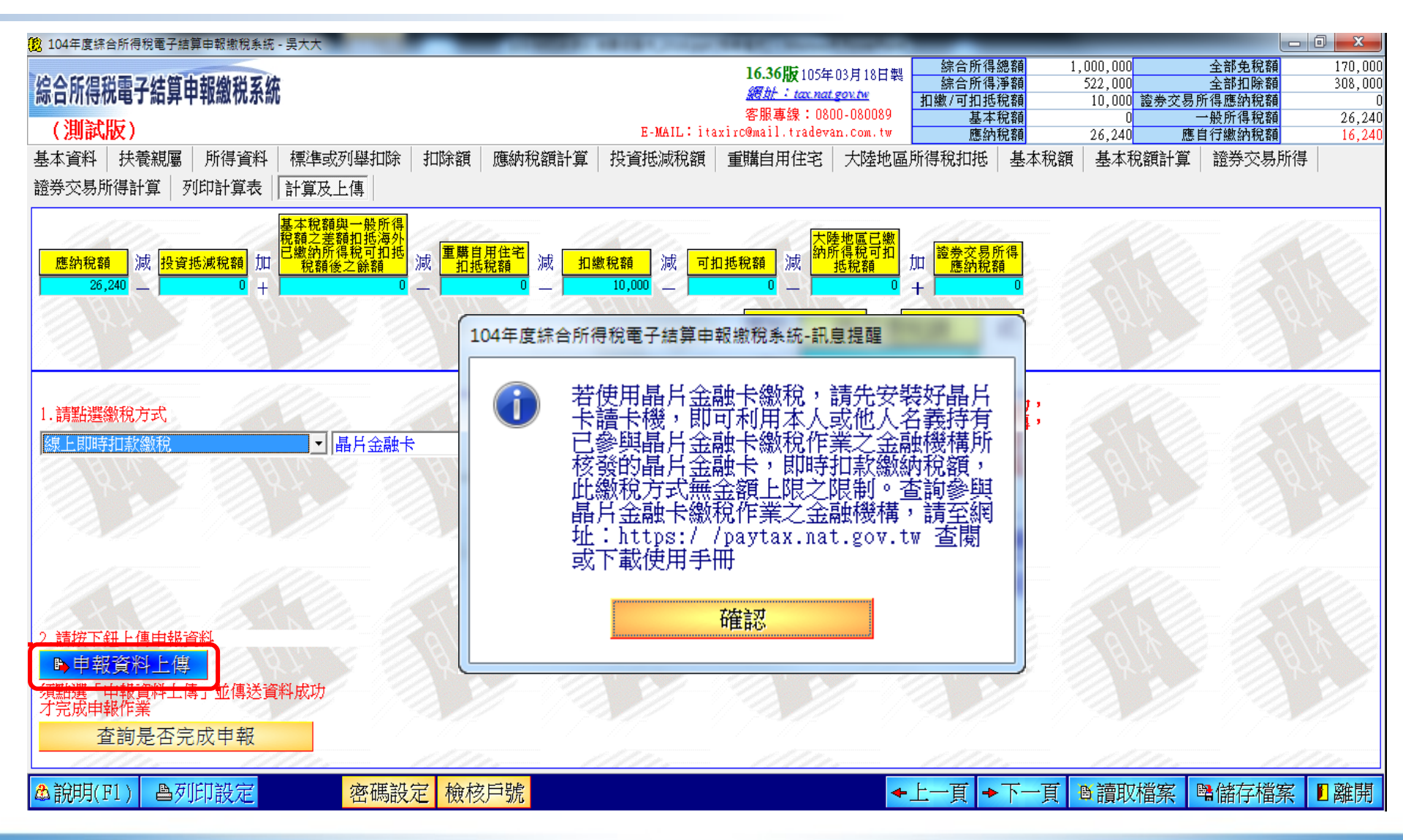

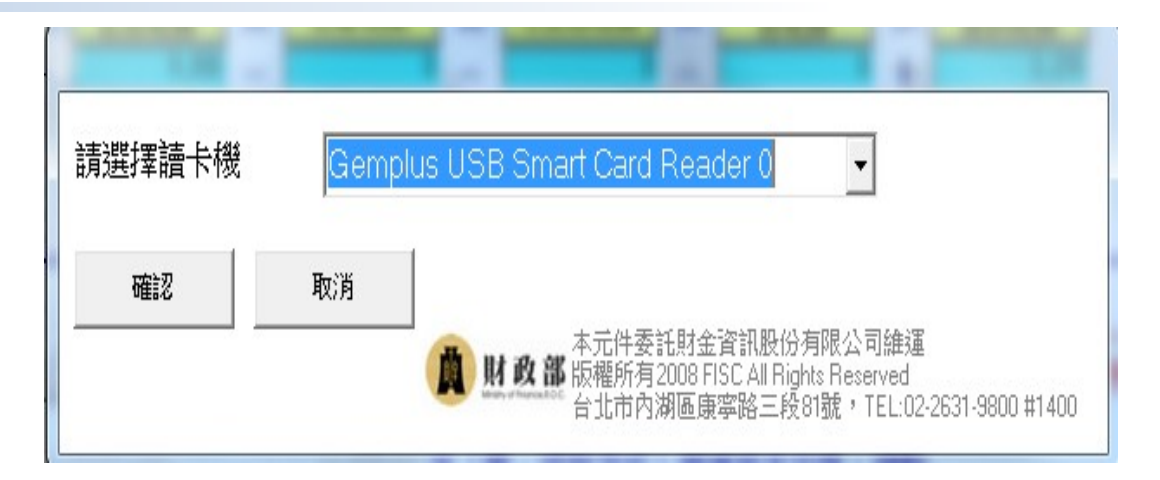

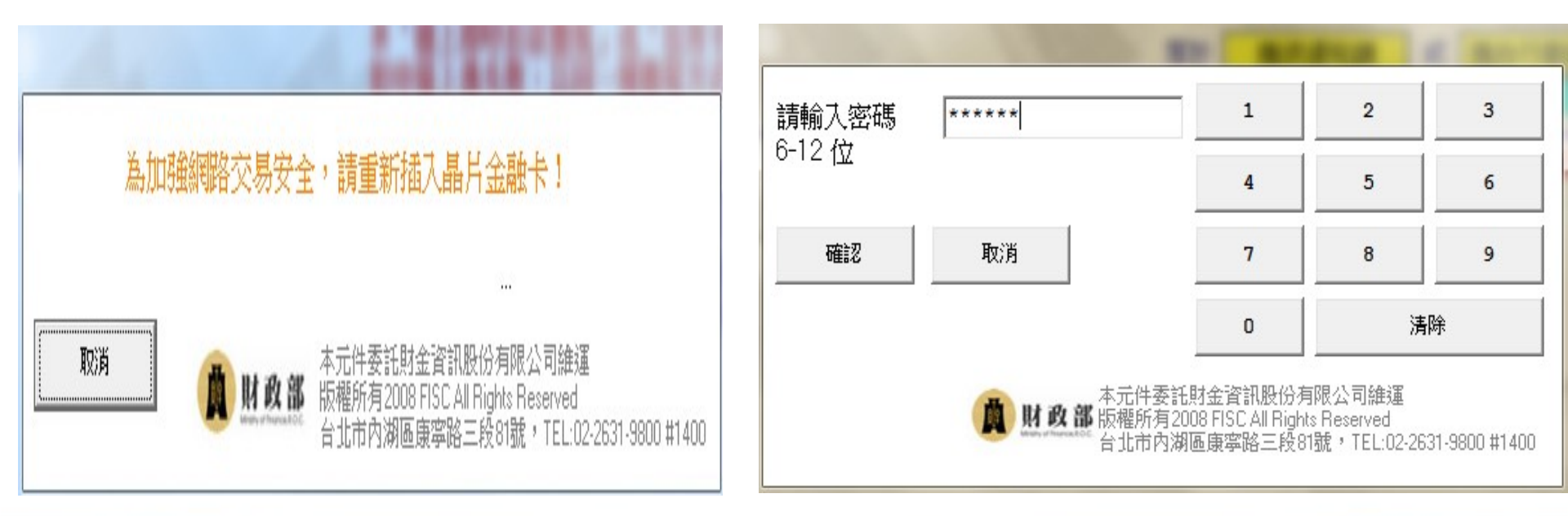

| 請選擇帳號 <b>0102</b> | 030405060708      | •                                                                                                    |                                                                                 |                                                                       |                                                    |                                                       |
|-------------------|-------------------|----------------------------------------------------------------------------------------------------|---------------------------------------------------------------------------------|-----------------------------------------------------------------------|----------------------------------------------------|-------------------------------------------------------|
| 綜合所得稅結算申報         | 版數稅               |                                                                                                    |                                                                                 |                                                                       |                                                    |                                                       |
| 國民身分證統一編<br>號     | G121268572        |                                                                                                    |                                                                                 |                                                                       |                                                    |                                                       |
| 細稅目:              | 15 G(綜合所得稅結算申報繳稅) |                                                                                                    |                                                                                 |                                                                       |                                                    |                                                       |
| 應納稅額:             | 300               |                                                                                                    |                                                                                 |                                                                       |                                                    |                                                       |
| 已納稅額:             | 0                 |                                                                                                    |                                                                                 |                                                                       |                                                    |                                                       |
| 本次應繳納稅額:          | 300               |                                                                                                    |                                                                                 |                                                                       | -                                                  |                                                       |
| <u>確認</u> 取       | 消                 | 交易日期時間:<br>存款單位代號:<br>納稅業務人或相:<br>繳稅業成人或組:<br>繳款類別:<br>銷帳編號:<br>繳款類別:<br>銷帳編號:<br>繳款類別:<br>所得人身分別:<br>給付日期:<br>給付所得總額:<br>營業稅稅籍編號:<br>手攢費:<br>備註: | 98:04:08 1<br>4610000<br>G1212683<br>15001 線和<br>300<br>98:06:01<br>98:05<br>10 | 5所得税結算中報繳税5<br>2:54:57<br>72<br>全所得税結算申報缴税                            | \$功交易記錄明細表<br>交易序號:<br>奪出帳號或卡號:                    | 製表日期:<br>9488001872<br>0102030405060708               |
|                   |                   | 1. 本交易紀錄9<br>填具切結書5<br>2. 地價稅、房居<br>和金本2.4.5<br>確認                                                                                                | 月細表可替行<br>月附補型存打<br>呈税、使用用<br>「中全原防御」                                           | 代目撤案件之撤款書辦:<br>書之影本取代之。<br>専照税於税款劃解銷號(<br>は) 変任う課点[19] 新聞の時間<br>予][ED | 里申報・若遠失或未取領<br>ます。即由稽徴機關列印朝<br>, 4559 金花 1 かの有些重点  | ■交易紀錄明細表・則<br>■集織納證明書郵寄約<br>■、〒林室市論和ウッ                |
|                   |                   | - HESO                                                                                                    | E III                                                                           | <b>萬</b> 財政部                                                          | 本元件委託財金資訊股份<br>返權所有2008 FISC AII Ri<br>台北市內湖區康寧路三利 | 分有限公司維運<br>ghts Reserved<br>g81號,TEL:02-2631-9800 #14 |

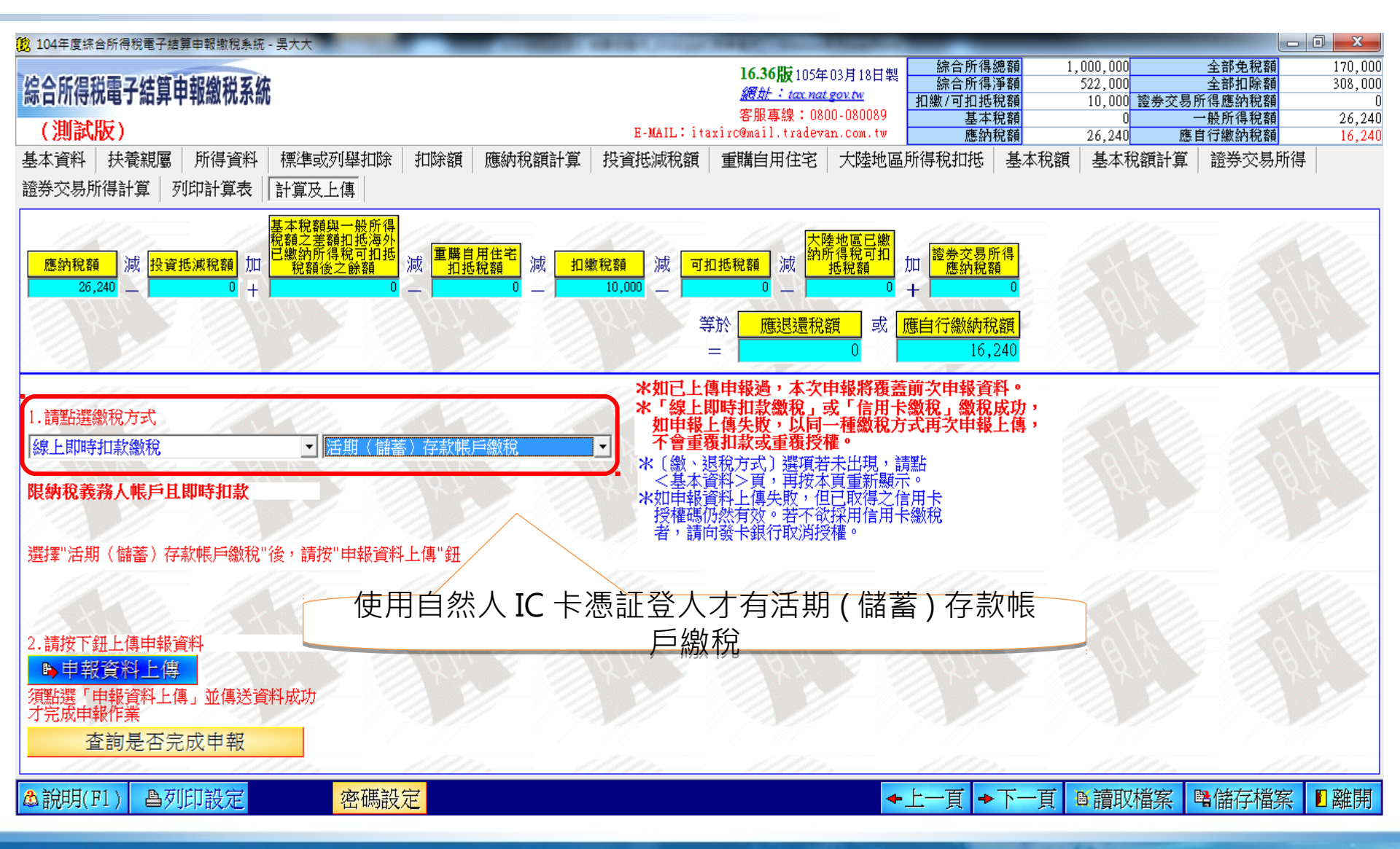

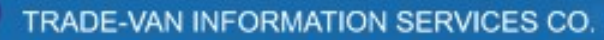

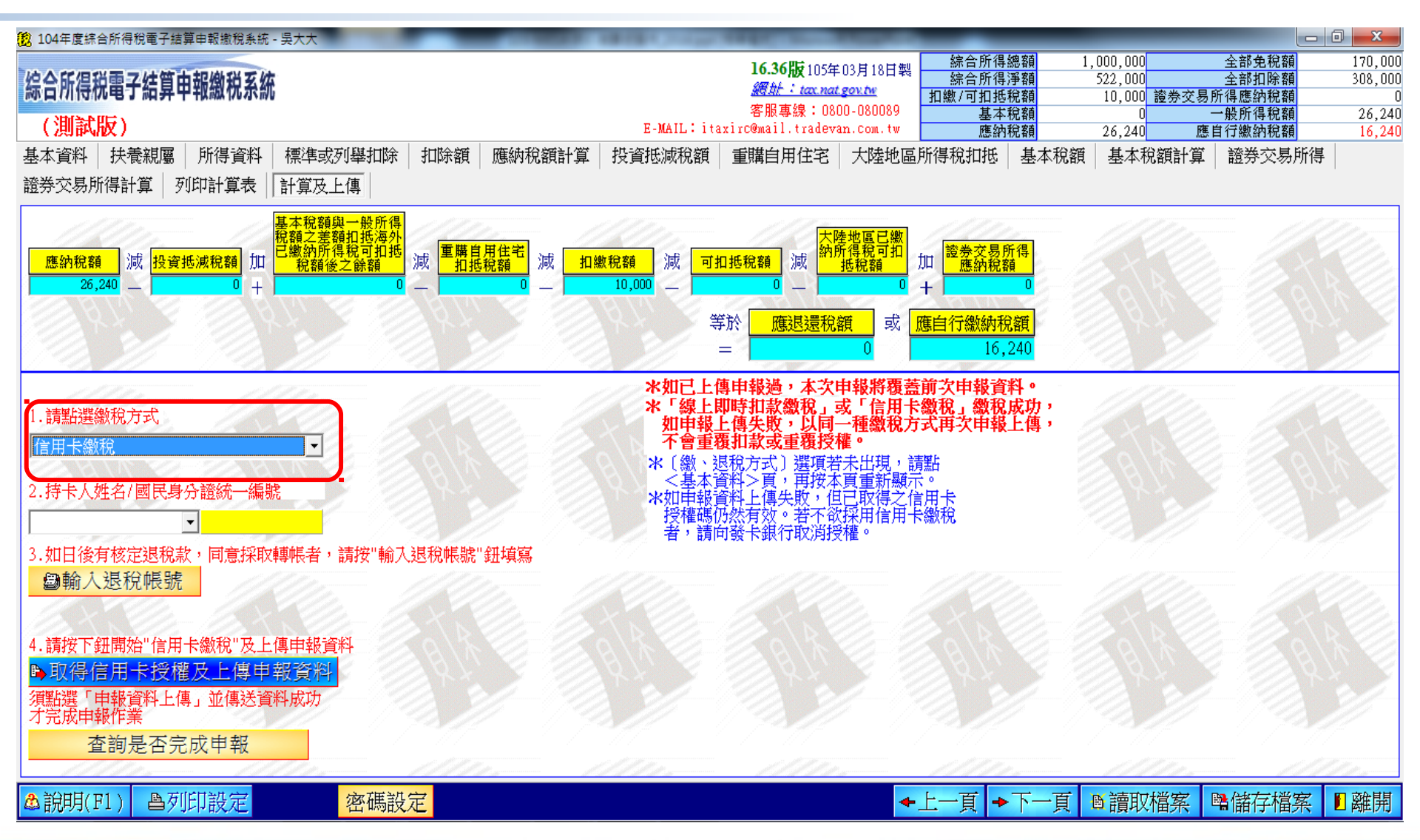

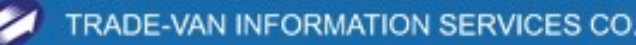

# 網路申報繳稅 - 信用卡

#### 104年度综合所得稅電子結算由報繳稅系統-要求確認

限使用納稅義務人本人或配偶名義持有已參加信用卡繳稅之發卡機構所發行之信用卡繳稅,每一 申報戶以一張信用卡為限,且只能授權繳稅一次。並請特別注意:如前次已授權由本人(或配偶) 之信用卡繳稅,在未取消授權前,本次又改以配偶(或本人)之信用卡繳稅,將會造成重複扣款。 ? 如需進一步信用卡繳稅說明,請按「是」。

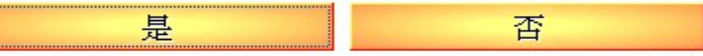

104年度綜合所得稅電子結算申報繳稅系統-要求確認

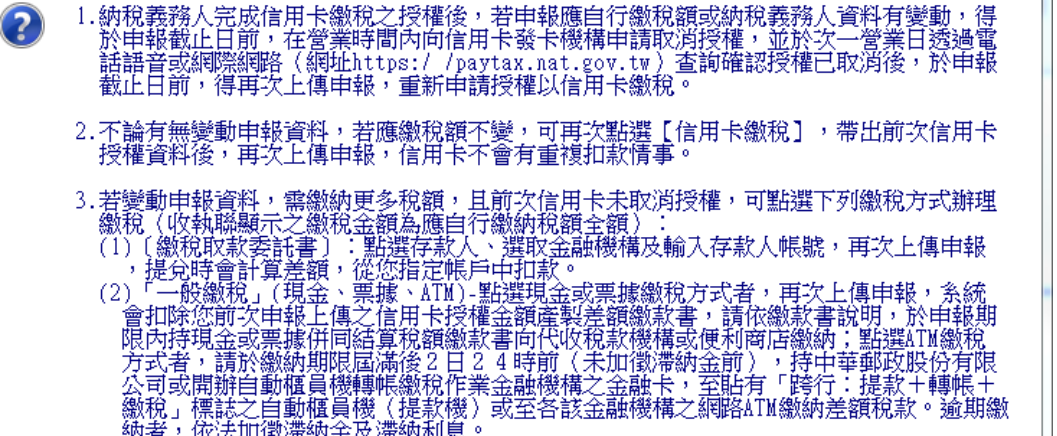

- 納者,依法加徵滯納金及滯納利息。 ※若已取消前次授權,請留意再次上傳申報交易成功時之訊息(信用卡取得授權之時間、金 額或授權碼)是否已更新,以避免因信用卡未成功重新取得授權,致遭追補稅款並加計利 息。
- 4. 若變動申報資料, 需繳納稅額變少, 可再次點選[信用卡繳稅], 帶出前次信用卡授權資料後 ,再次上傳更正申報,至於信用卡多繳之稅額,另由國稅局核定後,再辦理退還稅款。
- 5.納稅義務人使用信用卡繳稅需支付發卡機構服務費,服務費收取標準請先洽各發卡機構,洽 詢電話請詳見信用卡背面左上角。
- 6. 欲查詢參加金融資訊系統辦理以信用卡繳稅之發卡
  - 銀行,請進入網址https://paytax.nat.gov.tw,點選信用卡網路繳稅後,再選取參加繳稅 之發卡銀行,即可查得。

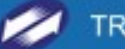

| 104年度綜合所得稅電子結算申報繳稅系統 - 吳大大                                                                                                    | CONTRACTOR OF A DESCRIPTION OF A DESCRIPTION OF A DESCRIP | STATISTICS.                                                                                                    |                                                        |                                                      |                                                             |
|----------------------------------------------------------------------------------------------------|----------------------------------------------------------------------------------------------------|----------------------------------------------------------------------------------------------------|--------------------------------------------------------|------------------------------------------------------|-------------------------------------------------------------|
| 综合所得税電子結算申報繳税系統<br>(測試版)                                                                                                    | F-MAIL. ita                                                                                                    | <b>16.36版</b> 105年03月18日製<br><i>網針:tax.nat.gov.tv</i><br>客服專線:0800-080089<br>virt@mail_tradevan_com_tw                      | 综合所得總額<br>综合所得淨額<br>扣繳/可扣抵稅額<br>基本稅額                   | 1,000,000<br>522,000<br>10,000 證券交易<br>0<br>26,240 陈 | 全部免税額 170,000<br>全部扣除額 308,000<br>所得應納税額 0<br>一般所得税額 26,240 |
| 基本資料 扶養親屬 所得資料 標準或列舉扣除<br>證券交易所得計算 列印計算表 計算及上傳                                                                                                    | 扣除額 應納稅額計算 投資抵減稅額                                                                                                    | 重購自用住宅 大陸地區                                                                                                    | 所得稅扣抵 基本稅額                                             | 20,240 <u></u><br>夏 基本稅額計算                           | 諸務交易所得                                                      |
| 應約稅額     減     投資抵減稅額     加     基本稅額與一般所得       應約稅額     減     投資抵減稅額     加     已繳納所得稅可扣抵       26,240     —     0     +     0                                      | 減 <mark>軍購自用住宅</mark> 減 扣繳稅額 減 可排<br>加抵稅額 。 10,000 —<br>等<br>;                                                                                                    | 山抵税額     減     大陸地區已繳<br>約所得稅可扣<br>拒稅額       0     0       0     0       0     0       0     0       0     0                | 加<br>應納稅額<br>+<br>應自行繳納稅額<br>16,240                    |                                                      |                                                             |
| <ol> <li>請點選繳稅方式,</li> <li>信用卡繳稅</li> <li>2.持卡人姓名/國民身分證統一編號</li> </ol>                                                                                              | <b>*如已上(</b><br><b>*「線上]</b><br>如申報<br>不會重載<br>*〔繳、〕<br><sup>×</sup> 〔繳、<br><sup>×</sup><br><sup>×</sup><br><sup>×</sup><br><sup>×</sup><br><sup>×</sup><br><sup>×</sup><br><sup>×</sup><br><sup>×</sup><br><sup>×</sup><br><sup>×</sup>                                                                                                    | 專申報過,本次申報將覆蓋<br>即時扣款繳稅」或「信用卡<br>上傳失敗,以同一種繳稅方<br>援扣款或重覆授權。<br>退稅方式〕選項若未出現,<br>證料>頁,再按本頁重新顯示<br>資料>人傳失敗,但於取得之信<br>時然有效。若不說接標。 | 前次申報資料。<br>繳稅」繳稅成功,<br>式再次申報上傳,<br>點<br>,<br>同卡<br>:繳稅 |                                                      |                                                             |
| <ul> <li>3.如日後有核定退稅款,同意採取轉帳者,請按"輸力</li> <li>續輸入退稅帳號</li> <li>4.請按下鈕開始"信用卡繳稅"及上傳申報資料</li> <li>取得信用卡授權及上傳申報資料</li> <li>須點選「申報資料上傳」並傳送資料成功</li> <li>7完成申報作業</li> </ul> | 【退稅帳號"鈕填寫                                                                                                    |                                                                                                    |                                                        |                                                      |                                                             |
| ▲ 說明(F1) ▲列印設定 密碼設                                                                                                    | ź <mark>ż</mark>                                                                                                    |                                                                                                    | 上一頁 →下一頁                                               | ●讀取檔案                                                | ■儲存檔案 ■離開                                                   |

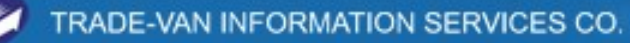

| 信用卡繳稅                                                                                                    |
|----------------------------------------------------------------------------------------------------|
| 請注意-若使用信用卡繳稅,部份銀行可能酌收手續費或其他費用                                                                                                    |
|                                                                                                    |
| 持卡人身分證號碼: A22                                                                                                    |
| 應繳納稅額:新台幣16240元                                                                                                    |
| (若有差額請以「繳稅取款委託書」或「一般繳稅」方式繳納)                                                                                                    |
| 縣市鄉鎮機關代號:A0011                                                                                                    |
| 信用卡卡號 (Credit Card No) : 50000099000001                                                                                                    |
| 到期日(Valid Date): 01 - 月/20 🔟 - 年                                                                                                    |
|                                                                                                    |
|                                                                                                    |
|                                                                                                    |
| 確定 取消 @信用卡繳稅說明                                                                                                    |
| 確定 取消 ▲信用卡繳稅說明                                                                                                    |
| 確定<br>取消<br>▲信用卡繳稅說明                                                                                                    |
| 確定     取消     ▲信用卡繳稅說明       信用卡卡號:     500009900001                                                                                                    |
| 確定     取消     ▲信用卡繳稅說明       信用卡卡號:     50000099000001       有效月年:     01/20                                                                                                    |
| 確定     取消     ▲信用卡繳稅說明       信用卡卡號:     50000099000001       有效月年:     01/20       本次應繳納稅額:     16240                                                                                            |
| 確定     取消     ▲信用卡繳稅說明       信用卡卡號:     50000099000001       有效月年:     01/20       本次應繳納稅額:     16240                                                                                            |
| 確定     取消     ③信用卡繳稅說明       信用卡卡號:     50000099000001       有效月年:     01/20       本次應繳納稅額:     16240       確認     取消                                                                            |
| 確定       取消       ▲ 信用卡繳稅說明         信用卡卡號:       50000099000001         有效月年:       01/20         本次應繳納稅額:       16240         確認       取消         本元件委託財金資訊股份有限公司維運         br機成 電話財金資訊股份有限公司維運 |

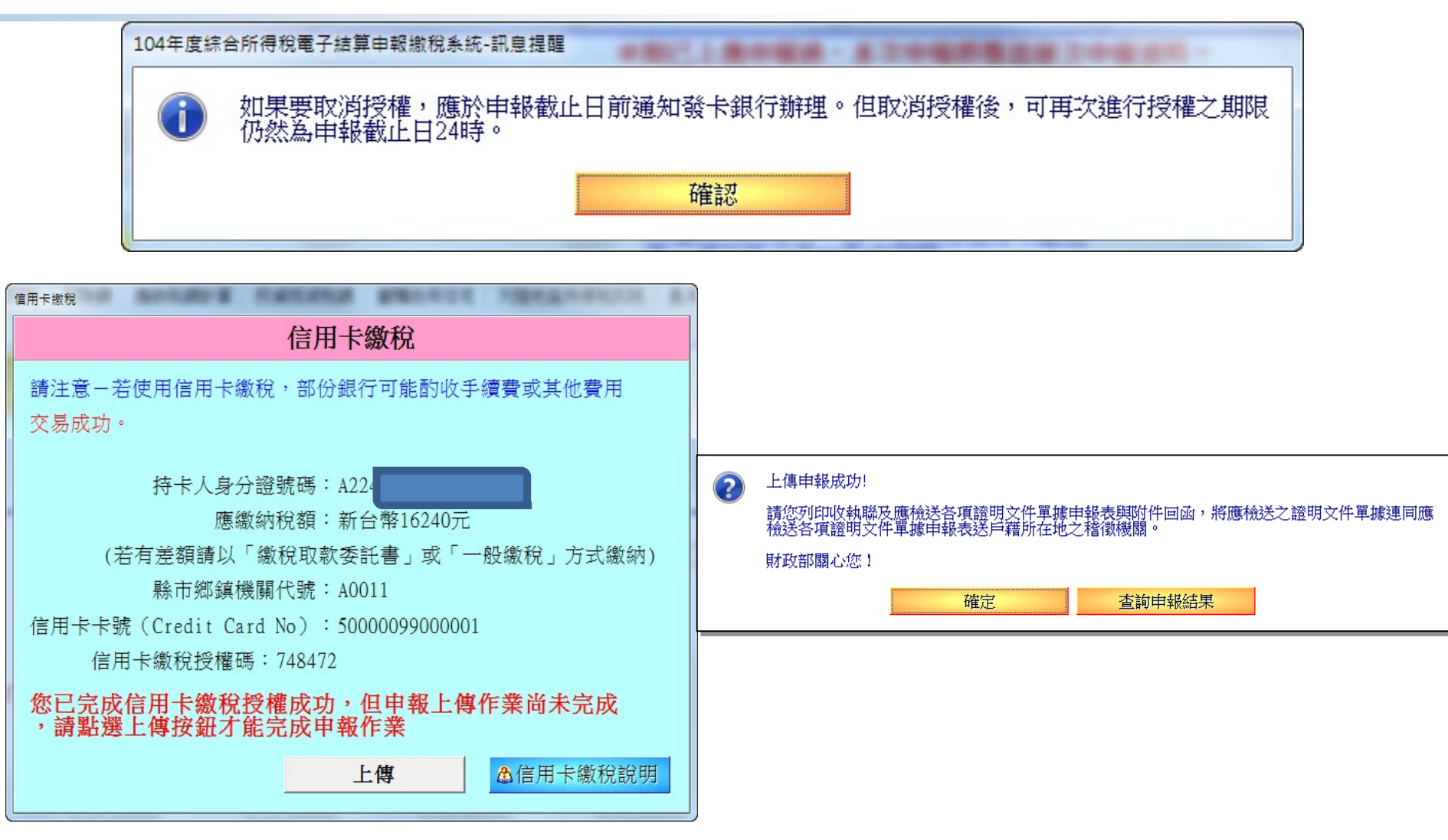

71

# 網路申報繳稅 - 信用卡(補溢繳差額)

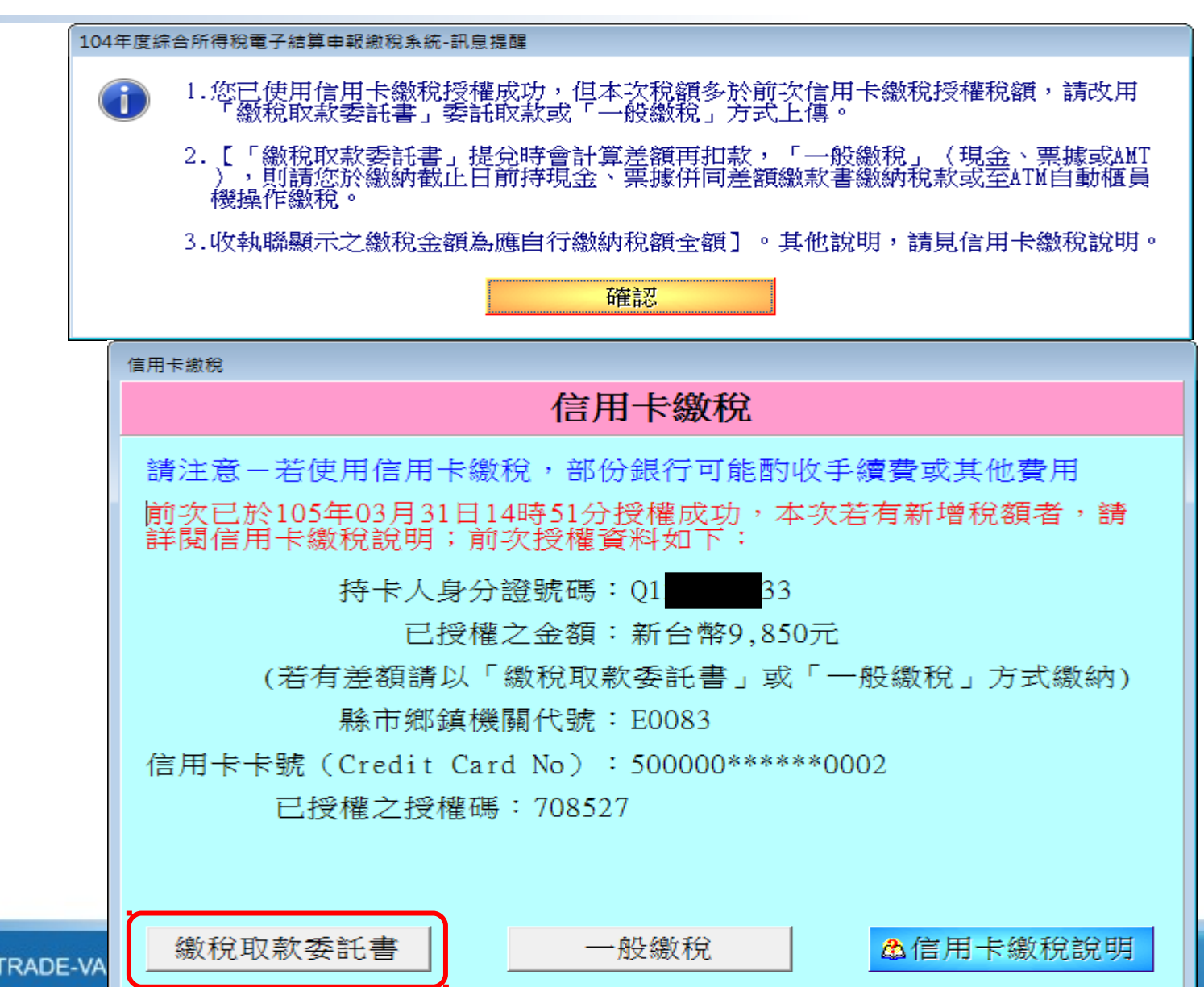

# 網路申報繳稅 - 信用卡(補溢繳差額)

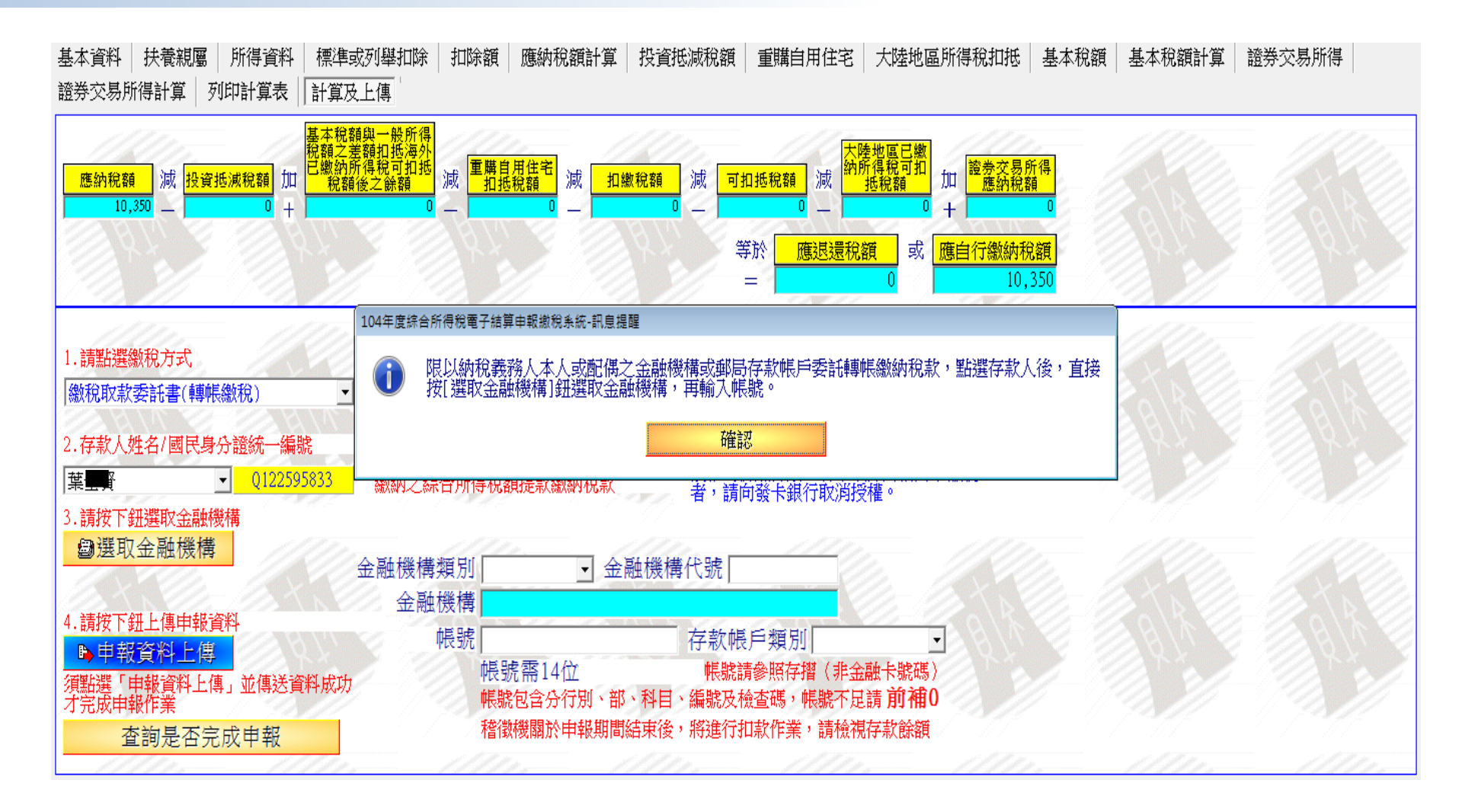
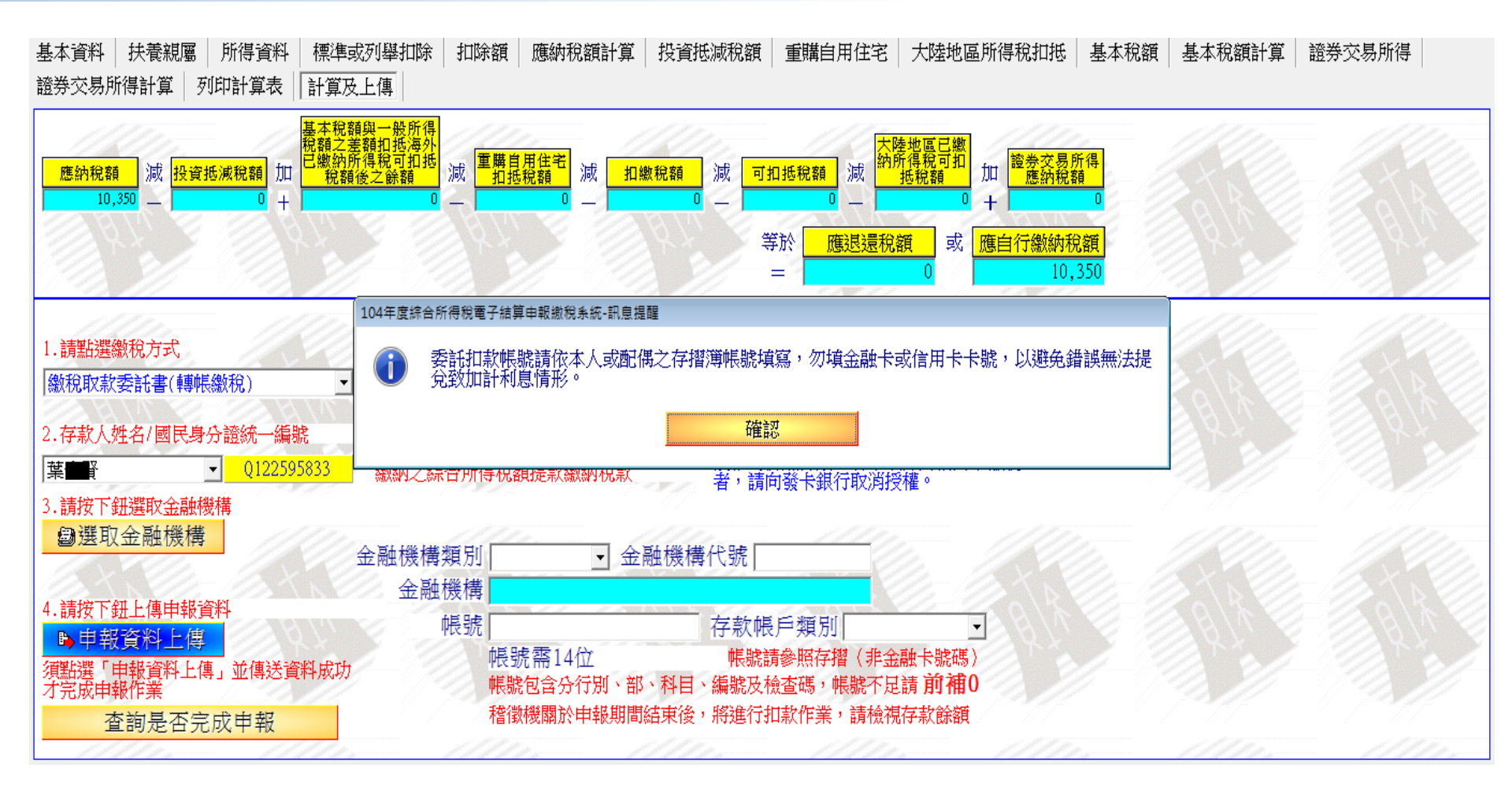

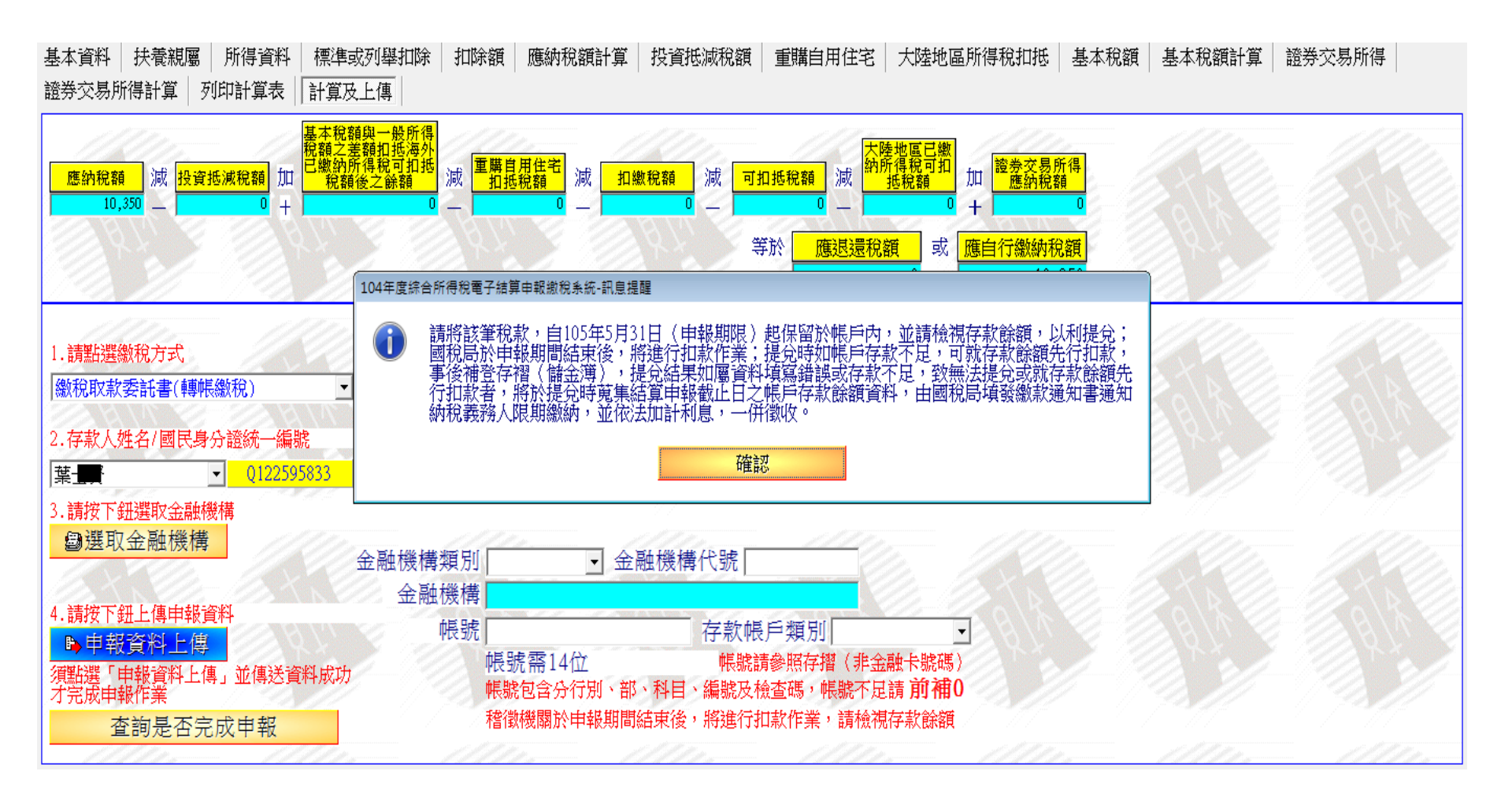

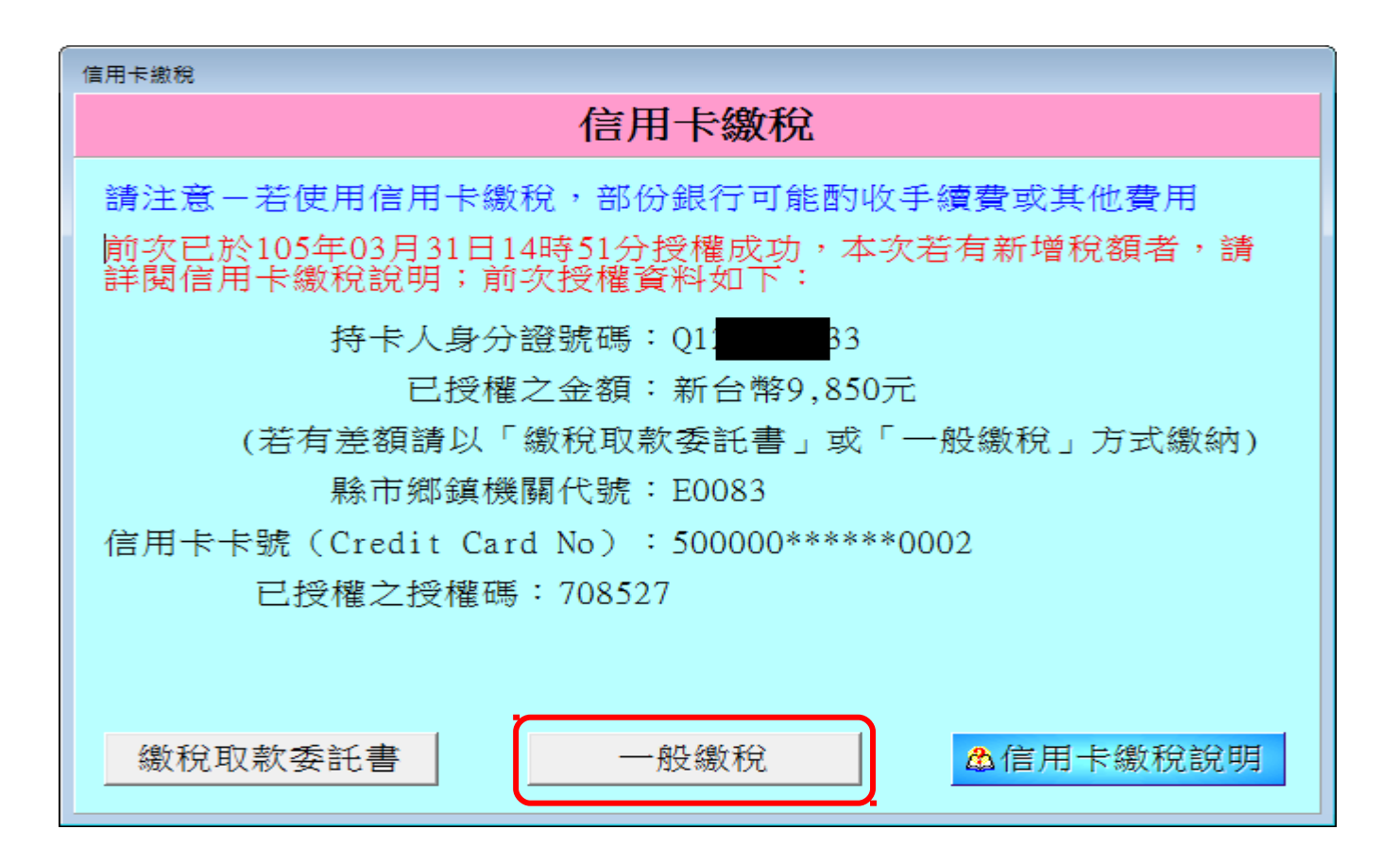

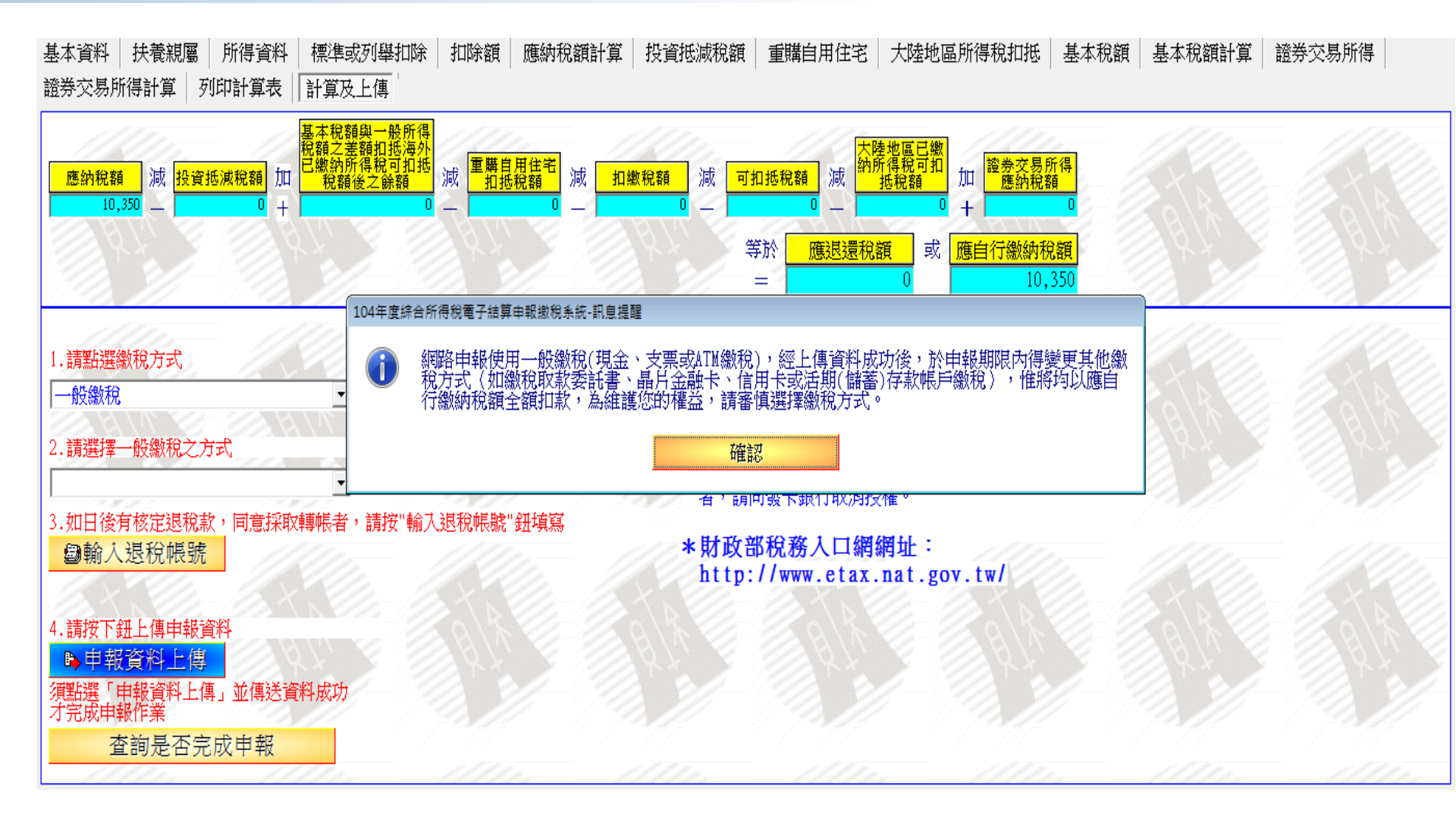

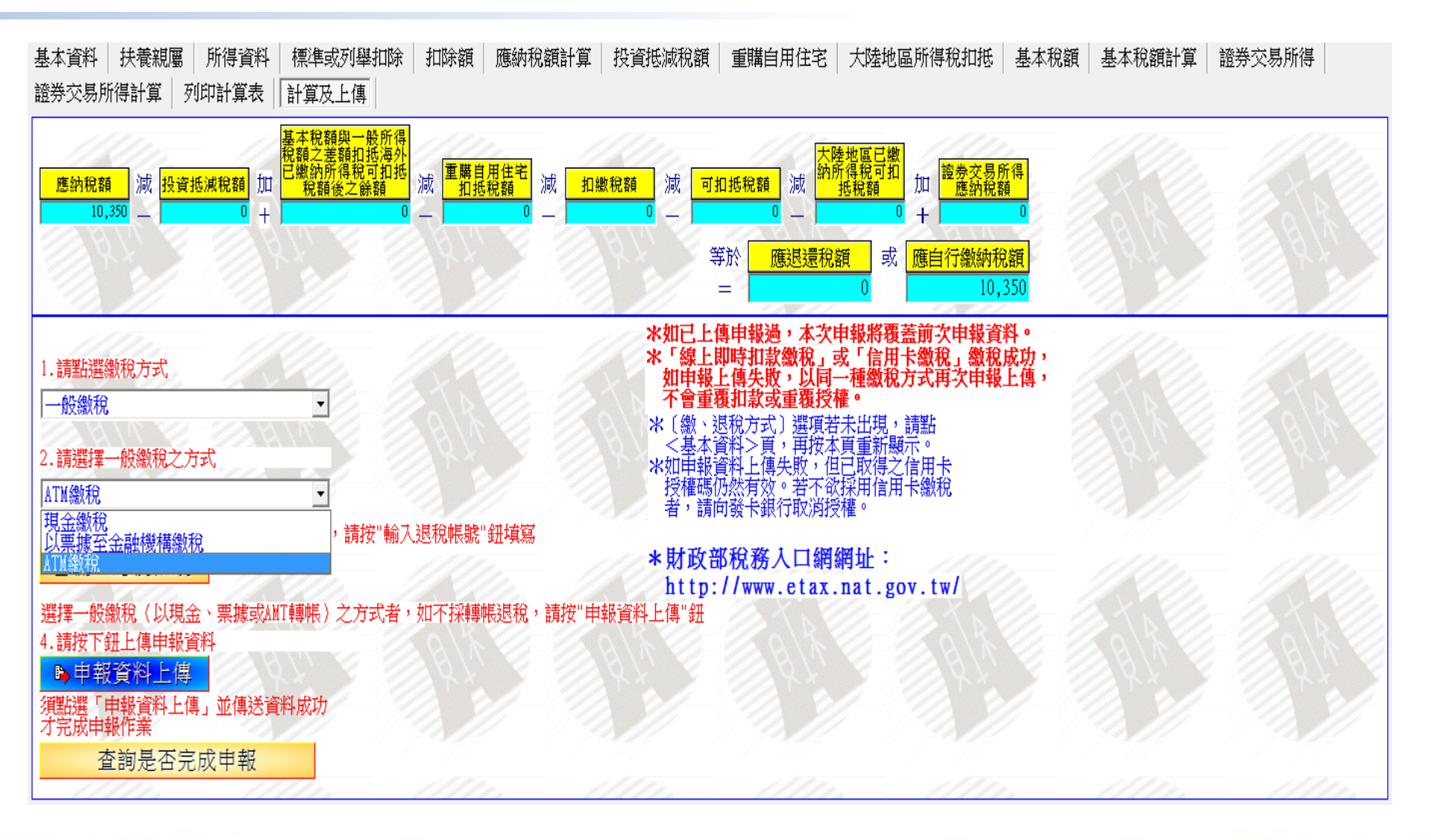

## 網路申報繳稅 - 一般繳稅

| 104年度综合所得稅電子結算申報繳稅系統 - 吳大大                                                                                                    | supr to state                                                                                           |                                              | _                                                    |                                                                | X                                           |
|----------------------------------------------------------------------------------------------------|----------------------------------------------------------------------------------------------------|----------------------------------------------|------------------------------------------------------|----------------------------------------------------------------|---------------------------------------------|
| 综合所得税電子結算申報繳税系統 (測試版)   E-MAIL: i                                                                                                    | <b>16.36版</b> 105年03月18日製<br><i>網址:tax.nat.gov.tw</i><br>客服專線:0800-080089<br>axirc@mail.tradevan.com.tw | 綜合所得總額<br>綜合所得淨額<br>扣繳/可扣抵稅額<br>基本稅額<br>應納稅額 | 1,000,000<br>522,000<br>10,000 證券交易<br>0<br>26,240 應 | <u>全</u> 部 免稅額<br><u>全</u> 部 扣除額<br>所得應納稅額<br>一般所得稅額<br>自行繳納稅額 | 170,000<br>308,000<br>0<br>26,240<br>16,240 |
| 基本資料   扶養親屬   所得資料   標準或列舉扣除   扣除額   應納稅額計算   投資抵減稅額<br>證券交易所得計算   列印計算表   計算及上傳   列印收執聯                                                                                                    | 重購自用住宅   大陸地區                                                                                           | 所得稅扣抵   基本稅額                                 | 〔  基本稅額計算                                            | 證券交易所得                                                         |                                             |
| 基本税額與一般所得<br>税額之差額扣抵海外<br>已繳納所得稅可扣抵<br>税額後之餘額       車購自用住宅<br>扣抵税額       減       車       回       減       車       回       減       車       回       減       車       減       車       10       二       10       10       10       10       10       10       10       10       10       10       10       10       10       10       10       10       10       10       10       10       10       10       10       10       10       10       10       10       10       10       10       10       10       10       10       10       10       10       10       10       10       10       10       10       10       10       10       10       10       10       10       10       10       10       10       10       10       10       10       10       10       10       10       10       10       10       10       10       10       10       10       10       10       10       10       10       10       10       10       10       10       10       10       10       10       10       10       10       10       10 <th10< th="">       10       10</th10<> | <u>大陸地區已繳                                     </u>                                                      | 加<br>應約稅額<br>+<br>0<br>應自行繳納稅額               |                                                      |                                                                |                                             |
|                                                                                                    |                                                                                                    | 16,240                                       | Co. II                                               |                                                                |                                             |
|                                                                                                    | 博甲報題,本公甲報府復置<br>即時扣款繳稅」或「信用卡<br>上傳失敗,以同一種繳稅方<br>覆扣款或重覆授權。<br>退和方式」準領若÷出租,前                              | 印以甲報員科。<br>:繳稅」繳稅成功,<br>「式再次申報上傳,            |                                                      |                                                                |                                             |
| 2.請選擇一般繳稅之方式<br>現金繳稅<br>工                                                                                                    | 資料2頁,再按本頁電訊顯示<br>資料上傳失敗,但已取得之作<br>仍然有效。若不欲採用信用十<br>向發卡銀行取消授權。                                           | ₹♥<br>言用卡<br>⇒繳稅                             |                                                      |                                                                |                                             |
| 以票據至金融機構繳稅<br>ATM繳稅                                                                                                    |                                                                                                    |                                              |                                                      |                                                                |                                             |
| 選擇一般繳稅(以現金、票據或AMT轉帳)之方式者,如不採轉帳退稅,請按"申報資料上傳"鈕<br>4.請按下鈕上傳申報資料                                                                                                    |                                                                                                    |                                              |                                                      |                                                                |                                             |
| ● 甲報員府上房<br>須點選「申報資料上傳」並傳送資料成功<br>才完成申報作業                                                                                                    |                                                                                                    |                                              |                                                      |                                                                |                                             |
|                                                                                                    | 11111                                                                                                   |                                              |                                                      |                                                                |                                             |
| ▲ 說明(F1)                                                                                                    | •                                                                                                    | 上一頁   → 卜一頁                                  | ●                                                    | ■ 儲存檔案                                                         | 離開                                          |

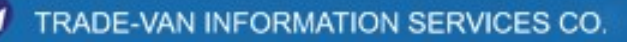

## 網路申報繳稅 - 一般繳稅(現金)

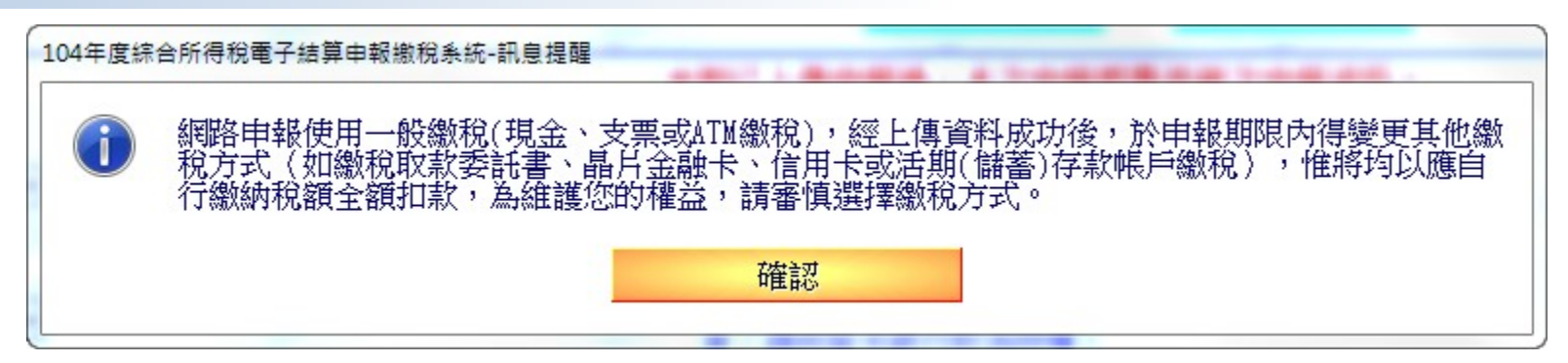

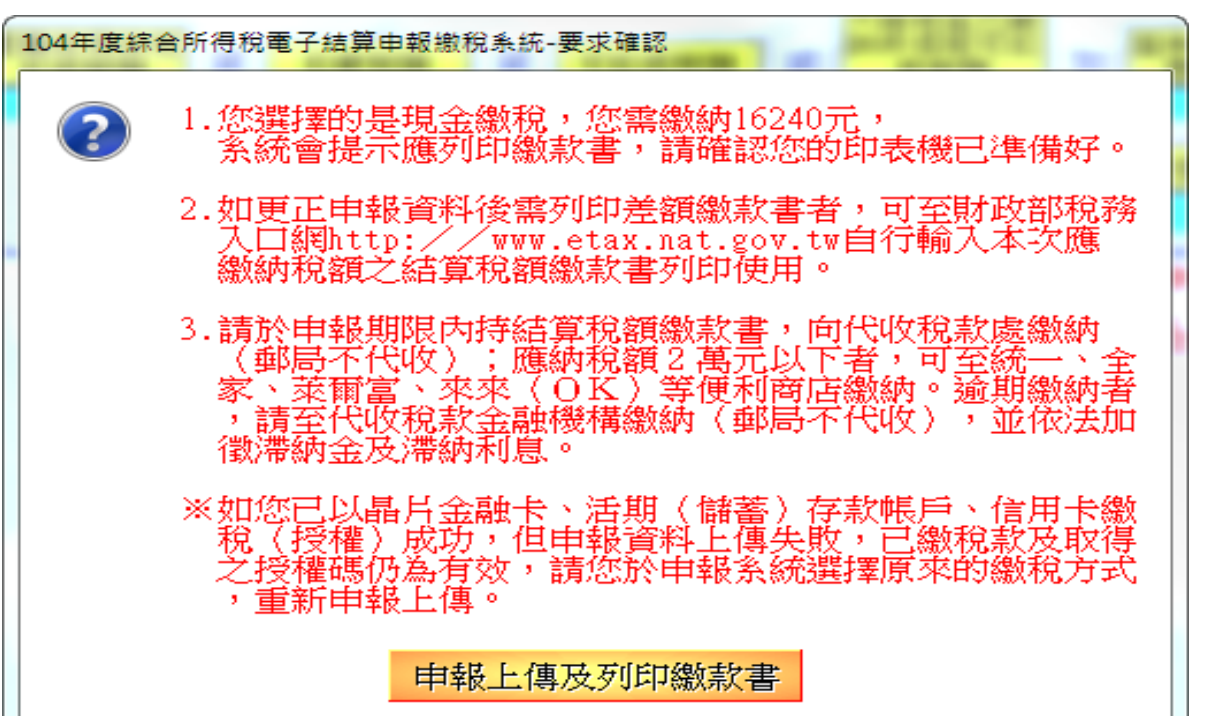

## 網路申報繳稅 - 一般繳稅 (支票)

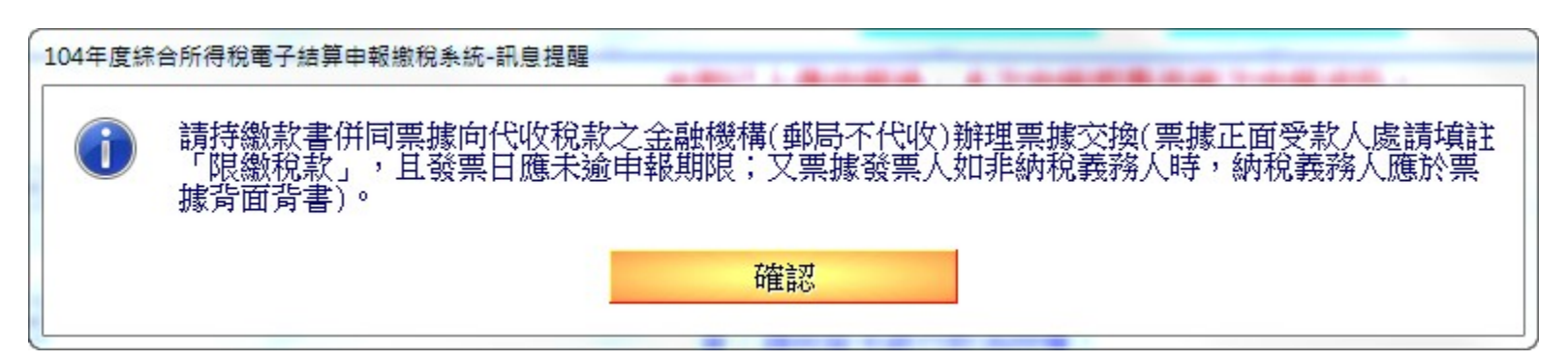

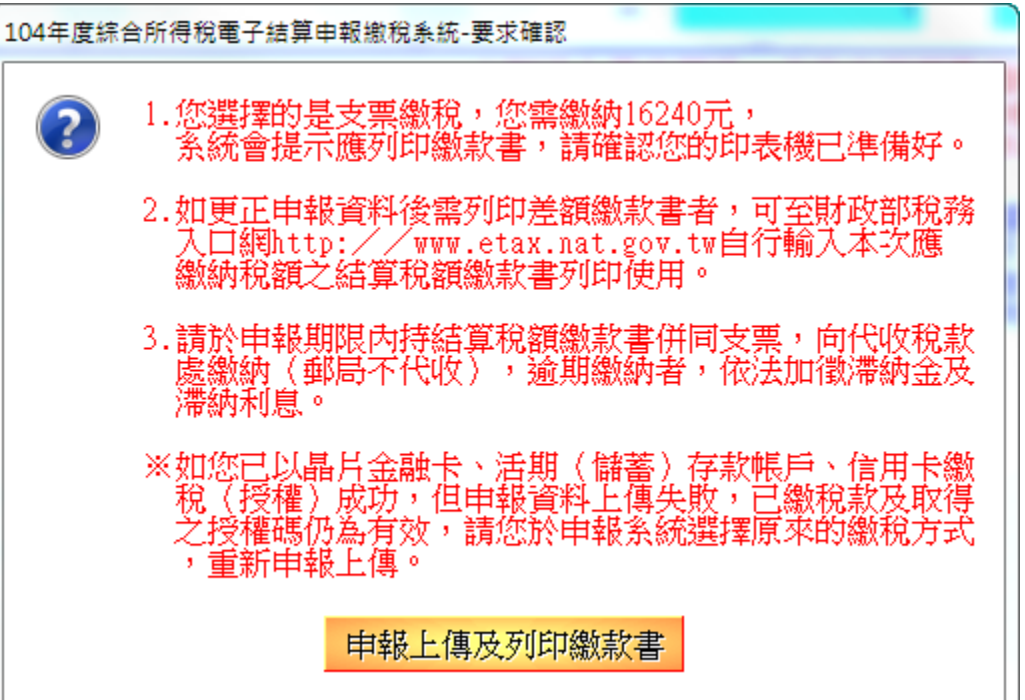

We Bring You To The World. We Bring The World To You.

## 網路申報繳稅 - 一般繳稅 (ATM)

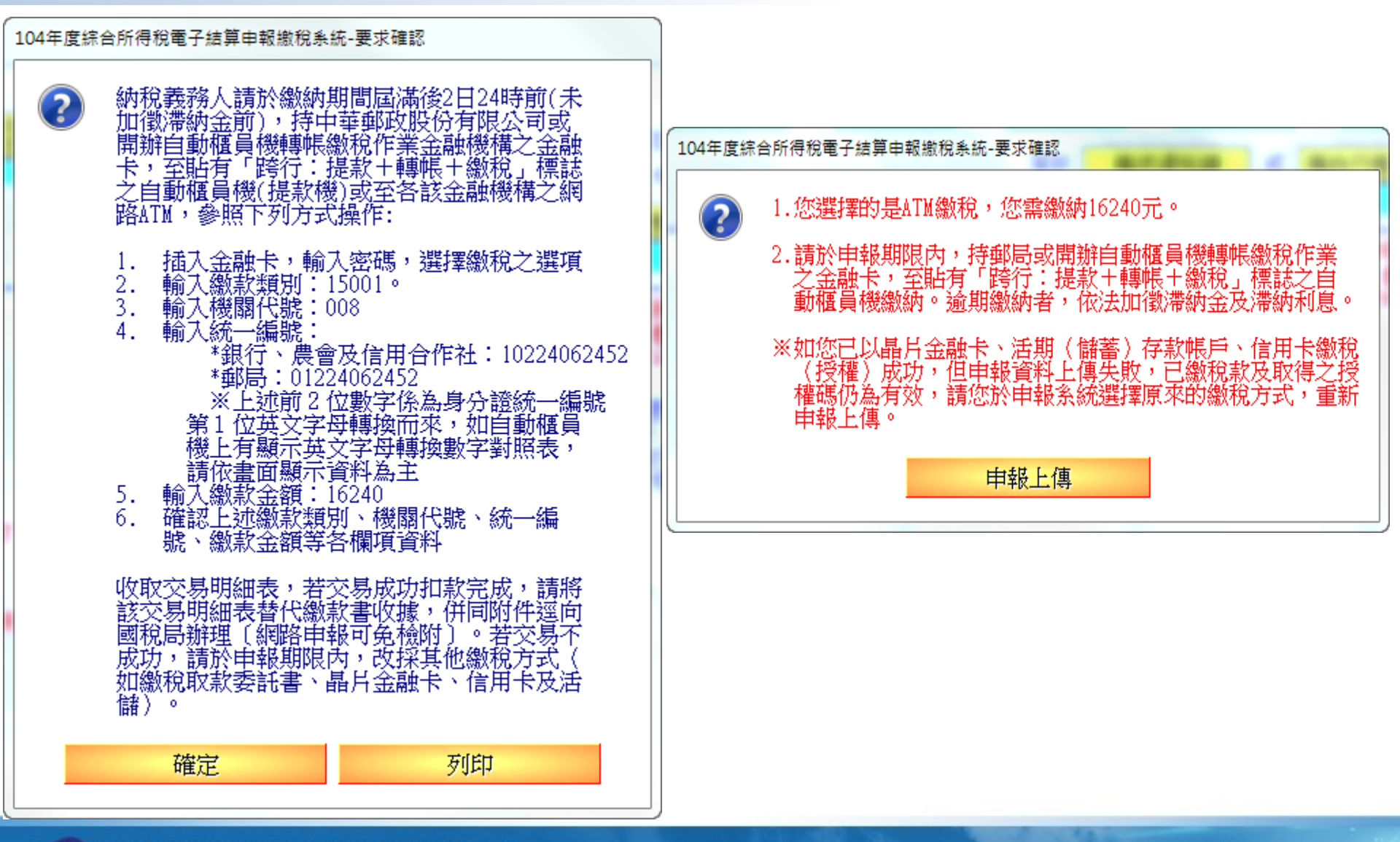

81

### 網路申報繳稅 - 轉帳退稅

| 104年度综合所得稅電子結算申報繳稅系統 - 吳大大                                                                 | A CONTRACTOR OF A CONTRACTOR OF A CONTRACTOR OF A CONTRACTOR OF A CONTRACTOR OF A CONTRACTOR OF A CONTRACTOR OF | and the second second se |                                                 |                                    |                                   |
|--------------------------------------------------------------------------------------------|----------------------------------------------------------------------------------------------------|----------------------------------------------------------------------------------------------------|-------------------------------------------------|------------------------------------|-----------------------------------|
| 综合所得税電子結算申報繳税系統                                                                            | <b>16.36版</b> 105年03月18日製<br><i>總計:tax.nat.gov.tw</i><br>客服專線:0800-080089                                       | 綜合所得總額<br>綜合所得淨額<br>扣繳/可扣抵稅額<br>基本稅額                                                                                                    | 1,000,000<br>317,000<br>50,000 <u>證券交易</u><br>0 | 全部免稅額<br>全部扣除額<br>所得應納稅額<br>一般所得稅額 | 255,000<br>428,000<br>0<br>15,850 |
| (別礼版)<br>E-MAIL:ita                                                                        | kirc@mail.tradevan.com.tw                                                                                       | 應納稅額                                                                                                    | 15,850                                          | 應退還稅額                              | 34,150                            |
| 基本資料   扶養親屬   所得資料   標準或列舉扣除   扣除額   應納稅額計算   投資抵減稅額  <br>證券交易所得計算   列印計算表   計算及上傳   列印收執聯 | 重購自用住宅   大陸地區                                                                                                   | 所得稅扣抵   基本稅額                                                                                                    | 領   基本稅額計算                                      | □ 證券交易所得                           |                                   |
| 基本稅額與一般所得<br>稅額之差額扣指海外<br>一個一個一個一個一個一個一個一個一個一個一個一個一個一個一個一個一個一個一個                           | 大陸地區已繳<br>始所得段訂扣                                                                                                | 鐵業亦且所得                                                                                                    | ///////////////////////////////////////         |                                    |                                   |
| 可利用納稅義務人本人、配偶、申報扶養親<br>連線之金融機構存款帳戶(包括銀行、信用<br>儲蓄存款、綜合存款或外商銀行開立之新台                          | 屬在郵局之存簿儲<br> 合作社、農會信用<br> 幣存款帳戶),於                                                                              | 金、劃撥儲金<br>部等之支票存<br>系統2.項及3.1                                                                                                    | 或參與金融資<br>款、活期存款<br>質選取及輸入                      | 訊系統<br>、活期<br>。金融                  |                                   |
| 1.請點選退稅方:<br>廣撥(轉帳)退稅                                                                      |                                                                                                    |                                                                                                    |                                                 |                                    |                                   |
| 2.存款人姓名/國                                                                                  | 筆認                                                                                                    |                                                                                                    |                                                 |                                    |                                   |
| 2. 請按下鈕選取金融機構                                                                              | 年7月29日                                                                                                    | ~ 10                                                                                                    |                                                 |                                    |                                   |
| ●選収金融機構 金融機構類別 → 金融機構代號 金融機構                                                               |                                                                                                    |                                                                                                    |                                                 |                                    |                                   |
| 4.請按下鈕上傳申報資料<br>▶申報資料上傳<br>嶋號雪14位                                                          | 戶類別 <u>-</u><br>參昭存褶(北全融卡號碼)                                                                                    |                                                                                                    |                                                 |                                    |                                   |
| 7 (新選·甲報頁科上傳」並傳送資料成功<br>才完成申報作業<br>查詢是否完成申報<br>者徵機關於申報期間結束後,將進行扣                           | 查碼,帳號不足請前補0<br>家作業,請檢視存款餘額                                                                                      |                                                                                                    |                                                 |                                    |                                   |
| 11111. 11111. 11111.                                                                       |                                                                                                    | 11111                                                                                                    |                                                 |                                    | 11.                               |
| ▲說明(F1) 昌列印設定 密碼設定 檢核戶號                                                                    | +                                                                                                    | 上一頁 →下一頁                                                                                                    | ●讀取檔案                                           | ■儲存檔案                              | ■離開                               |

#### 網路申報退稅 - 憑單退稅

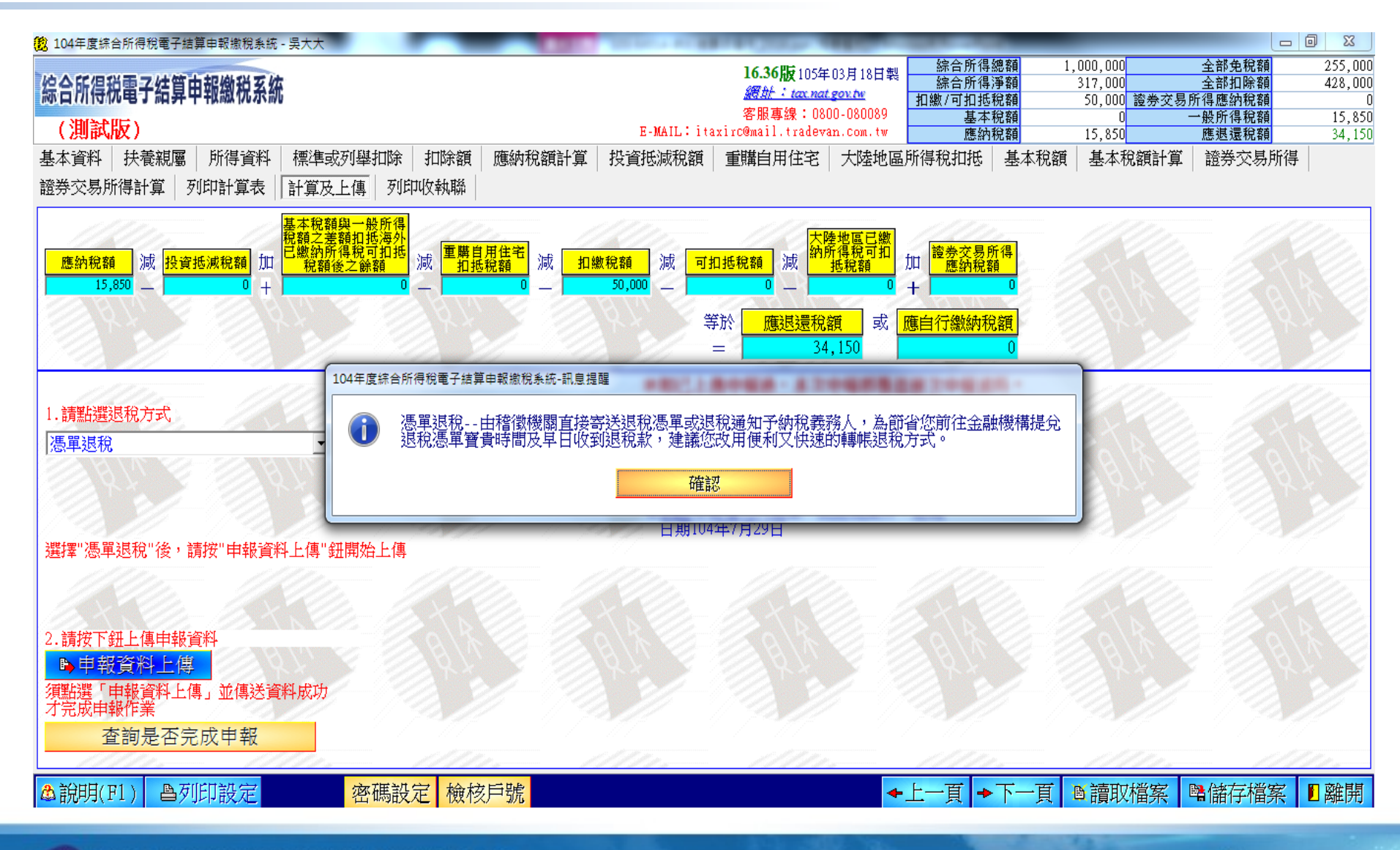

### 網路申報不補不退

| 8 104年度综合所得稅電子結算申報繳稅系統 - 吳大大                                                                                                    | CONTRACTOR OF AN ADDRESS OF ADDRESS OF ADDRE | Sector Constitution                                                                                              | _                                            |                                                          |                                             | 0 X                               |
|----------------------------------------------------------------------------------------------------|----------------------------------------------------------------------------------------------------|----------------------------------------------------------------------------------------------------|----------------------------------------------|----------------------------------------------------------|---------------------------------------------|-----------------------------------|
| 综合所得税電子結算申報繳税系統<br>(測試版)                                                                                                    | <b>E-MAIL</b> :ita                                                                                                    | <b>16.36版</b> 105年03月18日製<br><i>鑽射:tax.nat.gov.tw</i><br>客服專線:0800-080089<br>xirc@mail.tradevan.com.tw           | 綜合所得總額<br>綜合所得淨額<br>扣繳/可扣抵稅額<br>基本稅額<br>應納稅額 | 1,000,000<br>317,000<br>15,850 <u>誇券交</u><br>0<br>15,850 | 全部免稅額<br>全部扣除額<br>易所得應納稅額<br>一般所得稅額<br>不補不退 | 255,000<br>428,000<br>0<br>15,850 |
| 基本資料   扶養親屬   所得資料   標準或列舉扣除   扣除領<br>證券交易所得計算   列印計算表   計算及上傳   列印收執期                                                              | 預 應納稅額計算 投資抵減稅額<br>4                                                                                                    | 重購自用住宅   大陸地區                                                                                                    | 亦得祝扣拙 基本机                                    | 兄額 基本祝額計算                                                | ▲ 證券父易所得                                    | •                                 |
| 應約稅額     減     投資抵減稅額     加     基本稅額與一般所得<br>稅額之差額扣抵海外<br>已繳納所得稅可扣抵<br>稅額後之餘額     減     重       15850     —     0     +     0     — | <mark>著自用住宅</mark> 減 <mark>扣繳稅額</mark> 減 可打<br>1抵稅額 0 — 15,850 — ■                                                                                                    | □抵税額<br>減<br>○                                                                                                   | 迎 <mark>證券交易所得</mark><br>應納稅額<br>十 0         |                                                          |                                             |                                   |
|                                                                                                    | 104年度綜合所得稅電子結算申報繳稅系統-訊息<br>愛心叮嚀!                                                                                                    | 提醒                                                                                                    | <u>繳納稅額</u><br>0                             |                                                          |                                             | ý                                 |
| <ol> <li>請點選退稅方式</li> <li>✓ 米日後如經國稅局<br/>局將主動辦理退</li> <li>2.國民身分證統一編號/存款人姓名</li> <li>✓</li> </ol>                                   | <ul> <li></li></ul>                                                                                                    | 層不須補稅或退稅案件,但日<br>見稅款時,國稅局將主動辦理<br>又退稅款,建議您點選「直撥<br>負報金融機構或郵局之存款帳<br>以媒體轉帳方式撥入依您指定<br>以爆體轉帳方式撥入依您指定<br>專或列印申報書作業。 | 後退<br>離<br>離<br>離<br>離<br>離<br>電             | B A                                                      |                                             |                                   |
| 選擇"憑單退稅"後,請按"申報資料上傳"鈕開始上傳                                                                                                    | · · · · · · · · · · · · · · · · · · ·                                                                                                    | <b>₫</b><br>≫                                                                                                    |                                              |                                                          |                                             |                                   |
| ■ 金融機構類別<br>金融機構                                                                                                    | → 金融機構代號                                                                                                    |                                                                                                    |                                              |                                                          |                                             |                                   |
| 2.請按下鈕上傳申報資料<br>■>申報資料上傳<br>須點選「申報資料上傳」並傳送資料成功<br>才完成申報作業<br>查詢是否完成申報                                                               | 存款帳<br>帳號訂<br>長號包含分行別、部、科目、編號及材<br>嘗徵機關於申報期間結束後,將進行打                                                                                                    | 戶類別<br>參照存摺(非金融卡號碼)<br>該查碼,帳號不足請前補0<br>」款作業,請檢視存款餘額                                                              |                                              |                                                          |                                             |                                   |
| ▲說明(F1) 昌列印設定 昌列印 密碼設定 検                                                                                                    | 核戶號                                                                                                    | +                                                                                                    | 上一頁 ▶下一頁                                     | ●     in 取檔案                                             | ■儲存檔案                                       | 1 離開                              |

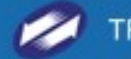

| 103年度綜合所得稅電子結算申報繳稅系統 - 張三                                                                                                    | the state of the state of the s | State - Manager Research                                                                                                    |                                              |                                                   |                                                           | x                                             |
|----------------------------------------------------------------------------------------------------|----------------------------------------------------------------------------------------------------|----------------------------------------------------------------------------------------------------|----------------------------------------------|---------------------------------------------------|-----------------------------------------------------------|-----------------------------------------------|
| 综合所得税電子結算申報繳税系統<br>(測試版)                                                                                                    | E-MAIL.                                                                                                    | <b>16.00版</b> 104年05月01日製<br><i>緩始:tax.nat.gov.tw</i><br>客服專線:0800-080089<br>:itaxirc@mail.tradevan.com.tw                                    | 综合所得總額<br>综合所得淨額<br>扣繳/可扣抵稅額<br>基本稅額<br>應納稅額 | 1,170,000<br>216,000<br>5,500 證券交易<br>0<br>10,800 | <u>全部免税額</u><br><u>全部扣除額</u><br>所得應納稅額<br>一般所得稅額<br>應退還稅額 | 510,000<br>444,000<br>2,250<br>5,400<br>5,850 |
| 基本資料   扶養親屬   所得資料   標準或列舉扣除   扣除額<br>證券交易所得計算   列印計算表   計算及上傳                                                                                                    | ● 應納稅額計算   投資抵減稅額     ●                                                                                                    | 重購自用住宅   大陸地區所得                                                                                                    | 稅扣抵   基本稅額                                   | 基本稅額計算                                            | 證券交易所得                                                    |                                               |
| 應納稅額     減     投資抵減稅額     加     基本稅額與一般所得<br>稅額之差額扣抵海外<br>已繳納所得稅可扣抵     減     重購       10,800    5,400     +    0    0                                                                                                    | <mark>1自用住宅</mark> 減 <mark>扣繳稅額</mark> 減 <mark>可:<br/>1抵税額                                     </mark>                                                                                                    | 扣抵稅額<br>減                                                                                                    | 證券交易所得<br>應納稅額<br>2,250                      |                                                   |                                                           |                                               |
|                                                                                                    | <u> </u>                                                                                                    | 学於 <u>應退還稅額</u> 或 <u>應自</u><br>= 5,850                                                                                                    | 1行繳納稅額<br>0                                  |                                                   |                                                           |                                               |
| <ol> <li>請點選退稅方式</li> <li>直撥(轉帳)退稅</li> <li>上國民身分證統一編號/存款人姓名     <li>本     <li>▲222222222     </li> </li></li></ol>                                                                                                    | ★如已上<br>※「線上」<br>如申報上<br>約、為便利您日後領取退<br>第「直撥(轉帳)退稅」方<br>★(徽、<br>二、二、二、二、二、二、二、二、二、二、二、二、二、二、二、二、二、二、二                                                                                                    | 傳申報過,本次申報將覆蓋前<br>即時扣款繳稅」或「信用卡繳<br>傳失敗,以同一種繳稅方式再<br>款或重覆授權。<br>料上傳成功,才算完成申報手續<br>退稅方式〕選項若未出現,請點<br>資料>頁,再按本頁重新顯示。<br>嚴優先列為第一批退稅案件,退<br>1年7月31日 | 欠申報資料。<br>脫」繳稅成功,<br>欠申報上傳,不<br>。<br>稅       | BA                                                |                                                           |                                               |
| <ul> <li>3.請按下鈕選取金融機構</li> <li>●選取金融機構</li> <li>金融機構類別</li> <li>金融機構</li> <li>金融機構</li> <li>金融機構</li> <li>金融機構</li> <li>金融機構</li> <li>金融機構</li> <li>金融機構</li> <li>金融機構</li> <li>金融機構</li> <li>・申報資料上傳</li> <li>・申報資料上傳</li> <li>・申報資料</li> <li>・申報資料</li> <li>・申報資料</li> <li>・申報資料</li> <li>・申報資料</li> <li>・申報資料</li> <li>・申報資料</li> <li>・申報資料</li> <li>・申報</li> <li>・申報</li> <l< td=""><td>● 金融機構代號 00<br/>合作金庫商業銀行<br/>234567890123<br/>長號需13位 帳號<br/>號包含分行別、部、科目、編號及相<br/>行動機關於申報期間結束後,將進行動</td><td>06<br/>清參照存摺(非金融卡號碼)<br/>險查碼,帳號不足請 前補0<br/>扣款作業,請檢視存款餘額</td><td></td><td></td><td></td><td></td></l<></ul> | ● 金融機構代號 00<br>合作金庫商業銀行<br>234567890123<br>長號需13位 帳號<br>號包含分行別、部、科目、編號及相<br>行動機關於申報期間結束後,將進行動                                                                                                    | 06<br>清參照存摺(非金融卡號碼)<br>險查碼,帳號不足請 前補0<br>扣款作業,請檢視存款餘額                                                                                          |                                              |                                                   |                                                           |                                               |
| ▲說明(F1) 魯列印設定 密碼設定 檢                                                                                                    | 核戶號                                                                                                    | ◆上·                                                                                                    | 一頁◆下一頁                                       | ■讀取檔案                                             | 儲存檔案                                                      | 離開                                            |

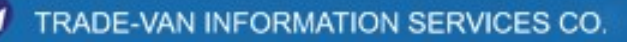

| 104年度綜合) | 合所得稅電子結算申報繳稅系統-訊息提醒                                   |
|----------|-------------------------------------------------------|
| 1        | 於上傳申報後,如未連接印表機或印表機無法使用,欲移轉至其他電腦列印申報資料,請匯出收<br>執聯並儲存檔案 |
|          | · · · · · · · · · · · · · · · · · · ·                 |
|          |                                                       |

| 12 戶號檢核                            | J |
|------------------------------------|---|
| 請輸入戶號(戶口名簿戶號)                      |   |
| 注意!需先連線至網際網路,才能檢核戶號                |   |
| 戶號:                                |   |
| 戶號英文字母請注意依大小寫輸入                    |   |
| 確定取消                               |   |
| *本系統採用之檢查戶號,以104年12月31日之戶政<br>資料為準 |   |

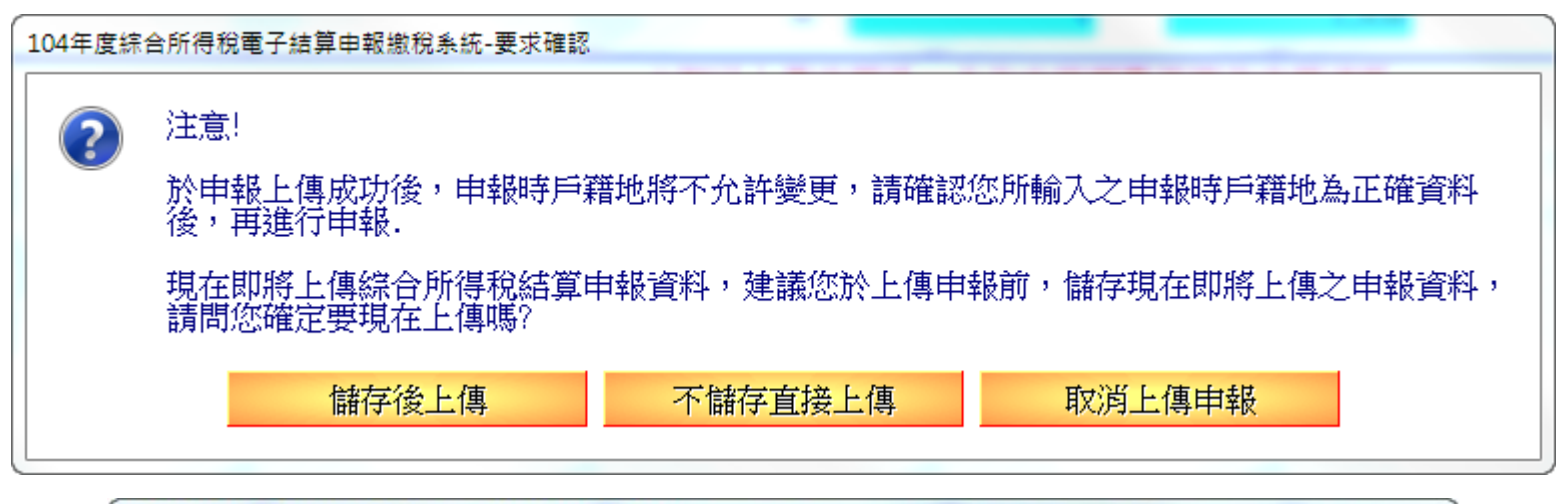

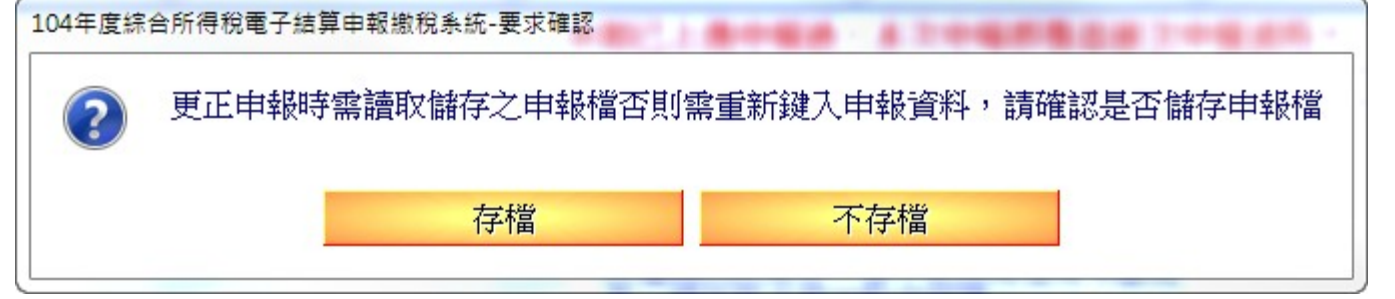

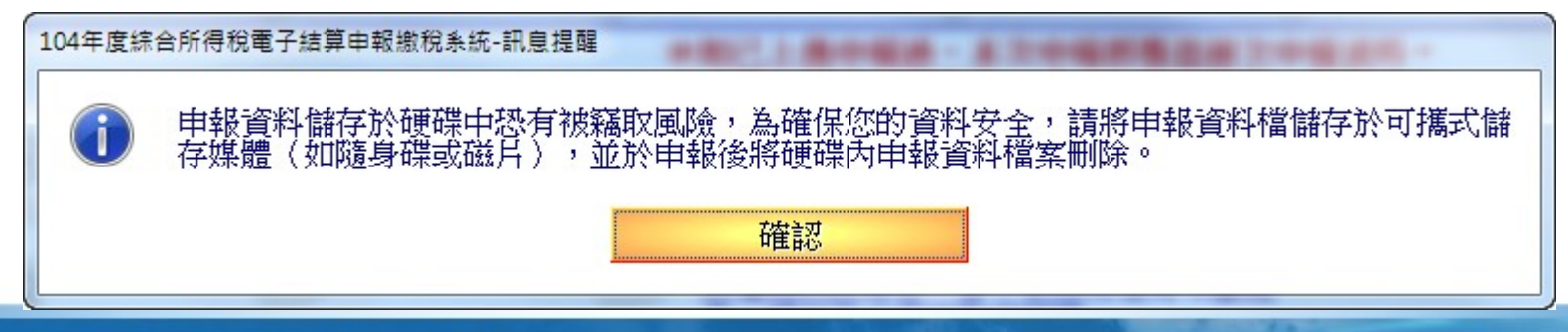

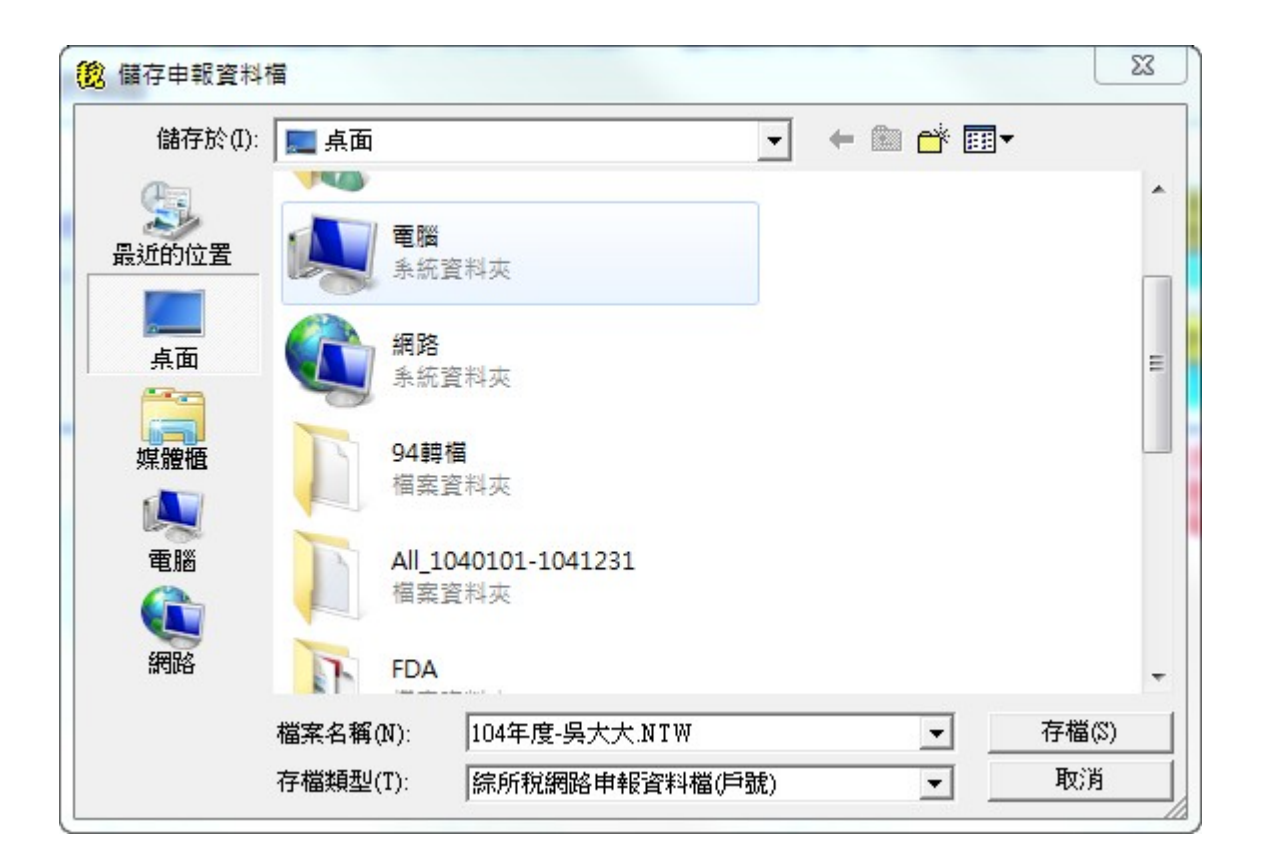

.

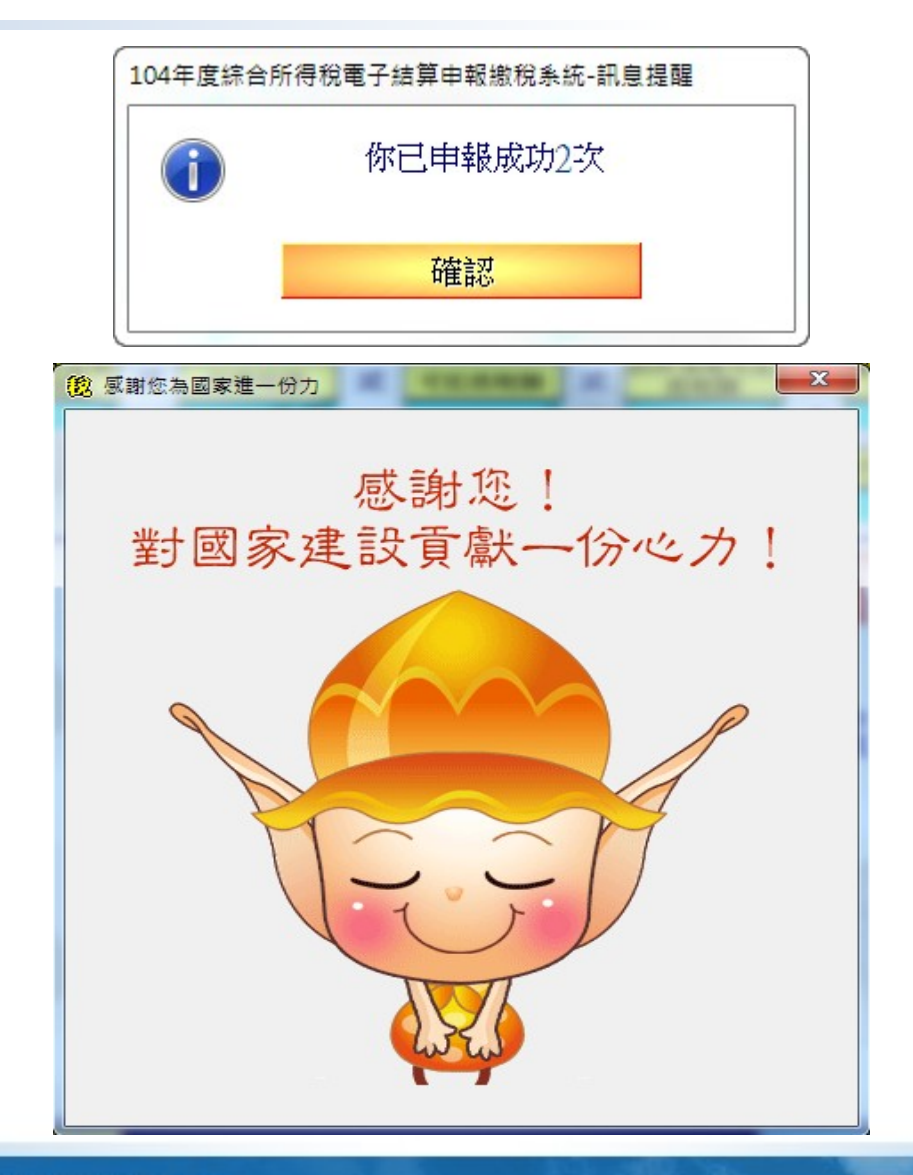

|        |                  | 準備列印報表資料中.                           |                  |             |
|--------|------------------|--------------------------------------|------------------|-------------|
|        |                  |                                      |                  |             |
|        |                  |                                      |                  |             |
|        |                  | ■中斷                                  |                  |             |
| 104年度綜 | 合所得稅電子結算申        | 報繳稅系統-要求確認                           | PR               |             |
| 2      | 上傳申報成功           | L.                                   |                  |             |
|        | 請您列印收執<br>檢送各項證明 | 聯及應檢送各項證明文件單據申報表<br>文件單據申報表送戶籍所在地之稽徵 | 與附件回亟,將應積<br>機關。 | 送之證明文件單據連同應 |
|        | 財政部關心您           | 1                                    |                  |             |
|        |                  | 確定                                   | 查詢申報結果           |             |

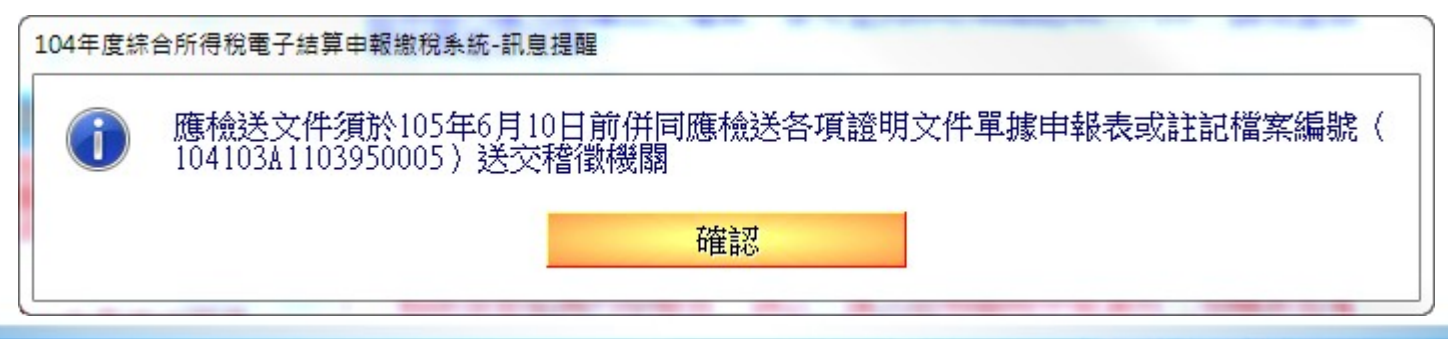

## 列印收執聯

| 104年度綜合所得稅電子結算申報繳稅系統 - 測試                                                                                                    |                                                                                                 |                                                                                                    |
|----------------------------------------------------------------------------------------------------|-------------------------------------------------------------------------------------------------|----------------------------------------------------------------------------------------------------|
| 16.4         综合所得税電子結算申報繳税系統         (測試版)         E-MAIL:itaxirc@mail                                                                                              | <b>40版</b> 105年 04月 02日<br><i>法: <u>tax.nat gov.tw</u></i><br>【專線: 0800-0800<br>il.tradevan.com | 日戦       徐合所得總額 58,400,846     全部免税額 340,000     徐合所得淨額 0 全部扣除額 64,202,043     中請書     ·     ·     ·     ·     ·     ·     ·     ·     ·     ·     ·     ·     ·     ·     ·     ·     ·     ·     ·     ·     ·     ·     ·     ·     ·     ·     ·     ·     ·     ·     ·     ·     ·     ·     ·     ·     ·     ·     ·     ·     ·     ·     ·     ·     ·     ·     ·     ·     ·     ·     ·     ·     ·     ·     ·     ·     ·     ·     ·     ·     ·     ·     ·     ·     ·     ·     ·     ·     ·     ·     ·     ·     ·     ·     ·     ·     ·     ·     ·     ·     ·     ·     ·     ·     ·     ·     ·     ·     ·     ·     ·     ·     ·     ·     ·     ·     ·     ·     ·     ·     ·     ·     ·     ·     ·     ·     ·     ·     ·     ·     ·     ·     ·     ·     ·     ·     ·     ·     ·     ·     ·     ·     ·     ·     ·     ·     ·     ·     ·     ·     ·     ·     ·     ·     ·     ·     ·     ·     ·     ·     ·     ·     ·     ·     ·     ·     ·     ·     ·     ·     ·     ·     ·     ·     ·     ·     ·     ·     ·     ·     ·     ·     ·     ·     ·     ·     ·     ·     ·     ·     ·     ·     ·     ·     ·     ·     ·     ·     ·     ·     ·     ·     ·     ·     ·     ·     ·     ·     ·     ·     ·     ·     ·     ·     ·     ·     ·     ·     ·     ·     ·     ·     ·     ·     ·     ·     ·     ·     ·     ·     ·     ·     ·     ·     ·     ·     ·     ·     ·     ·     ·     ·     ·     ·     ·     ·     ·     ·     ·     ·     ·     ·     ·     ·     ·     ·     ·     ·     ·     ·     ·     ·     ·     ·     ·     ·     ·     ·     ·     ·     ·     ·     ·     ·     ·     ·     ·     ·     ·     ·     ·     ·     ·     ·     ·     ·     ·     ·     ·     ·     ·     ·     ·     ·     ·     ·     ·     ·     ·     ·     ·     ·     ·     ·     ·     ·     ·     ·     ·     ·     ·     ·     ·     ·     ·     ·     ·     ·     ·     ·     ·     ·     ·     ·     ·     ·     ·     ·     ·     ·     ·     ·     ·     ·     ·     ·     ·     ·     ·     ·     ·     ·     ·     ·     ·     · |
| 基本資料 扶養親屬 所得資料 標準或列舉扣除 扎<br>基本稅額 基本稅額計算 證券交易所得 證券交易所                                                                                                    | 」除額 應納稅<br>得計算 列印                                                                               | 本人                                                                                                    |
| <ul> <li>檔案編號:104103A0803950004</li> <li>○ 單面列印 ○ 雙面列印</li> <li>● 産生PDF</li> <li>圖收執聯 - 預覽列印 ▼</li> <li>圖附件寄送信函封面 - 預覽列印 □</li> <li>圖應檢送各項文件單據申報表 - 預暨列印</li> </ul> | <ul> <li>★ 一</li> <li>二</li> <li>二</li> <li>三</li> <li>・</li> <li>単</li> </ul>                  | (不包含因工作因素分隔兩地或戶藉地不同等情形),<br>無法合併申報,但不符合財政部104年3月19日台財稅字<br>第10404534420號令訂定「納稅義務人與配偶分居得各<br>自辦理綜合所得稅結算申報及計算稅額之認定標準」之<br>規定,申請年度綜合所得稅分別開單計稅。                                                                                                    |
| 圖總款書 - 預覽列印<br>讀用鐳射印表機列印,以<br>預工印表機列印,以<br>稅款單位無法掃描。<br>圖列印分別開單計稅申請書<br>若有應檢送之附件,請列印「應檢送各項證明文件單據申<br>連同附件一併遞送(寄)戶籍所在地國稅局所屬分局、稽<br>服務處。<br>圖列印已勾選之項目<br>屬匯出收執聯並儲存    | <del>遊名用</del> 四·申<br>名代收2・<br>報表、2・<br>識所、五・申<br>子檔案                                           | 此 致<br>財政部 國稅局 分局、稽徵所、服務處                                                                                                    |
| 查詢是否完成申報<br>訂閱e管家訊息通知服務                                                                                                    | * 財<br>加<br>援<br>(                                                                              | 申請人姓名:<br>身分證統一編號:<br>電話:<br>聯絡地址:                                                                                                    |
| △說明(F1) ●列印設定 密碼設定                                                                                                    |                                                                                                 | ◆上一頁 ◆下一頁 ◎ 讀取檔案 ■儲存檔案 ■離開                                                                                                    |

匯出收執聯

| 104年度綜合所得稅電子結算申報繳稅系統-訊息提醒                                                                                                    | (1) 儲存申報資料檔                                             |
|----------------------------------------------------------------------------------------------------|---------------------------------------------------------|
| <ul> <li>         本功能僅供上傳申報成功,印表機無法正確列印收執聯使用,若使用者電腦可正確列印收執聯,不必理會此項功能。印表機問題,請參閱說明(按F1)常見問題解說。      <li>         1 · 匯出收執聯:上傳成功,無法正常列印收執聯等,請於&lt;&lt;列印收執聯&gt;&gt;頁,按[匯出收執聯並儲存檔案],將相關檔案指定匯出至可攜式儲存媒體(如隨身碟或磁片)。      </li> <li>         2 · 匯入收執聯:再於連接適用印表機之電腦上,安裝本申報程式,開啟後於主功能選單,點選[匯入收執聯與申報資料]選項,匯入原匯出之檔案,並出現列印收執聯頁。         收執聯等檔案,放置路徑:<br/>(例如系統安裝路徑為C磁碟:C:\etax\irx\PrnData)     </li> </li></ul> | 儲存於①: ▲ Acer (C:) ● ● ● ● ● ● ● ● ● ● ● ● ● ● ● ● ● ● ● |
| 104年度綜合所得稅電子結算申報繳稅系統-訊息提醒                                                                                                    | 2個報表檔放入匯出資料檔中。匯入時請使用本次設定之密<br>確認                        |

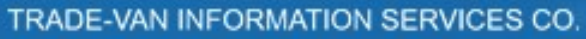

收執聯報表

| Report Preview : | A PERSONAL PROPERTY AND A PERSON AND A PERSON AND A PERSO |  |
|------------------|----------------------------------------------------------------------------------------------------|--|
|                  |                                                                                                    |  |
|                  |                                                                                                    |  |
|                  |                                                                                                    |  |
|                  | (使用<身分證統一編號+戶號>登入) (測試版) 第1 頁/共3 頁                                                                                                    |  |
|                  | 16.36% 104年度綜合所得稅電子結算〔網路〕申報                                                                                                    |  |
|                  | 收執職                                                                                                    |  |
|                  |                                                                                                    |  |
|                  | *本收執聯請自行留存,為保障權益,請保存7年,以便日後查考*                                                                                                    |  |
|                  | 檔案編號: 10410341103 950005 身分證字號: A224                                                                                                    |  |
|                  | 納稅義務人姓名: 吳大大                                                                                                    |  |
|                  | 戶籍地址: 臺北市松山區中正里1111 聯絡電話: -                                                                                                    |  |
|                  | 房屋是否為承租:否                                                                                                    |  |
|                  | 通訊處/住居所地址: 臺北市松山區中止里111                                                                                                    |  |
|                  | 備註:                                                                                                    |  |
|                  | 所屬分局、縫微所或服務處 谢谢 谢谢 谢谢 雷話                                                                                                    |  |
|                  | 財政部臺北國稅局松山分局 10410臺北市南京東路3段131號4樓 02-27183606                                                                                                    |  |
|                  |                                                                                                    |  |
|                  | 综合所得總額 減 全部免稅額 減 全部扣除額 乘 稅率 減 累進差額 等於 應納稅額                                                                                                    |  |
|                  | (1000000 - 170000 - 308000) * 12% - 36400 = 26240                                                                                                    |  |
|                  |                                                                                                    |  |
|                  |                                                                                                    |  |

0% Page

 $\mathbb{Z}$ 

#### 寄送信函封面

| 👸 Report Preview : | 1 Brown        | and the second second s | A REAL PROPERTY. |       |          |
|--------------------|----------------|----------------------------------------------------------------------------------------------------|------------------|-------|----------|
|                    | 🕞 <b>á á</b> 🖸 | e                                                                                                    |                  |       |          |
|                    |                |                                                                                                    |                  |       |          |
|                    |                | (湖田                                                                                                    | 路甲報)             | 正郵    | E        |
|                    | 0 5            |                                                                                                    |                  |       |          |
| 約                  | 稅人地址: 臺北       | 市松山區中正里11                                                                                                    | 1                |       |          |
| 電                  | 話: -           |                                                                                                    |                  |       |          |
| 姓                  | 名: 吳大大         |                                                                                                    |                  |       |          |
| 植                  | 客編號:104        | 4103A1103 950                                                                                                    | 005              |       |          |
| 周日                 | 務區: A1103      |                                                                                                    |                  |       |          |
|                    |                |                                                                                                    |                  |       |          |
|                    |                | 1 0 4 1 0                                                                                                    |                  |       |          |
|                    |                | 臺北市南京                                                                                                    | 東路3段1            | 31號4樓 |          |
| 0% Page            |                | 11 =                                                                                                    |                  |       | <b>•</b> |

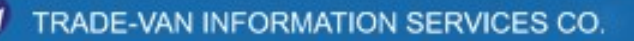

 $\mathbb{Z}$ 

二維申報繳稅 - 轉帳繳稅

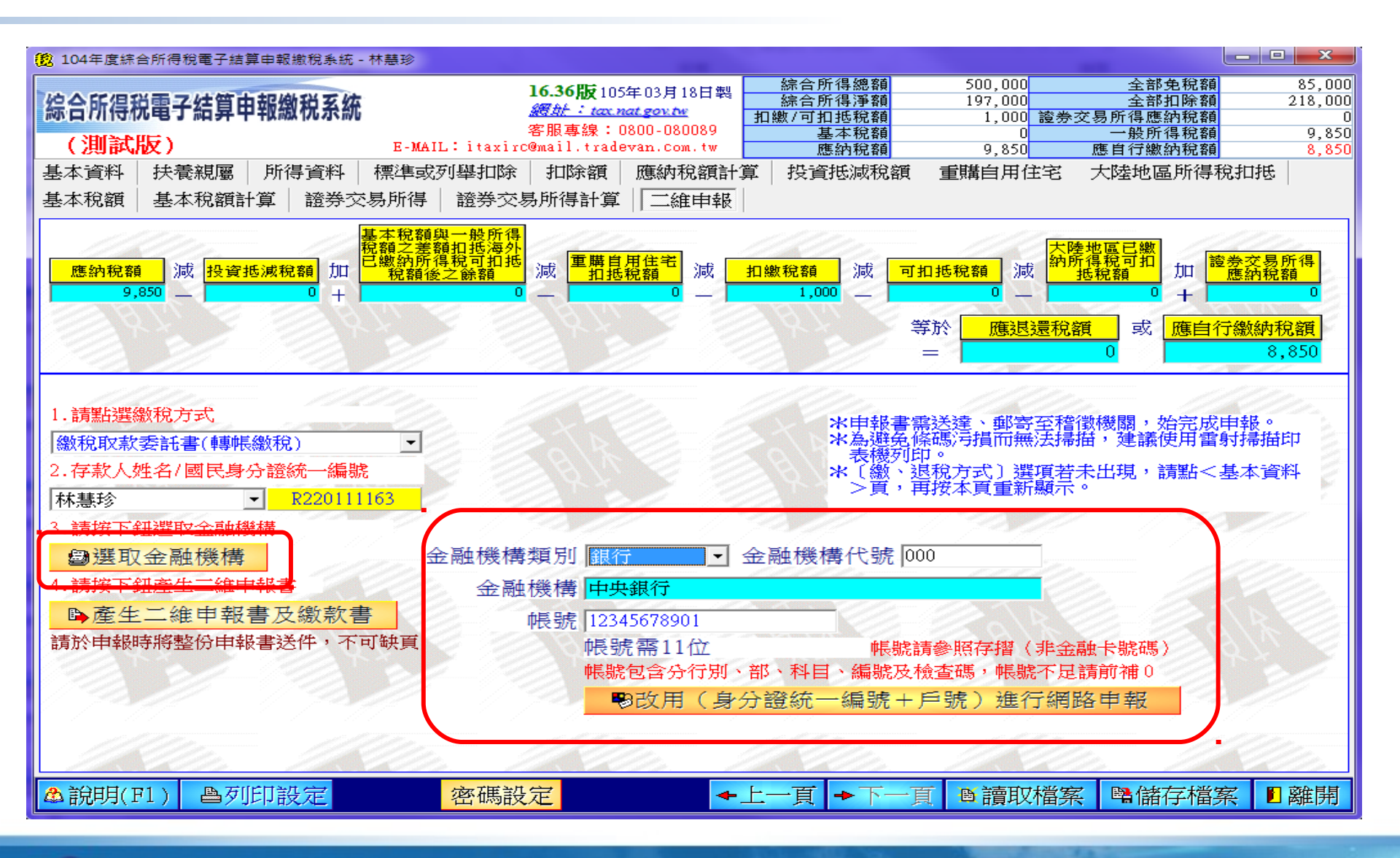

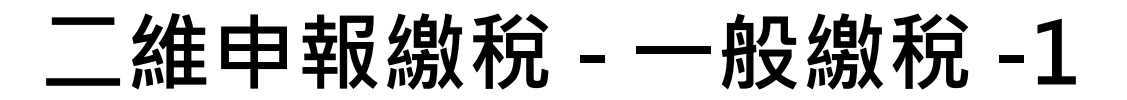

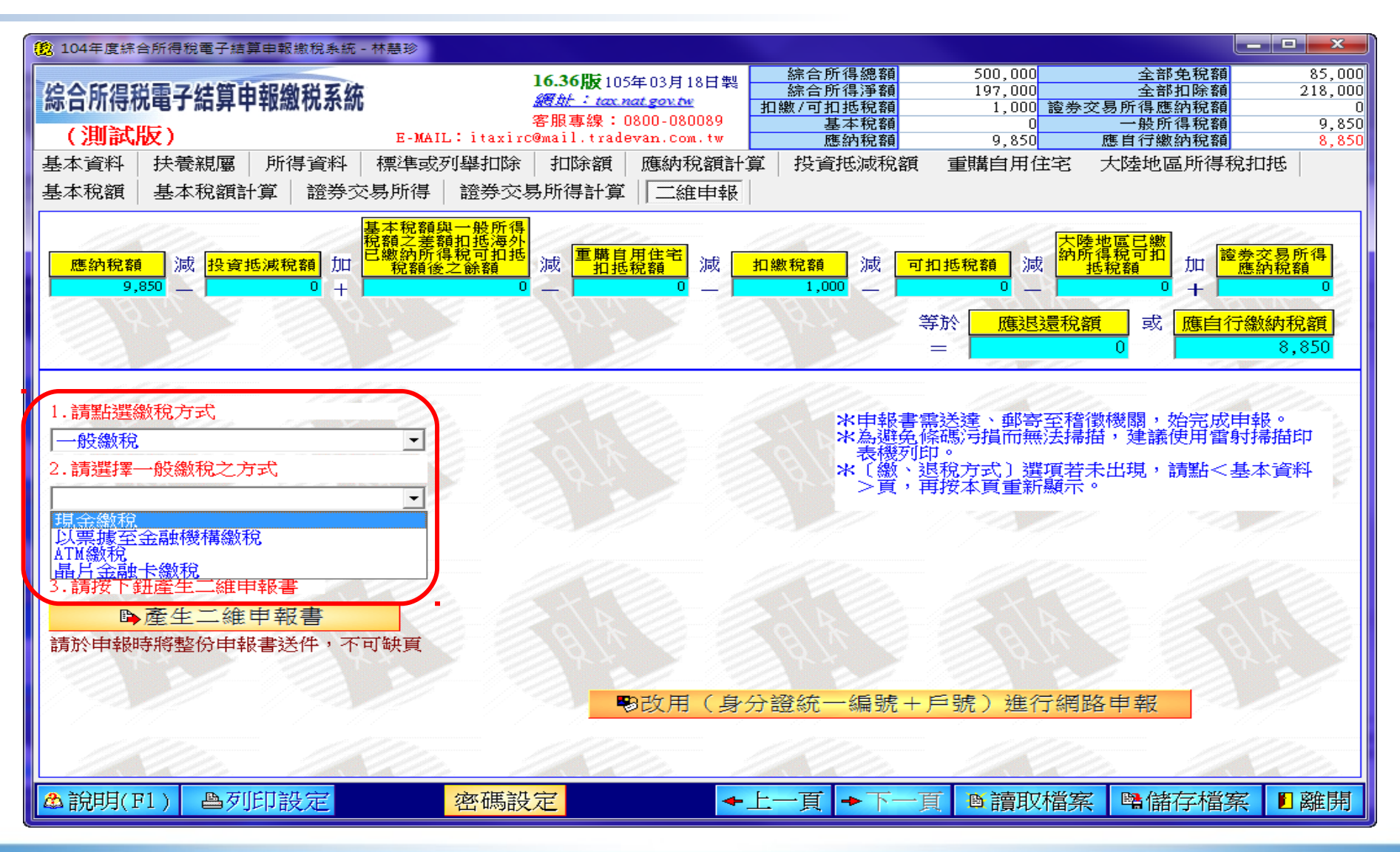

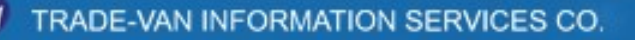

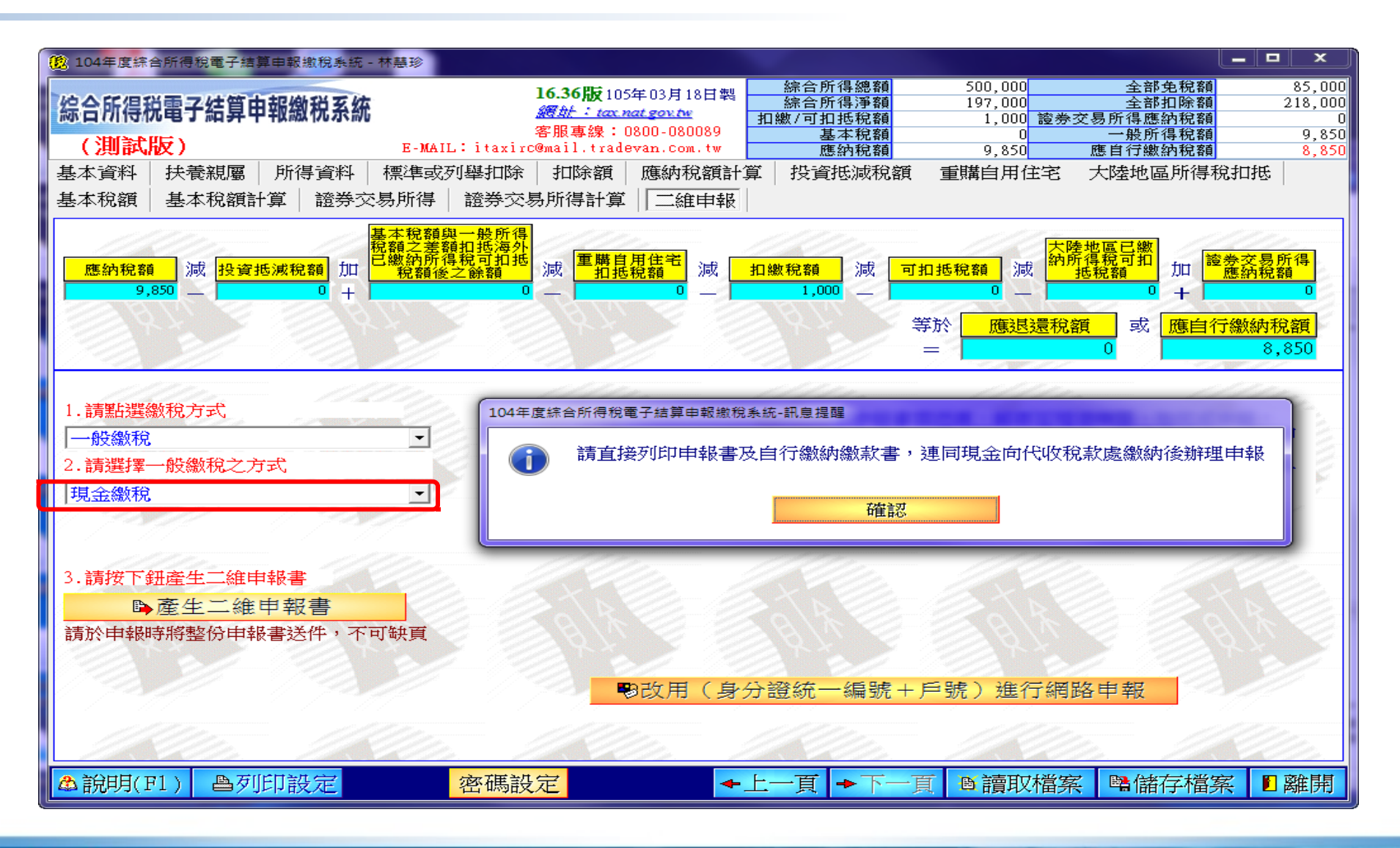

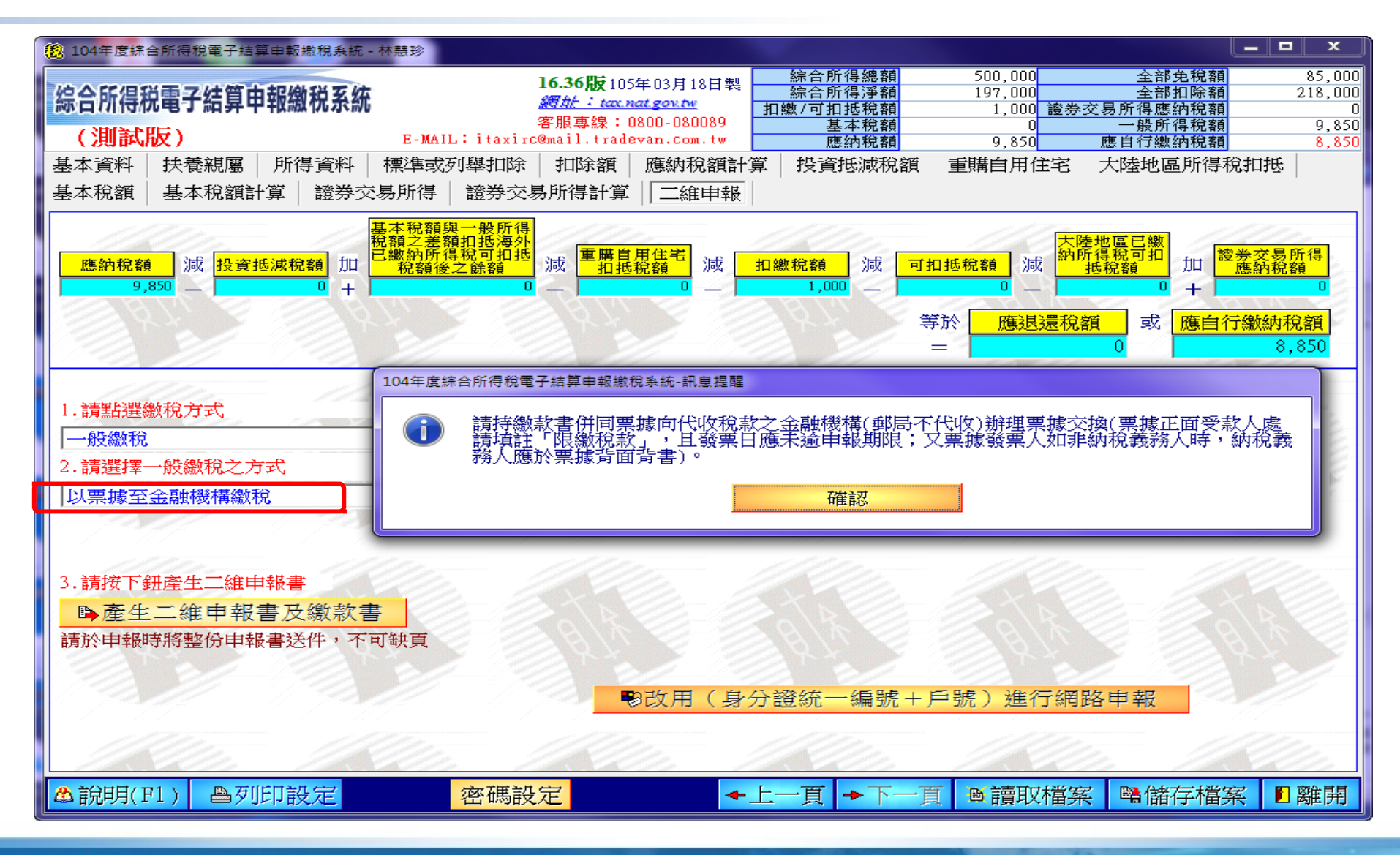

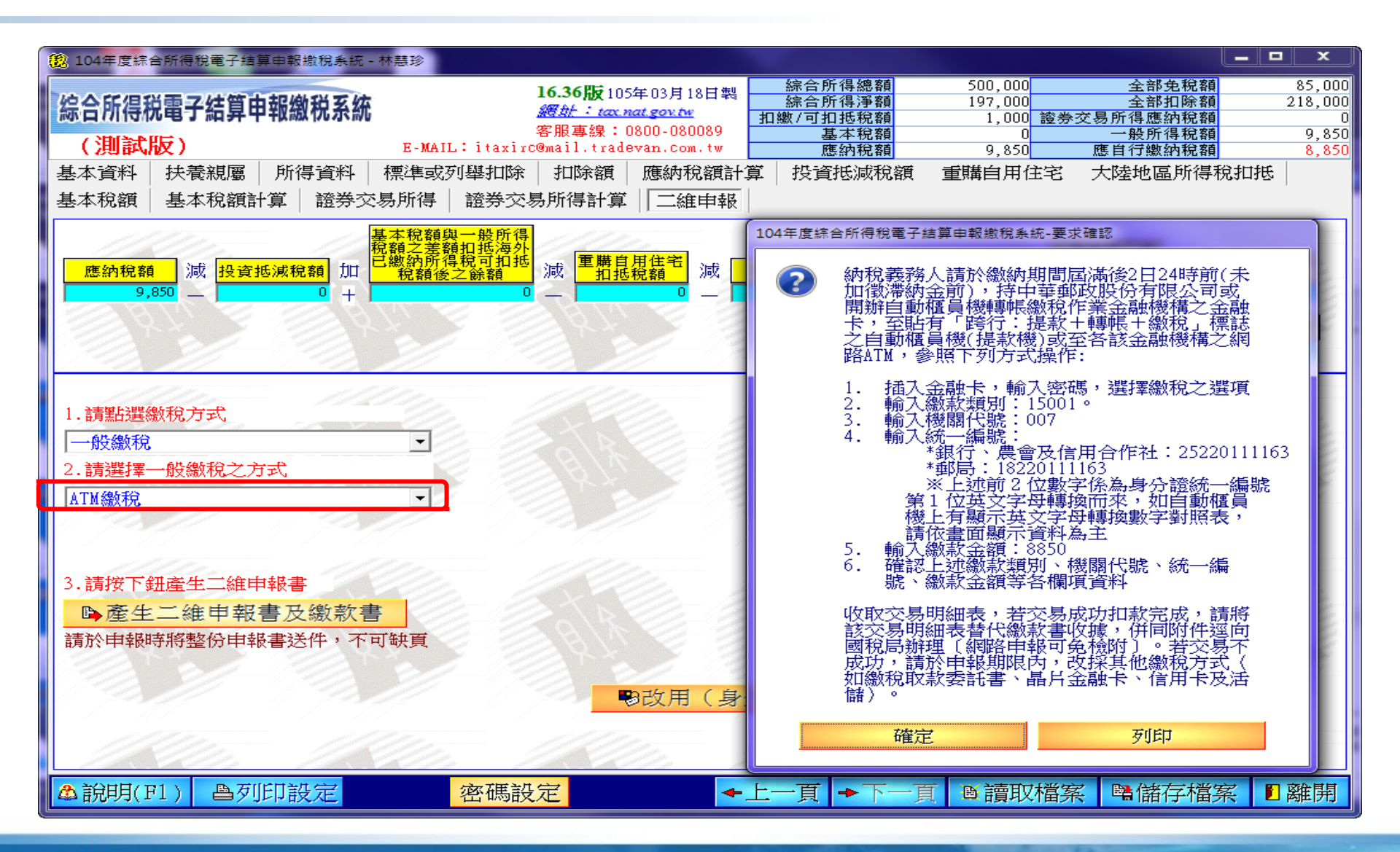

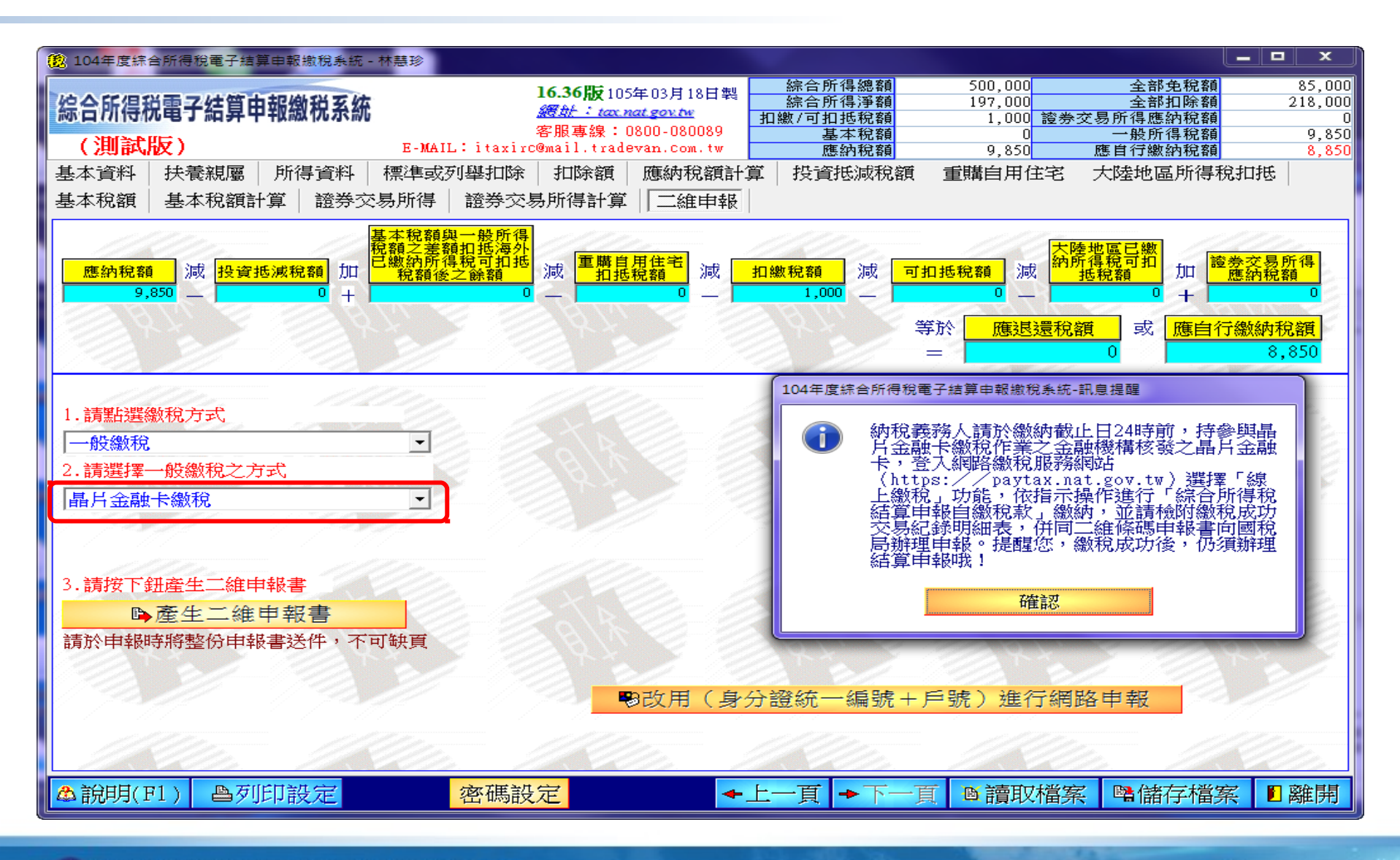

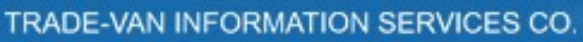

二維申報書及繳款書 - 一般繳稅 -1

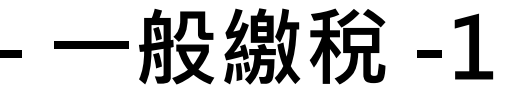

| <b>16.36版</b> 105年03月18日戦 <b>16.36版</b> 105年03月18日戦 <b>18</b> :25:20:00 <b>2</b> :35:25:25:25:25:25:25:25:25:25:25:25:25:25                                                                                                    |
|----------------------------------------------------------------------------------------------------|
| 基本資料 扶養親屬 所得資料 標準或列舉扣除 扣除額 應納稅額計算 投資抵減稅額 重購自用住宅 大陸地區所得稅扣抵<br>基本稅額 基本稅額計算 證券交易所得 證券交易所得計算 □金申報 □<br>應納稅額 減 投資抵減稅額 加<br>9,850 0 + <sup>基本稅額與一般所得</sup> 稅預21批<br>稅額之業額扣抵得的<br>已燃約所得稅可扣抵<br>稅額之業額加加<br>報金。給額 0 + <sup>基本稅額與一般所得</sup><br>加抵稅額<br>1.請點選繳稅方式.<br>                                                                                                    |
| 應納稅額       減       投資抵減稅額       加       減       重購目用作       指抵税額         9,850       0       +       0       重購目用作       指抵税額         9,850       0       +       0       「       請您再次檢視104年度有無出售所得稅法第4條之1但書         2.請點選繳稅方式       ○       ○       ○       ○       ○       ○       ○         1.請點選繳稅方式       ○       ○       ○       ○       ○       ○       ○       ○       ○       ○       ○       ○       ○       ○       ○       ○       ○       ○       ○       ○       ○       ○       ○       ○       ○       ○       ○       ○       ○       ○       ○       ○       ○       ○       ○       ○       ○       ○       ○       ○       ○       ○       ○       ○       ○       ○       ○       ○       ○       ○       ○       ○       ○       ○       ○       ○       ○       ○       ○       ○       ○       ○       ○       ○       ○       ○       ○       ○       ○       ○       ○       ○       ○       ○       ○       ○       ○       ○       ○       ○       ○       ○ |
| 確定                                                                                                    |
| 3.請按下鈕產生二維申報書<br>▶ 產生二維申報書及繳款書<br>請於申報時將整份申報書送件,不可缺頁                                                                                                    |
| <ul> <li>●以用(身方證統一編號十戶號)進行網路中報</li> <li>▲ 說明(F1) ●列印設定 密碼設定 ◆上一頁 ◆下一頁 ● 請取檔案 ■儲存檔案 ■ 離</li> </ul>                                                                                                    |

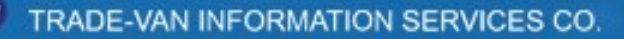

二維申報書及繳款書 - 一般繳稅 -2

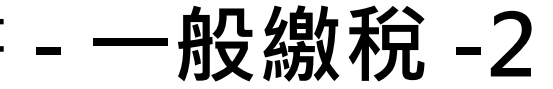

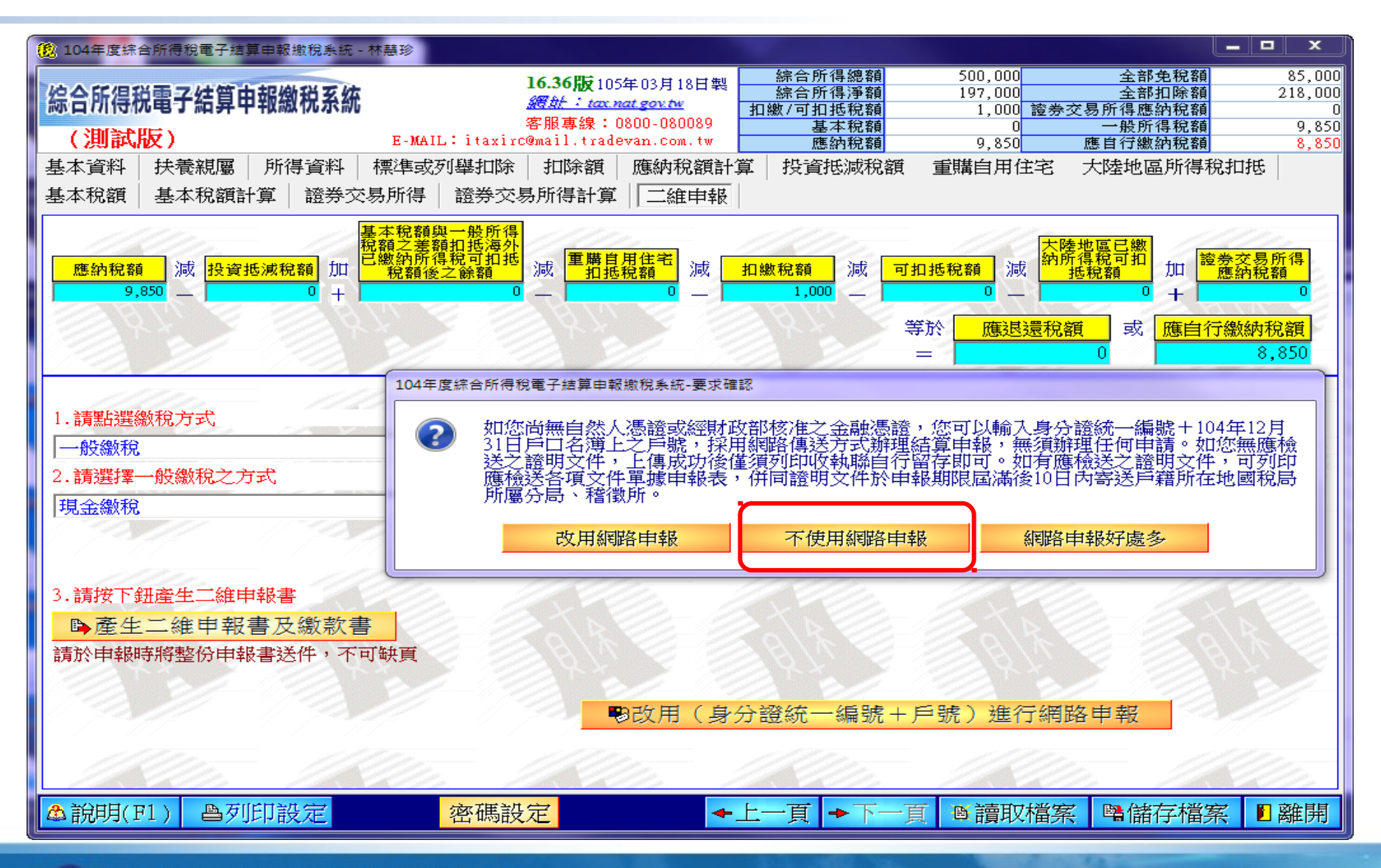

二維申報書及繳款書 - 一般繳稅 -3

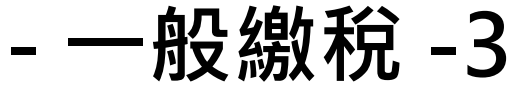

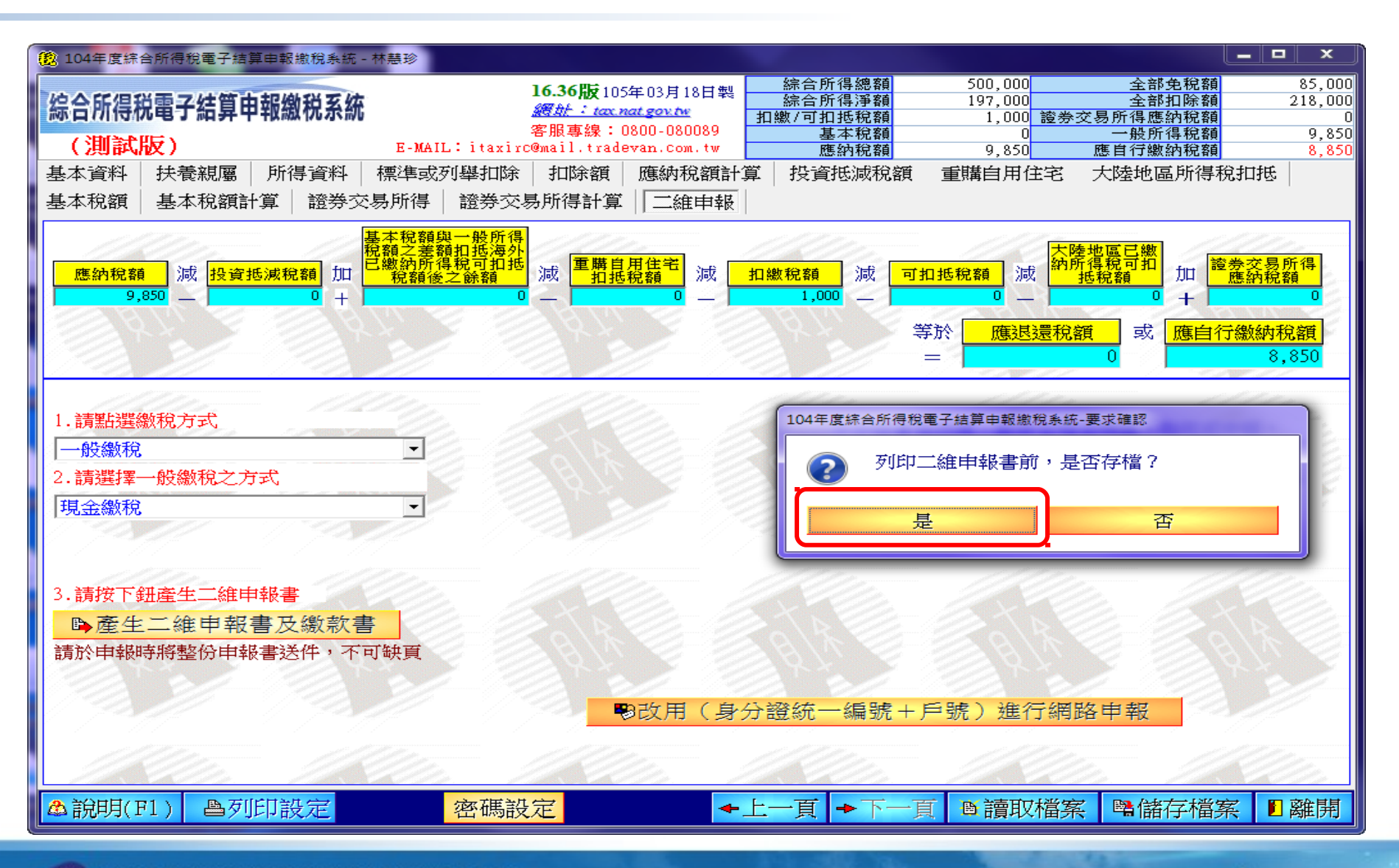

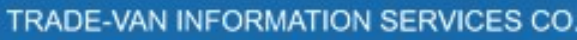

二維申報書及繳款書 - 一般繳稅 -4

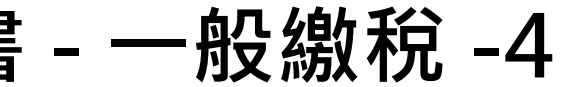

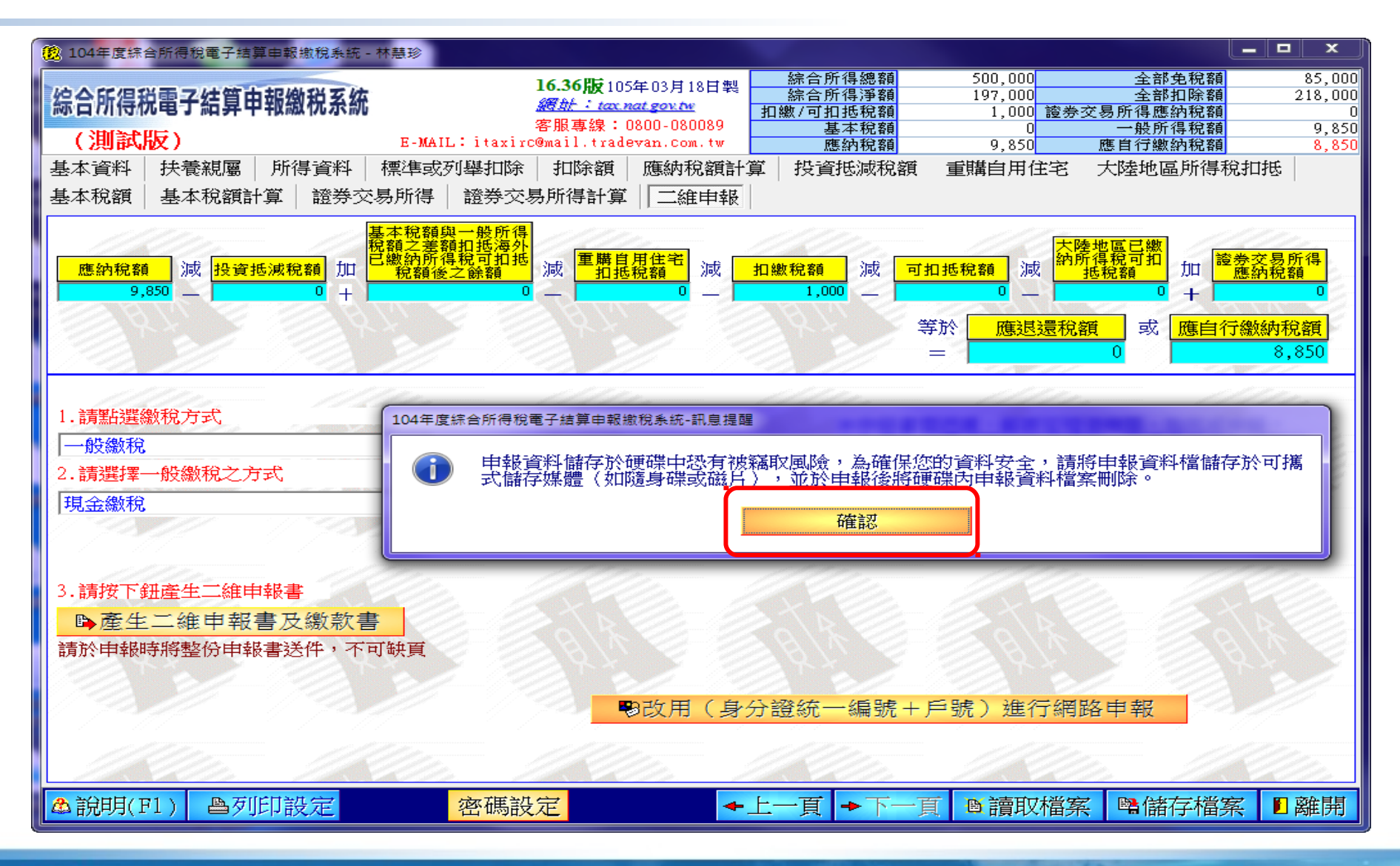

二維申報書及繳款書 - 一般繳稅 -5

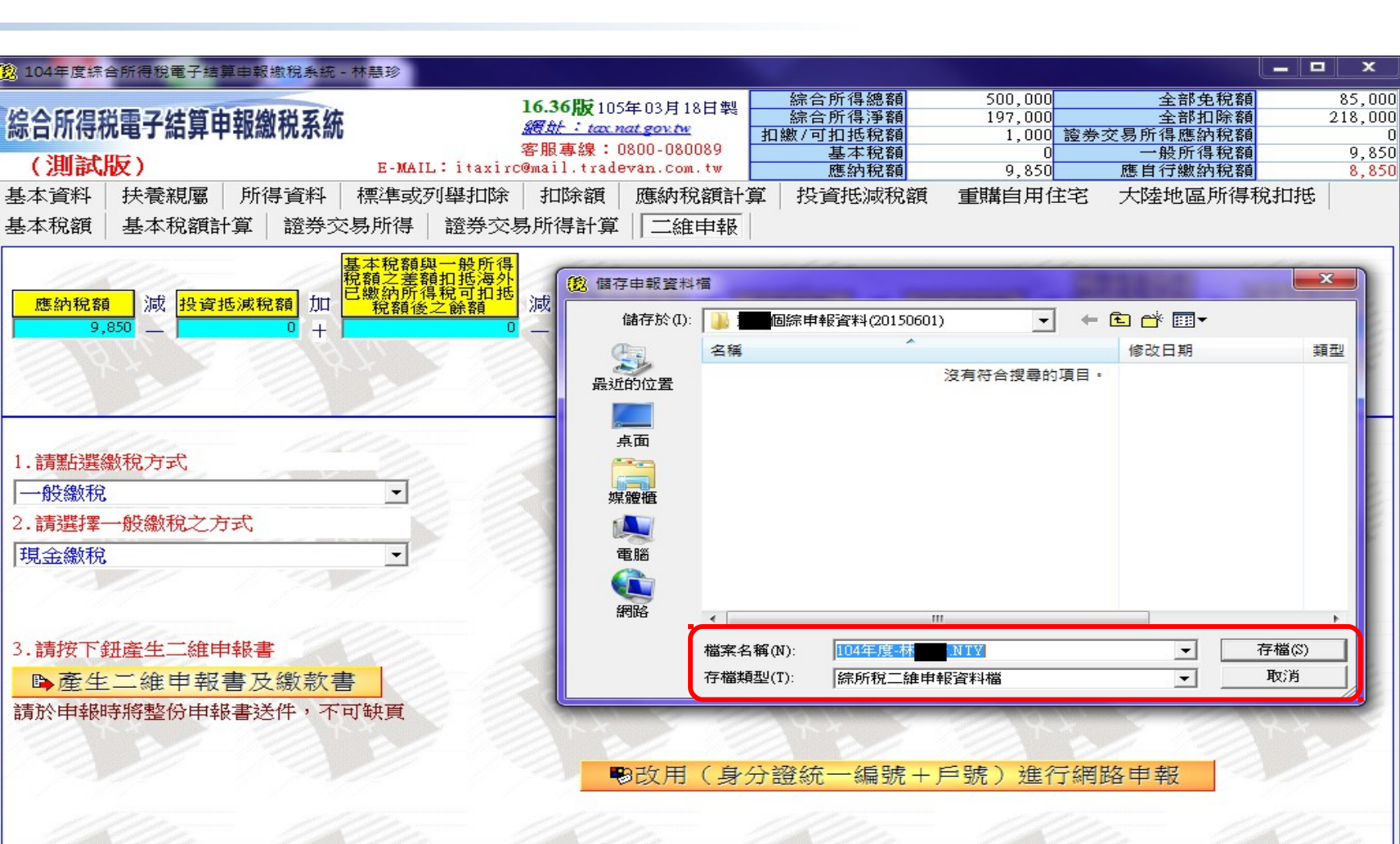

二維申報書及繳款書 - 一般繳稅 -6

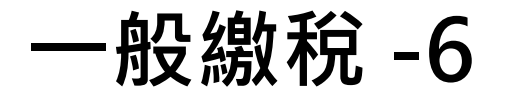

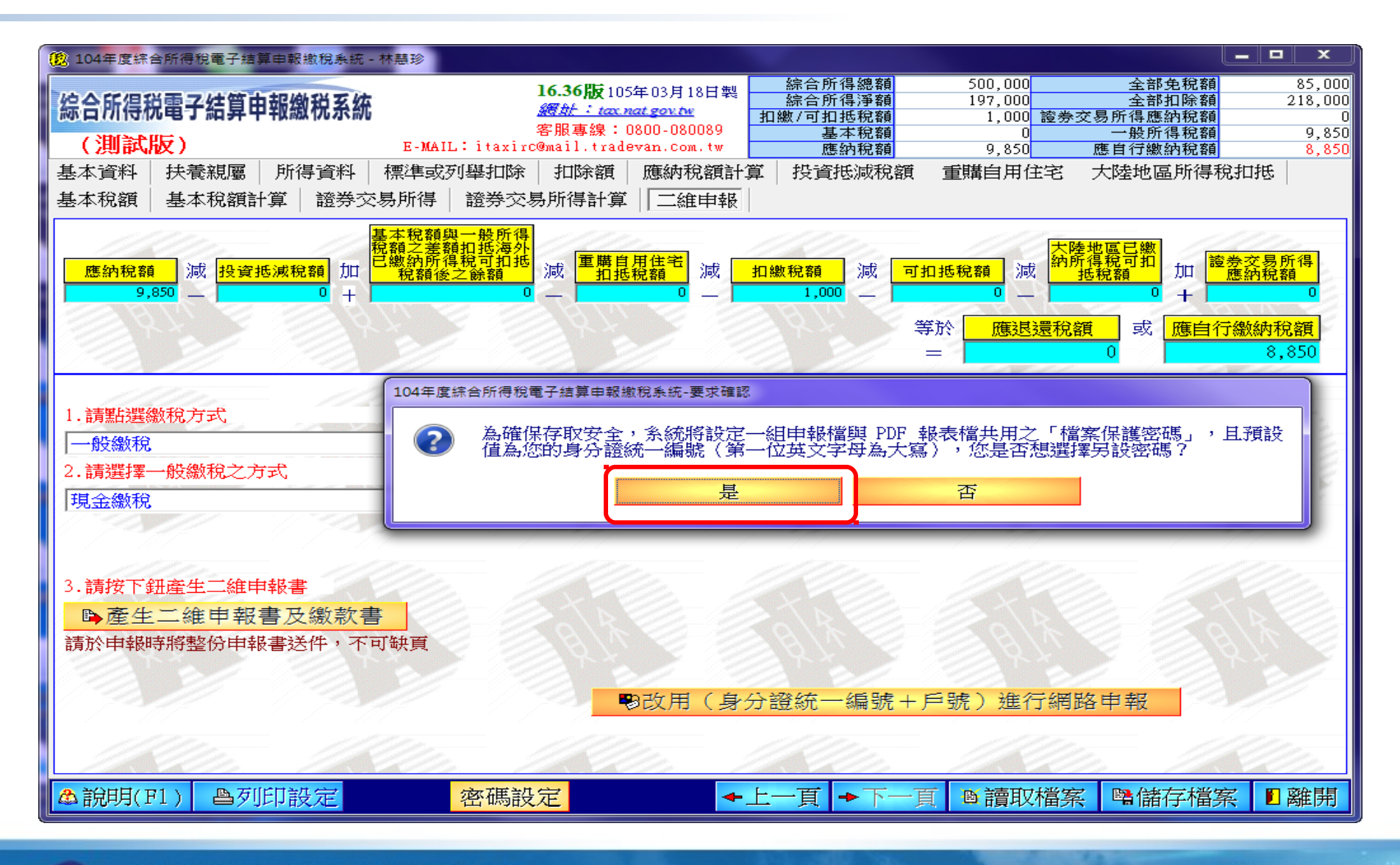

二維申報書及繳款書 - 一般繳稅 -7

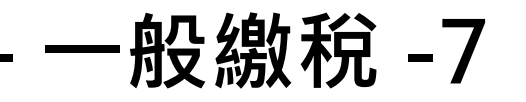

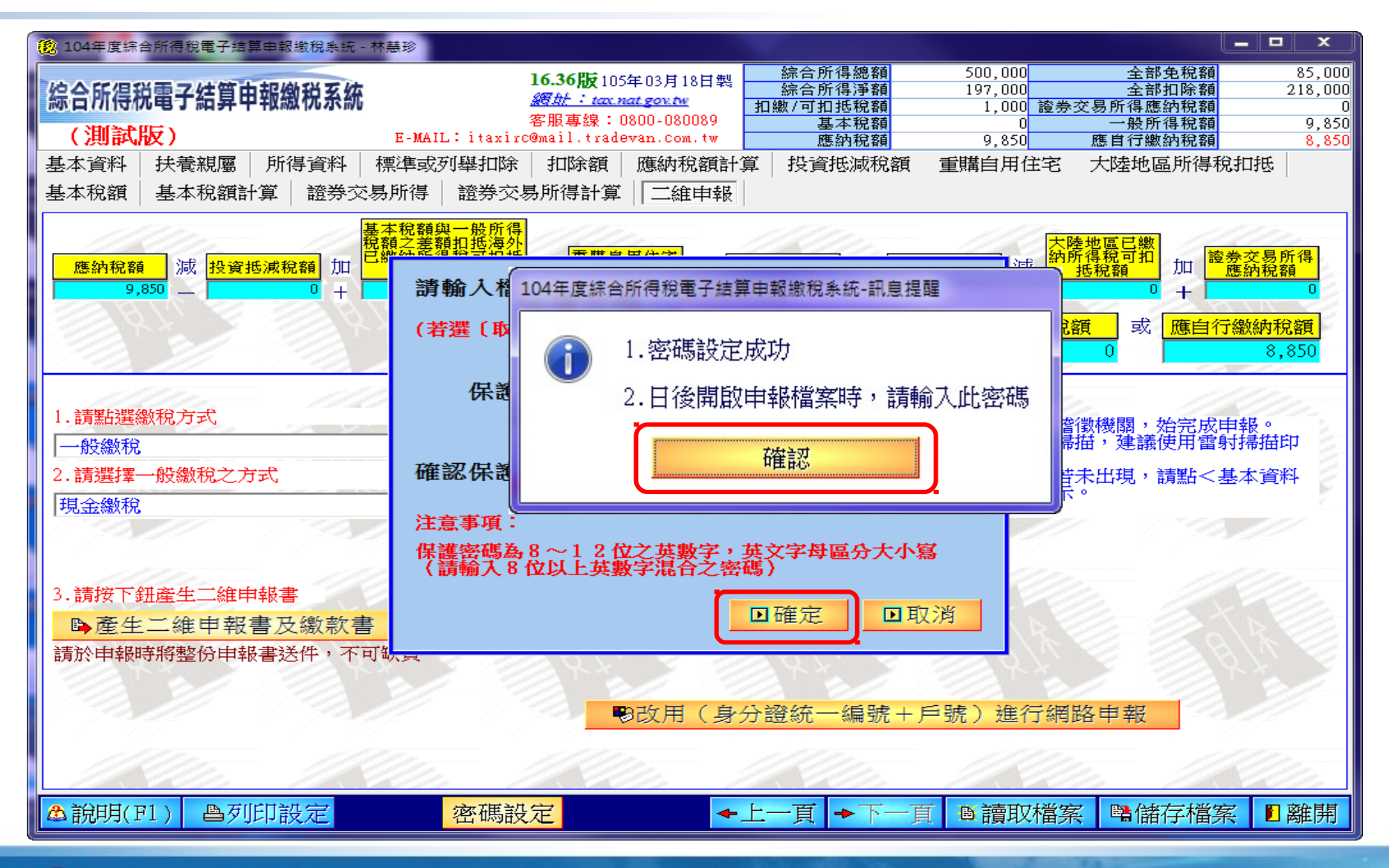

二維申報書及繳款書 - 一般繳稅 -8

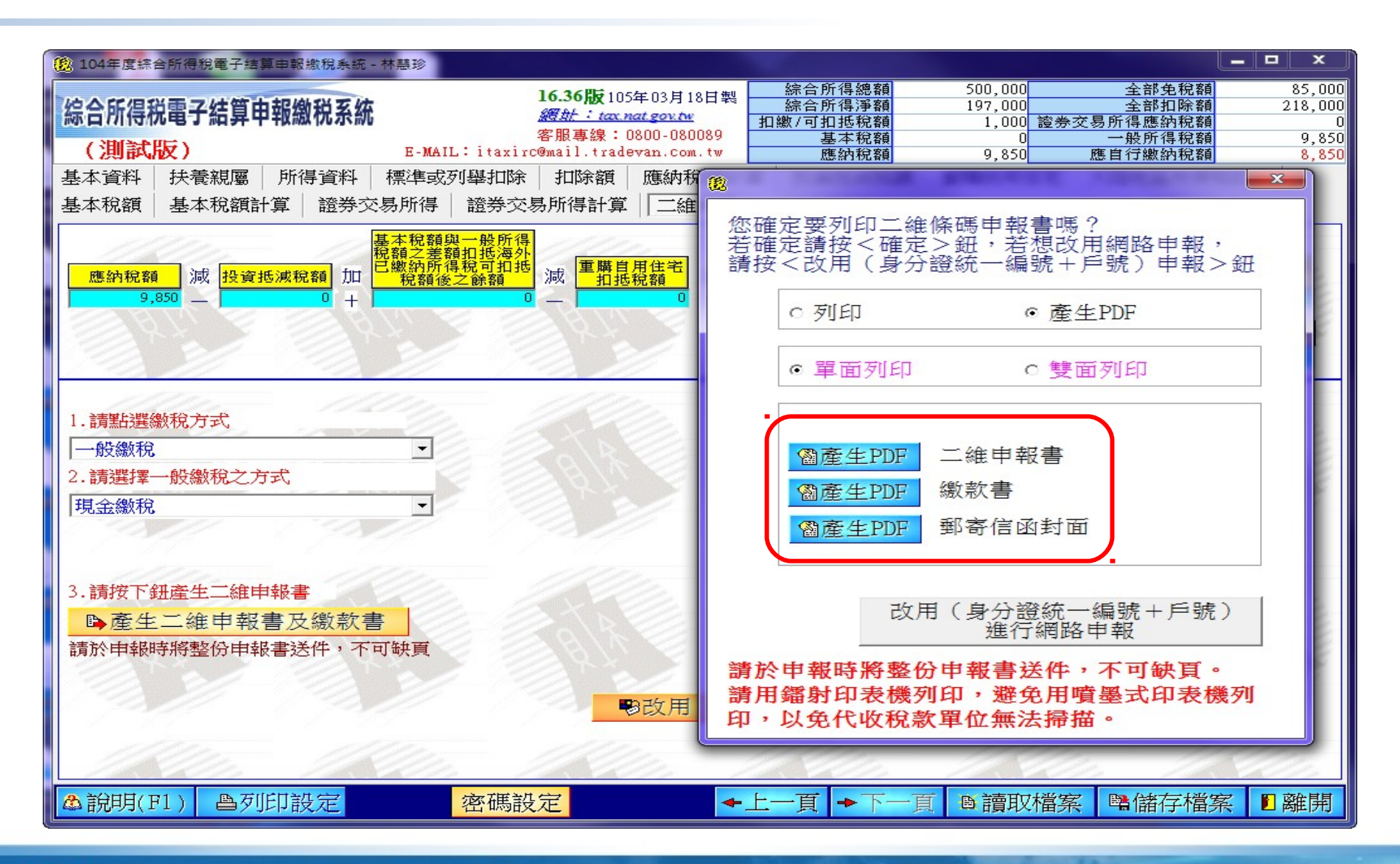
# 二維申報繳稅 - 信用卡 -1

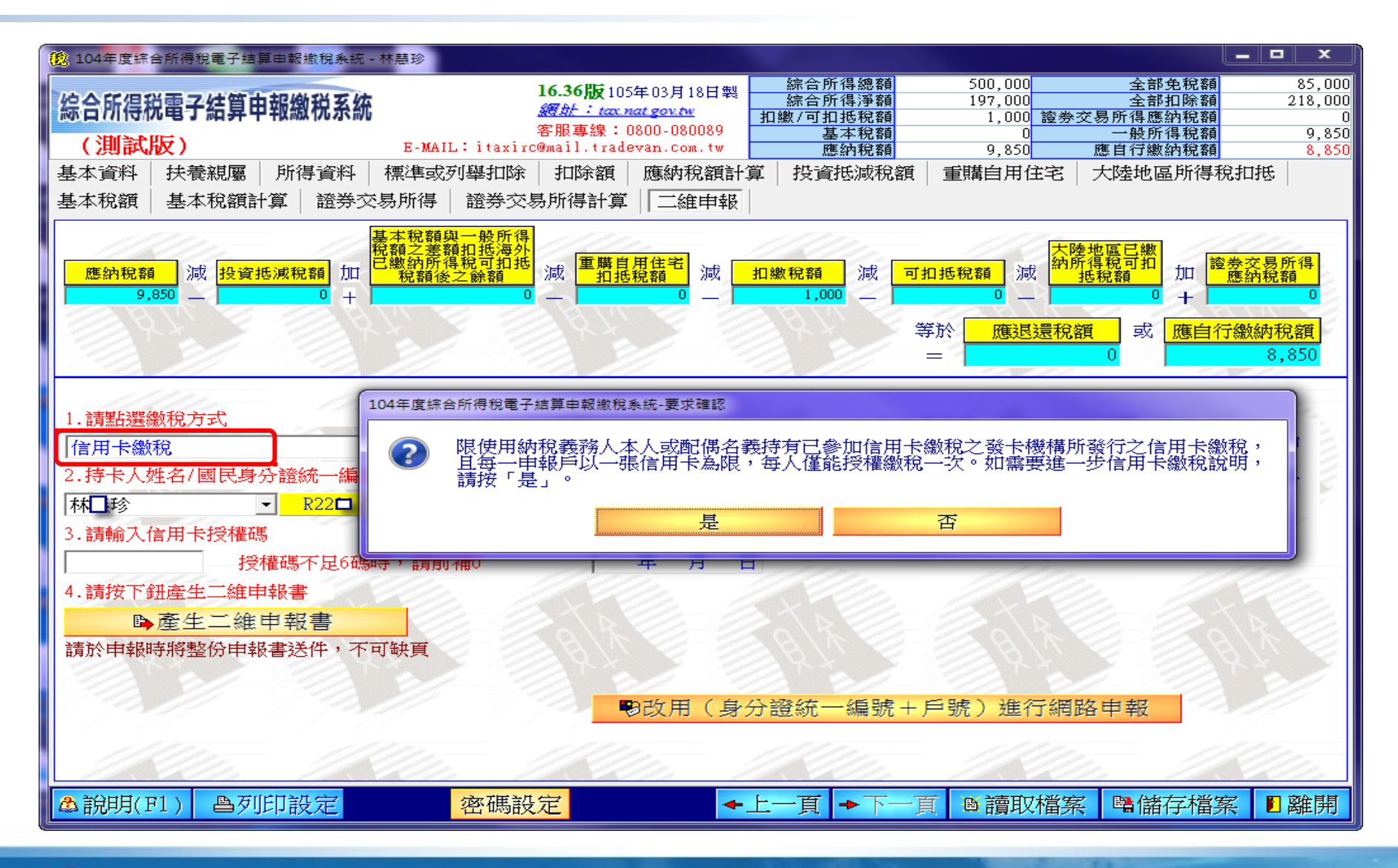

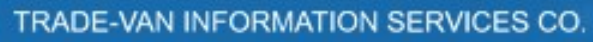

# 二維申報繳稅 - 信用卡 -2

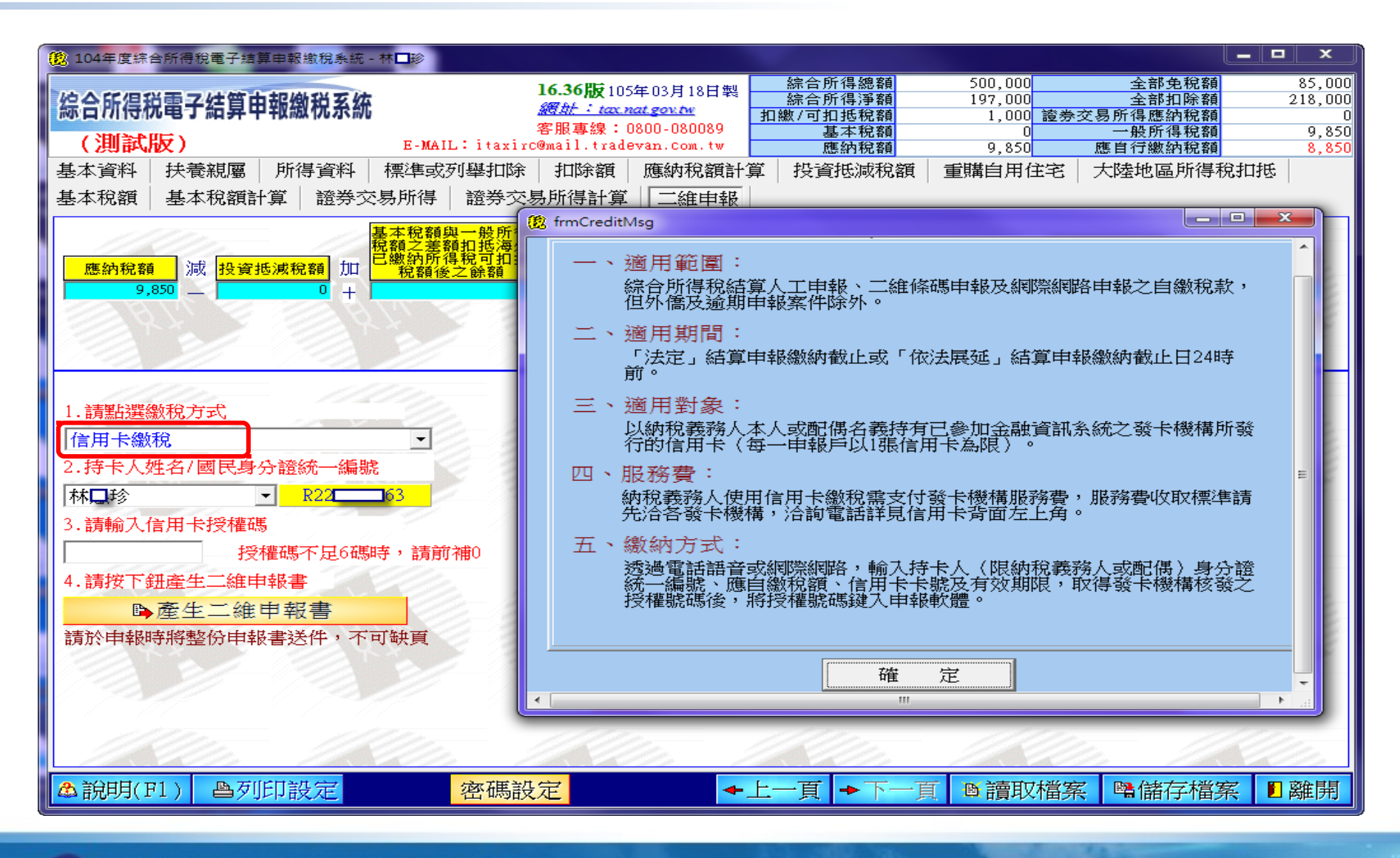

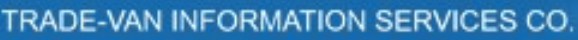

二維申報繳稅 - 信用卡 -3

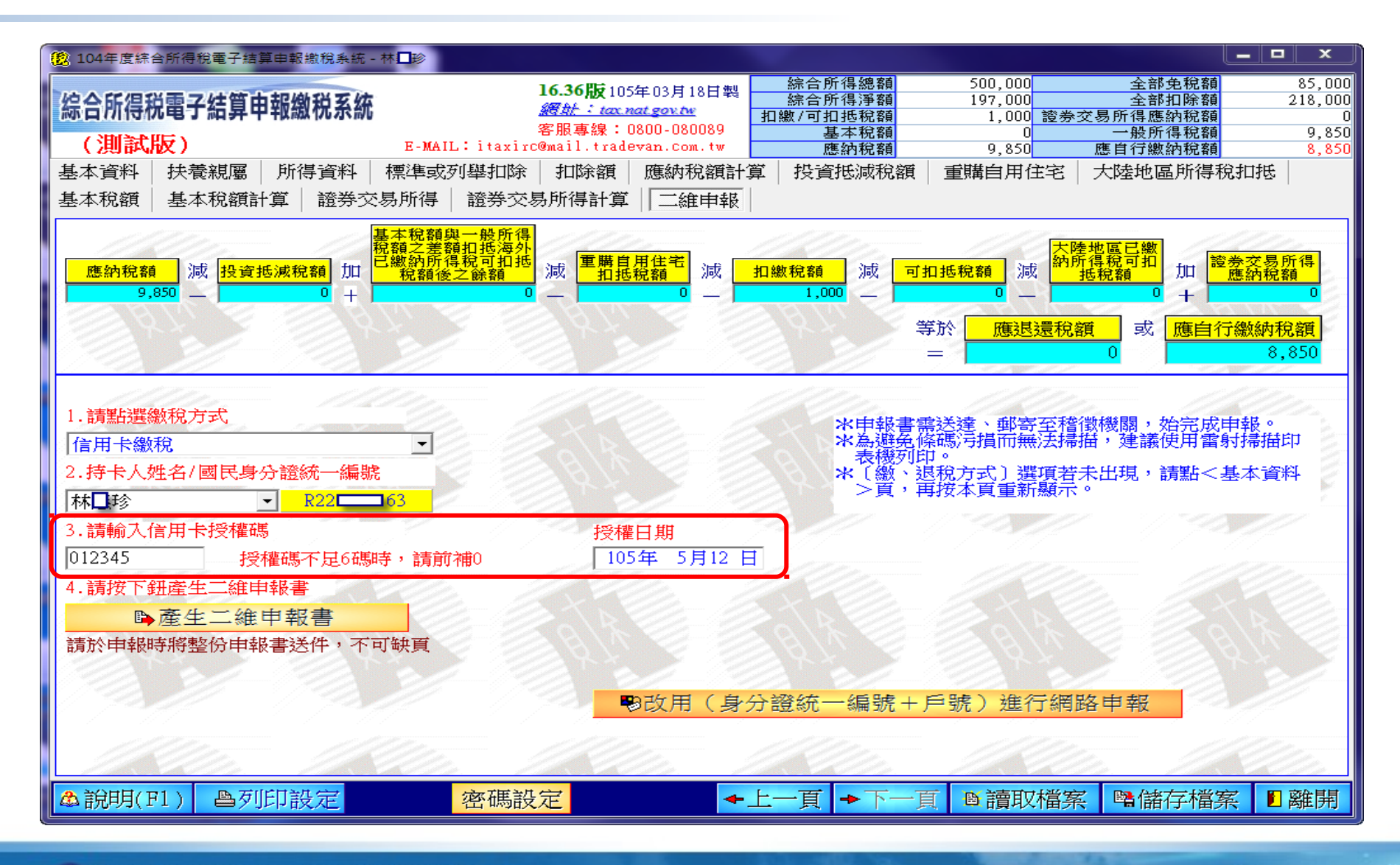

# 二維申報退稅 - 直撥 (轉帳) 退稅

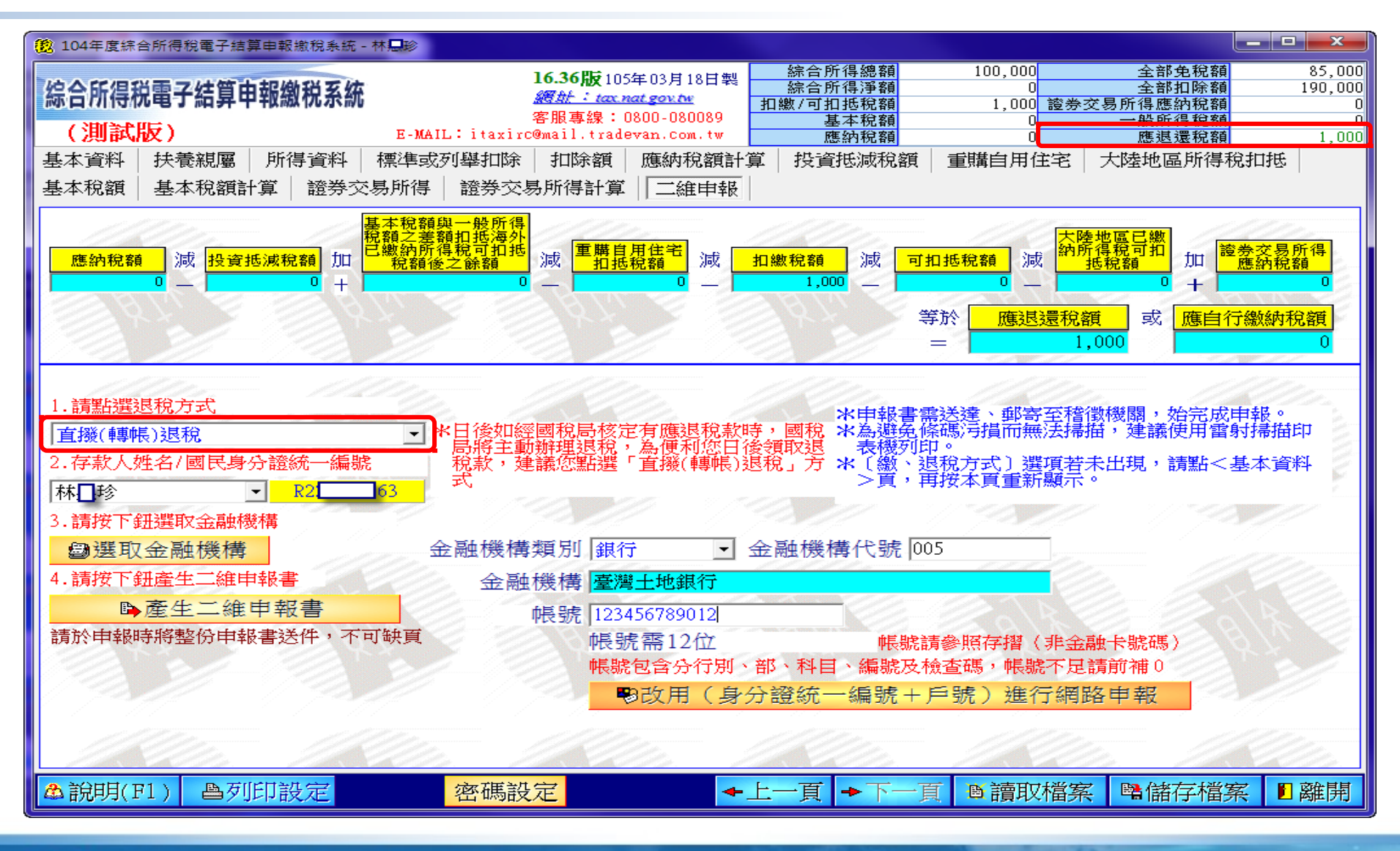

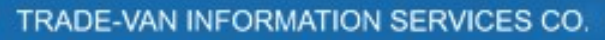

二維申報退稅 - 憑單退稅

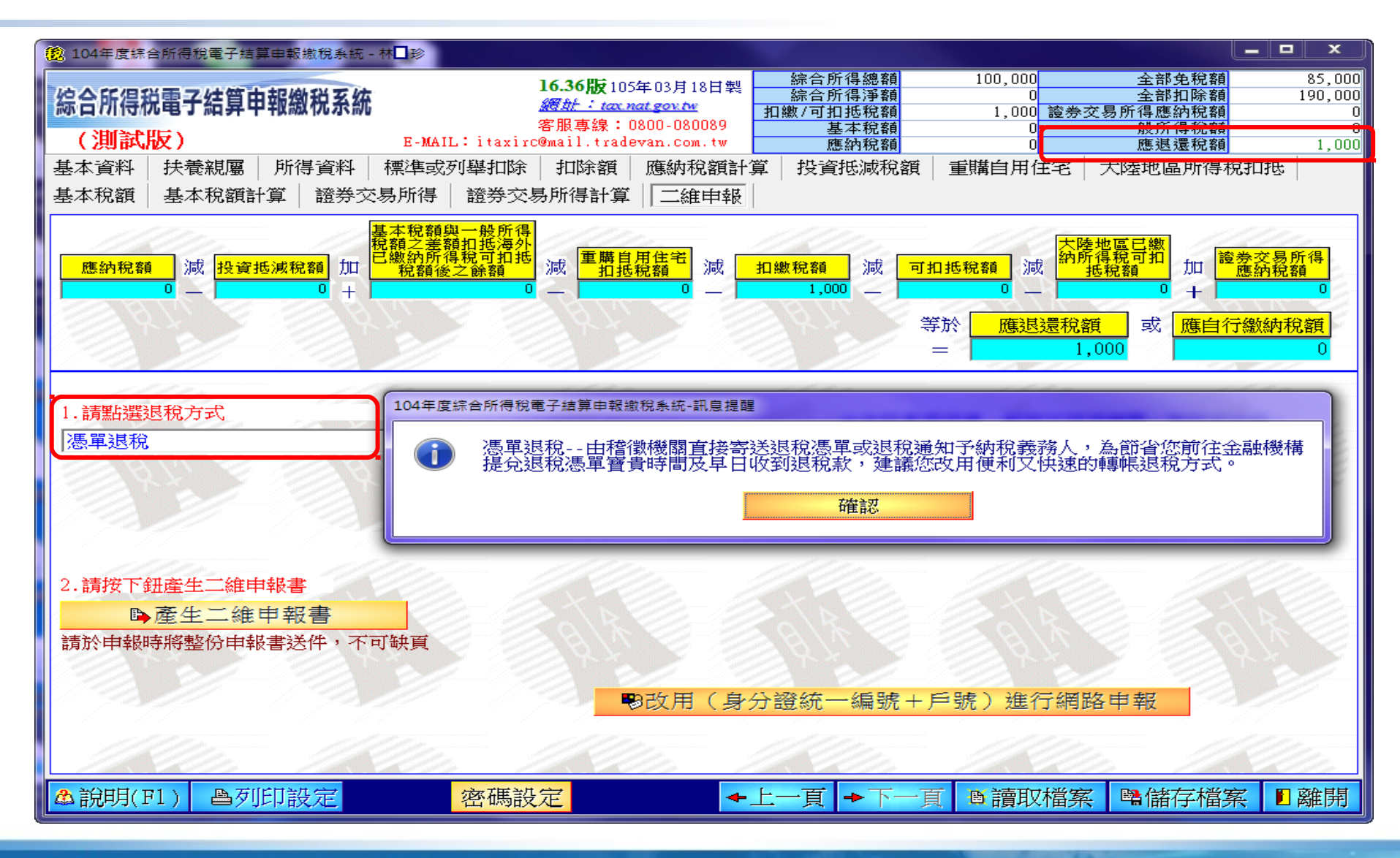

### 二維申報不補不退

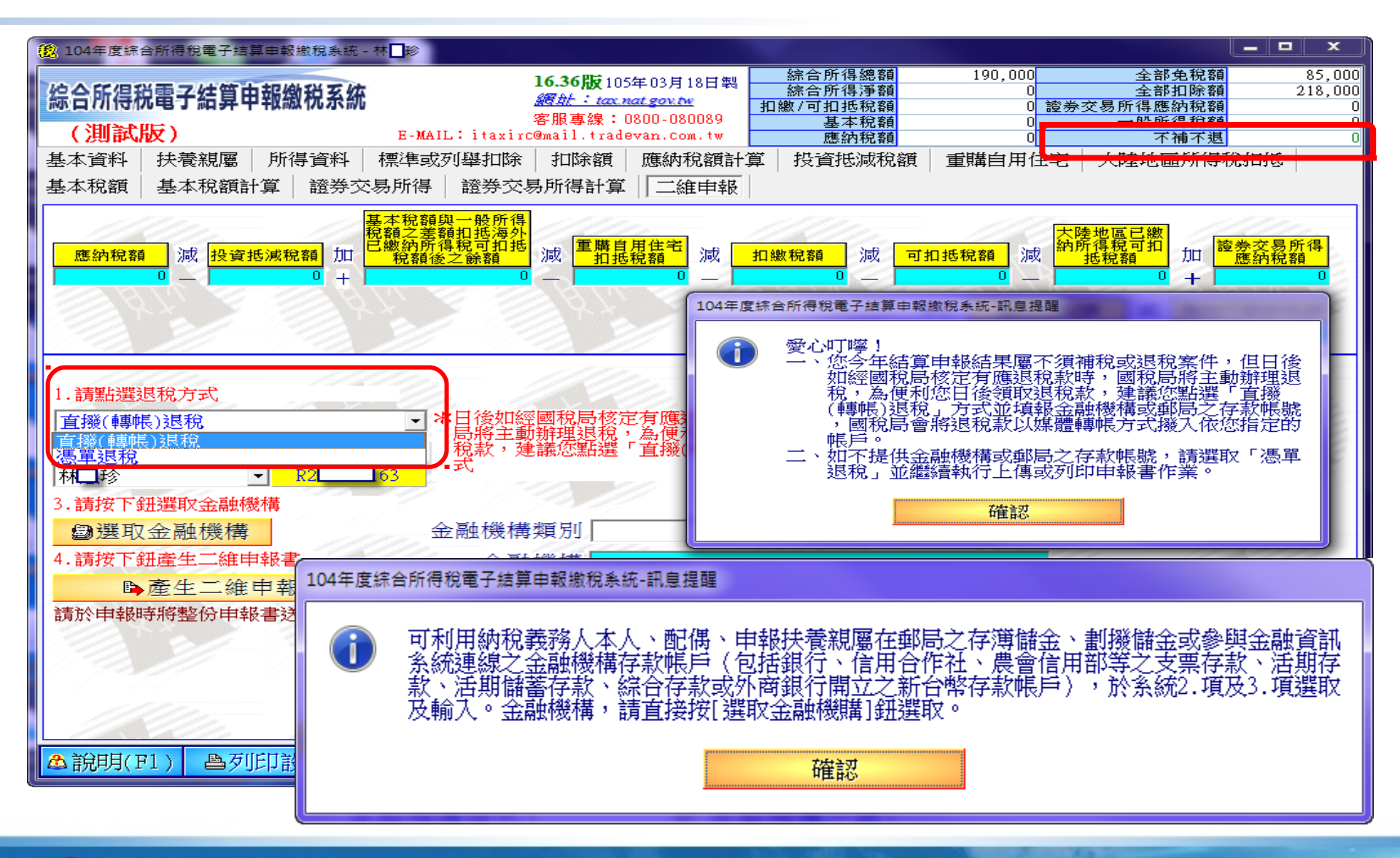

### 產生二維申報書-1

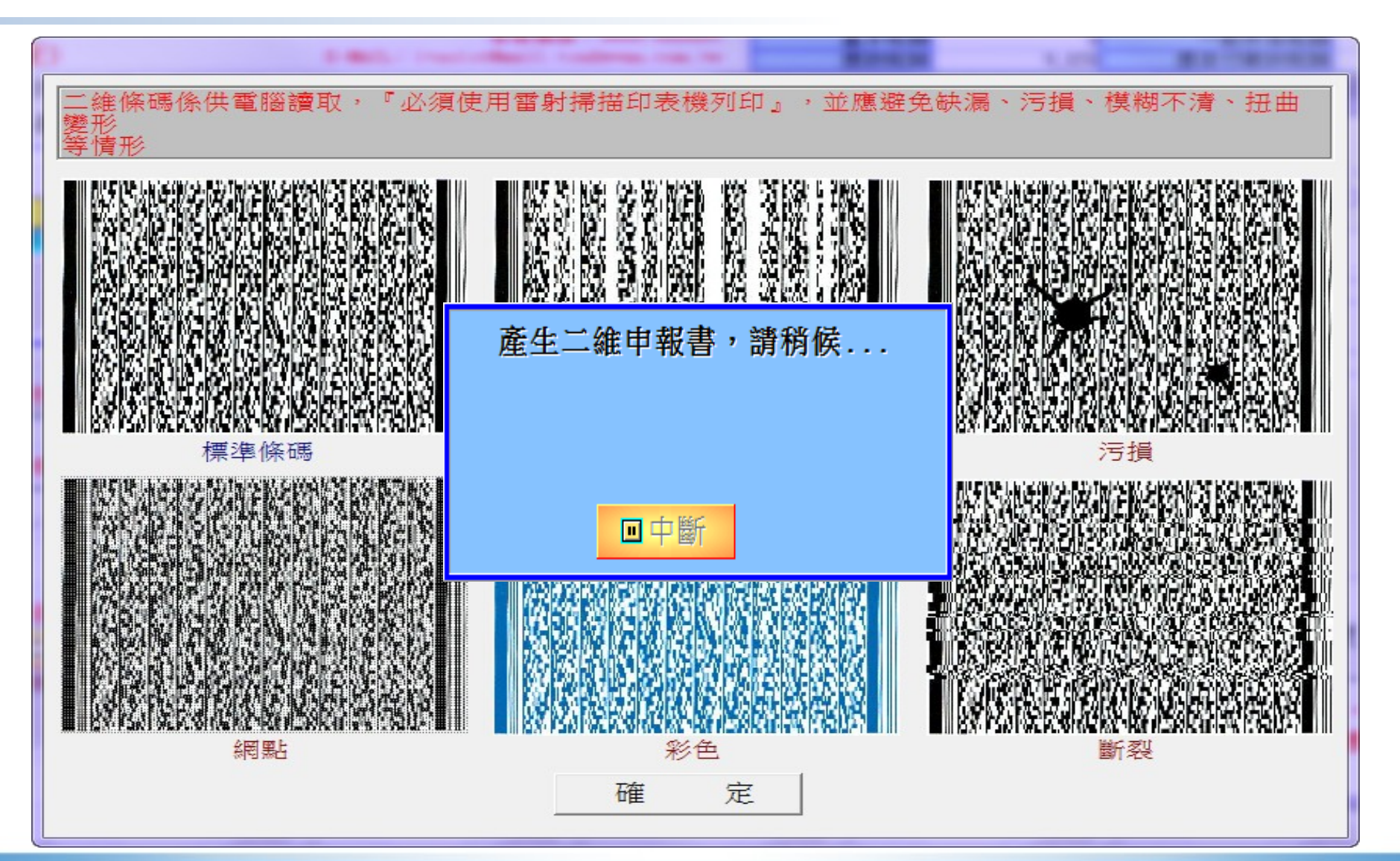

## 產生二維申報書-2

| (1) 儲存申報資料F    | PDF檔                   | ~ MIR                |    |     | \$1.7°F                | L                    | 23         |
|----------------|------------------------|----------------------|----|-----|------------------------|----------------------|------------|
| 儲存於(I):        | \rm 测試檔案               |                      | -  | + 🗄 | - 📸 🖬 -                |                      |            |
| Ca             | 名稱                     | *                    |    |     | 修改日期                   |                      | 類型         |
| 最近的位置          | ☐ 104年度-桥<br>☐ 104年度-材 | _。珍.NTY<br>珍.NTY.bak |    |     | 2016/3/19<br>2016/3/19 | 下午 12:21<br>下午 12:15 | 綜所:<br>BAK |
|                | 104年度-村                | 珍_申報書.pdf            |    |     | 2016/3/19              | 下午 12:26             | Adol       |
| 泉面             | 104年度-校                | ₩ 寄送信函封面.pdf         |    |     | 2016/3/19              | 下午 12:22             | Adol       |
| 媒體<br>媒體<br>電腦 | ७. 104年度-М             | ,珍_题款書.pdf           |    |     | 2016/3/19              | ▶∓ 12:21             | Adol       |
|                |                        |                      |    |     |                        |                      |            |
| 網路             | •                      |                      |    |     |                        |                      | P.         |
| i i            | 檔案名稱(N):               | 104年度-林 ※珍_申報書.p     | lf |     | •                      | 存檔(\$                | 0          |
|                | 存檔類型(T):               |                      |    |     | •                      |                      |            |

We Bring You To The World. We Bring The World To You.

#### 列印二維申報書 - 申報書 8 $\geq$ (T) (L) , Mh 臣 27 <del>т</del> Q 1 /5 $\bigcirc$ (+)100% 司 附件請妥為裝訂於申報資料最後1頁後面,避免脫落-裝訂線 16.36版 104年度綜合所得稅電子結算〔二維條碼〕申報書(附件明細表) (測試版) 所屬分局、稽徵所或服務處 地址 財政部臺北國稅局中正分局 10074臺北市羅斯福路1段8號5樓 檔案編號: A1004 身分證字號: R21 納稅義務人姓名:林 列印日期: 2016/3/19 下午 12:24:08 聯絡電話: 02-12345678#875 戶籍地址: 臺北市中正區 里3鄰中正路1號 通訊處/住居所: 臺北市中正區 里3鄰中正路1號 行動電話: 0911-123456 電子郵件信箱: test@yahoo.com.tw 房屋是否為承租:否 繳稅註記 退稅註記 姓 名 一般繳稅方式 一般是 委託 信用卡 轉帳 - 向日 繳稅 取款 繳稅 退税 狠稅 林口珍 v 現金 結算稅額繳款書(自行繳納)證明聯、自動櫃員機轉帳繳納交易明 売 細表: 2 · 其他證明文件(屬國外文件應自行節譯註記) 張 納稅人簽章 稽徵機關收件截記、日期 一、申報書及附件須於104年度綜合所得稅申報截止日(105年5月31日)前送達或郵寄至稽徵機關,始完成申報手續。 、逾缴纳期間截止日者,僅能以現金方式繳稅,並請改以人工填寫申報書。 三、納稅義務採繳稅取款委託書繳納稅款案件,經稽徵機關核定後有應退稅款者,將直接撥入所選定之帳戶。

|                                                                      | 第16章            |
|----------------------------------------------------------------------|-----------------|
| 2016/3/19下午1224:08 104年度綜合所得稅電子結算〔二維條碼                               | 〕 申報書收執聯 16.36版 |
| 茲收到 林□珍 先生/女士(R2□□63 臺北市中正區:□1里3鄰中正路1號)<br>104年度綜合所得結算申報書(A1004)及附件: |                 |
| <ol> <li>結算稅額繳款書(自行繳納)證明聯、自動櫃員機轉帳繳納交易明<br/>細表:</li> </ol>            |                 |
| 2. 其他證明文件(屬國外文件應自行節譯註記) :强                                           | 稽徵機關收件戳記、日期     |

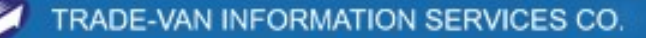

D

Q

0

百

頁

8,850

02-23965062

第1

共5

電話

繳(退)稅金額

63

### 列印二維申報書 - 繳款書

|                                                                                                    | Q   ① ④                                                          | 1 /1                                                                                              |                                                                                                    | ()<br>()<br>()                                                                            | 75%                                                                                      | ▼ L                                |
|----------------------------------------------------------------------------------------------------|------------------------------------------------------------------|---------------------------------------------------------------------------------------------------|----------------------------------------------------------------------------------------------------|-------------------------------------------------------------------------------------------|------------------------------------------------------------------------------------------|------------------------------------|
| S431166320<br>國 税                                                                                                    | <ol> <li>16.36版 財1</li> <li>104年度綜合所得該</li> </ol>                | 文部 臺北 <br>倪結算稅額編                                                                                  | 國 稅 局<br><sup>後款書(自行鐵</sup>                                                                                                    | .約15G)                                                                                    | 20163819下午1221:19<br>收線聯:本聯級收放)<br>稅義務人收執。作夠1                                            | 盖章援,交纳<br>兒憑證。                     |
| 約稅義務人:林<br>地 址:查<br>繳 約期 間:自                                                                                                 | ▶<br>北市中正區 ■ 里3部中<br>105 年 05月 01日起                              | 糸<br>正路1號<br>至 105 年 0:                                                                           | 充一編號: R2 <b>1</b><br>5月 31日止                                                                                                    | ₩ 48                                                                                      | e @tst : 02−1234567                                                                      | 78#875                             |
| 項目                                                                                                    | 本                                                                | ~                                                                                                 | 應繳                                                                                                    | 金額合計<br>\$8,850                                                                           | 便利商店蓋言<br>收款公庫及經收                                                                        | 全或<br>人員蓋章                         |
| 由公庫計算                                                                                                    | 違 天加微滞納金 写                                                       | 逾滞納期加計                                                                                            | 利息天總 \$                                                                                                    | † (元)                                                                                     |                                                                                          |                                    |
| 記明:<br>載 前 請 核 常<br>新 前 清<br>本 新 前 清<br>本 新 前<br>市<br>内 和 和<br>和<br>和<br>和<br>和<br>和<br>和<br>和<br>和<br>和<br>和<br>和<br>和<br>和 | 各項填報許,如有不。<br>有碼構設書內的。<br>一個一個一個一個一個一個一個一個一個一個一個一個一個一個一個一個一個一個一個 | 符 ,請修正責<br>送 )送 ;<br>時 (<br>)送 ;<br>)<br>)<br>)<br>)<br>)<br>)<br>)<br>)<br>)<br>)<br>)<br>)<br>) | 料後再重新列印<br>開,其餘中報案<br>第按應繳本稅加<br>(初0日)之翌日<br>(30日)之翌日起30日<br>)之翌日起30日<br>(30日)之翌日起30日<br>(30日)之翌日起30日<br>(30日)之翌日起30日<br>(10日)(10日)(10日)(10日)(10日)(10日)(10日)(10日) | 9 微款書。不得]<br>(件,約税義務)<br>(注)、滞約金至3<br>定利率。按日加<br>起30日內,申<br>1內,申請復查<br>等便利商店以現<br>)屬逾期繳納案 | 直接於繳款書上修已<br>人繳款後,應將證四<br>30日止,逾30日仍才<br>時利息,一併後收<br>清復查。對加微滯約<br>,金繳納。繳納截止<br>件,但不加微滯納分 | え、以避<br>月聯附於<br>上敞約<br>内利息如<br>日開放 |
| S431166320<br>國 税                                                                                                    | <ol> <li>16.36版 財</li> <li>104年度综合所得:</li> </ol>                 | 政部臺北<br>稅結算稅額額                                                                                    | 國稅局<br>收款書(自行編                                                                                                    | た約915G)                                                                                   | 20363/19 下年1221:19<br>證明聯:本聯線收款]<br>稅義務人違問結合所引<br>書,向稽徵機關始約<br>甲報者免寄(進)送稽者               | 5章後,交納<br>等稅結算申報<br>申粮,採網路<br>敗機關。 |
| 約稅義務人:林<br>地址:臺北市中,<br>繳納期間:自 1                                                                                              | 診<br>正區 <b>二</b> 里3郎中正路1<br>05 年 05月 01日起 至                      | 統<br>號<br>105 年 05月                                                                               | . — 編號: R235<br>31日止                                                                                                    | ##                                                                                        | 絡電話: 02-12345                                                                            | 678#875                            |
| 項目                                                                                                    | 本 税                                                              |                                                                                                   | 應缴                                                                                                    | 金額合計                                                                                      | 便利商店蓋收款公庫及經收                                                                             | 章 或<br>人員 蓋 章                      |
| 由公庫計算                                                                                                    | 章 天加微滯納金 %                                                       | 逾滞纳期加计:                                                                                           | 利息天總 \$                                                                                                    | も6,600<br>† (え)                                                                           |                                                                                          |                                    |
| 國稅                                                                                                    | <ol> <li>16.36版 財</li> <li>104年度綜合所得</li> </ol>                  | 政部臺北稅結算稅額                                                                                         | 國稅局<br>數款書(自行總                                                                                                    | 2.余915G)                                                                                  | 20163/19下午12:21:19<br>收款機構留                                                              | 存聯                                 |
|                                                                                                    | 條碼區                                                              |                                                                                                   |                                                                                                    | 代收                                                                                        | (明細                                                                                      |                                    |
| 0506026A                                                                                                    | E                                                                |                                                                                                   | 約税義務人<br>税 B                                                                                                    | 15G                                                                                       | 加約 不納<br>金 %<br>合 逾 滞 納期<br>庫<br>加 計利 息                                                  |                                    |
| A050054                                                                                                    | 11663200400                                                      |                                                                                                   | 應繳金額合計<br>繳納期間: 自                                                                                                    | \$8,<br>105 年 05月 01日                                                                     | 850 年總計(元)<br>起至 105 年 05月                                                               | 31日止                               |
| 1561600                                                                                                    | 000008850                                                        | \$431166320                                                                                       | 便利                                                                                                    | 商店蓋章或收移                                                                                   | 公庫及經收人員蓋                                                                                 | \$                                 |

We Bring You To The World. We Bring The World To You.

### 列印二維申報書 - 封面

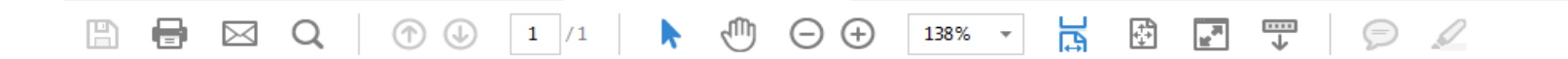

#### (104年度二維條碼申報)

寄件人:林□昣

100 臺北市中正區 13鄰中正路1號

同一信封只裝一申報案件

逾繳納期間截止日者,僅能以現金方式繳稅,並請改以人工 填寫申報書

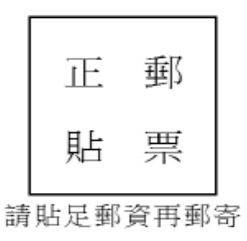

#### 10074臺北市羅斯福路1段8號5樓

#### 財政部臺北國稅局中正分局 收

We Bring You To The World. We Bring The

We Bring The World To You.

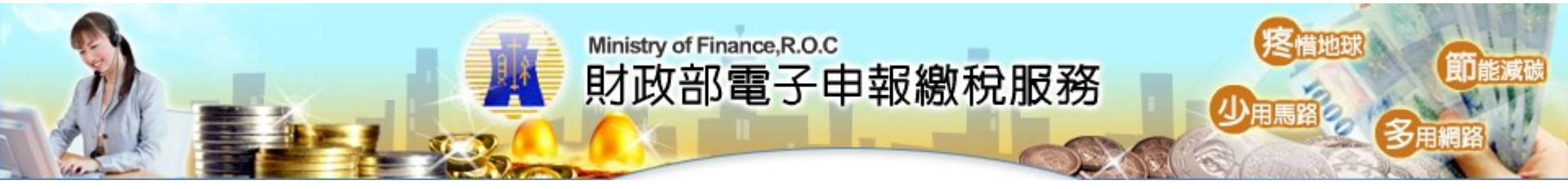

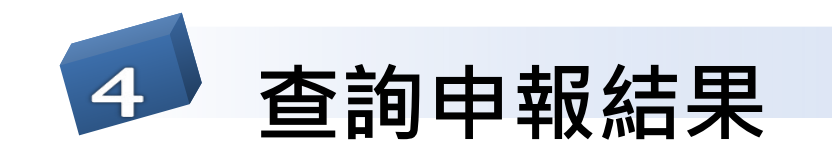

TRADE-VAN INFORMATION SERVICES CO.

course

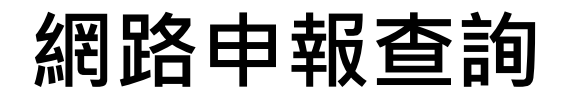

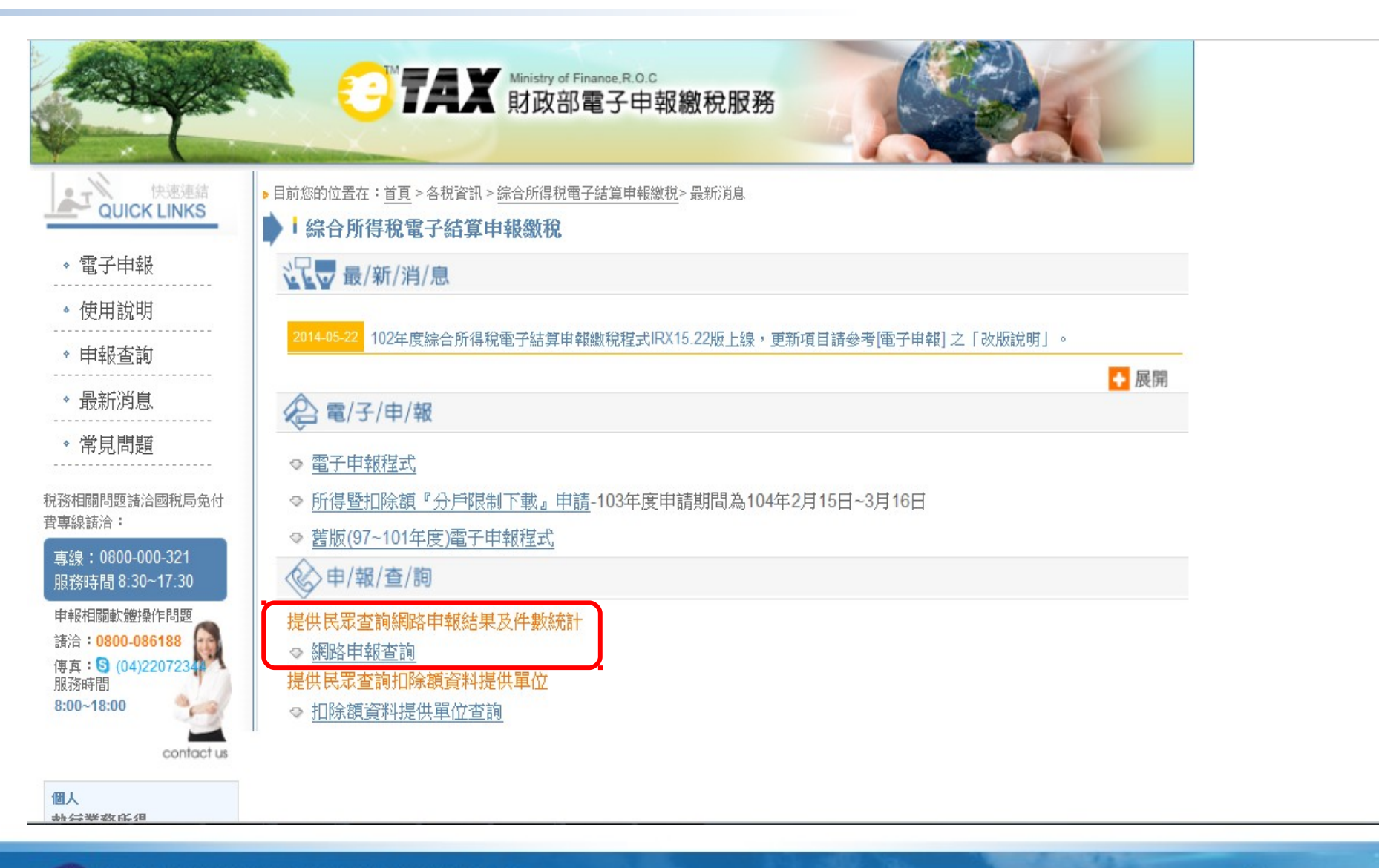

## 輸入資料查詢結果

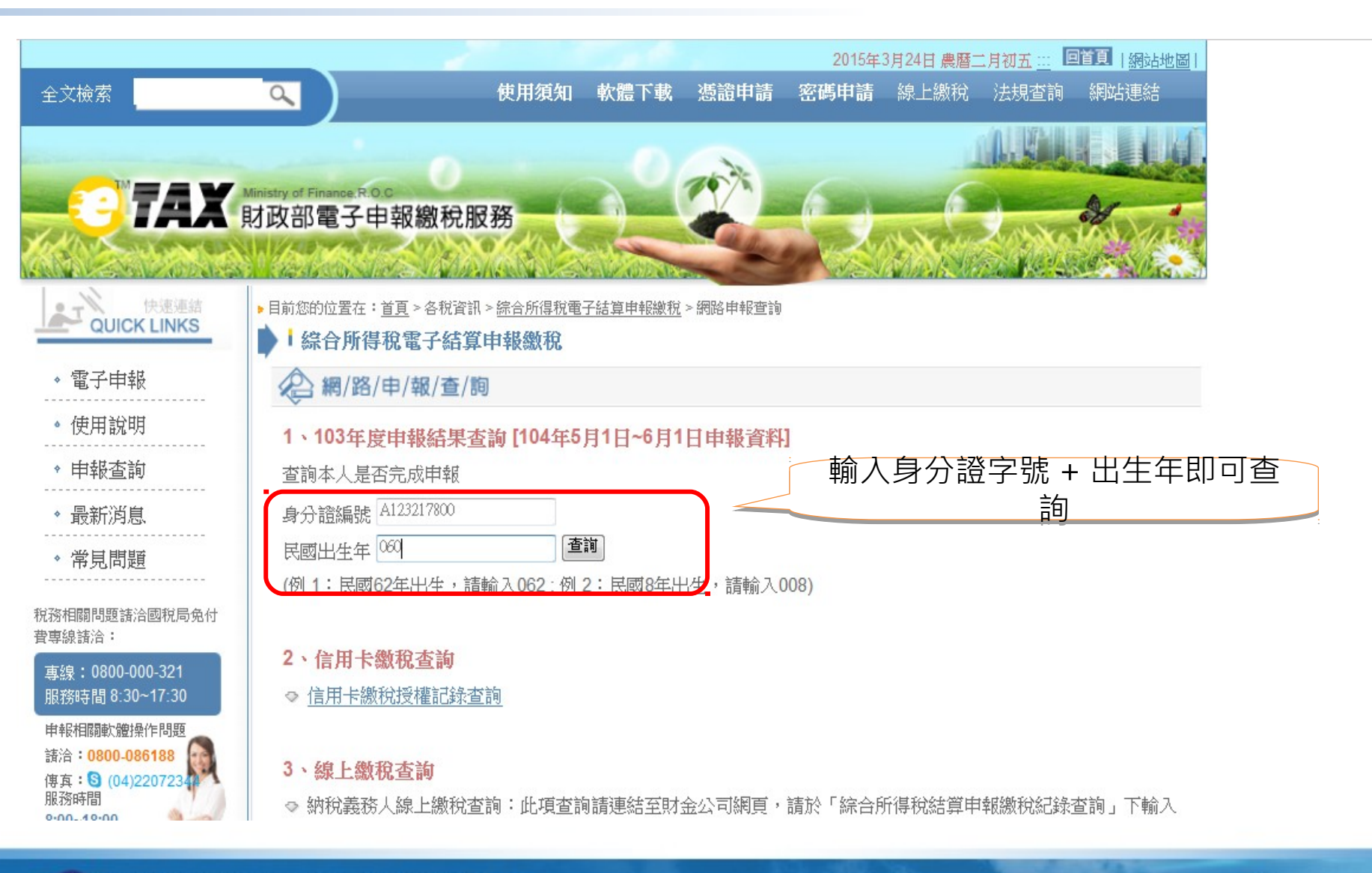

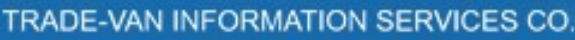

## 輸入資料查詢結果

|     | 103年                                  | 度綜合所得                        | <b>}稅查詢服務</b> |  |  |
|-----|---------------------------------------|------------------------------|---------------|--|--|
|     | 程式代號: [servletirxi<br>查詢日期: 105.03.19 | esult]<br>20:34:21           |               |  |  |
|     | 综合所得税結<br><sup>申報方式:</sup>            | 算申報網路申<br><sup>自然人憑證</sup>   | 報結果:          |  |  |
|     | 納稅人身分證編號:                             | R22                          |               |  |  |
| 1   | 配偶身分證編號:                              |                              |               |  |  |
| - ( | 首次申報日期:                               | 2015/05/10                   |               |  |  |
|     | 首次申報時間:                               | 00:46:47                     |               |  |  |
|     | 最新申報日期:                               | 2015/06/01                   |               |  |  |
|     | 最新申報時間:                               | 17:51:48                     |               |  |  |
|     | 檔案編號:                                 | 103103A10049502              | 29            |  |  |
|     | 稽徵機關名稱:                               | 財政部臺北國稅局中正分局                 |               |  |  |
|     | 稽徵機關地址:                               | 嘗徵機關地址: (10074)臺北市羅斯福路1段8號5樓 |               |  |  |
|     | 電話一: 02-23965062                      |                              |               |  |  |
|     | 電話二:                                  |                              |               |  |  |
|     |                                       |                              |               |  |  |

列印 閣閉視窗

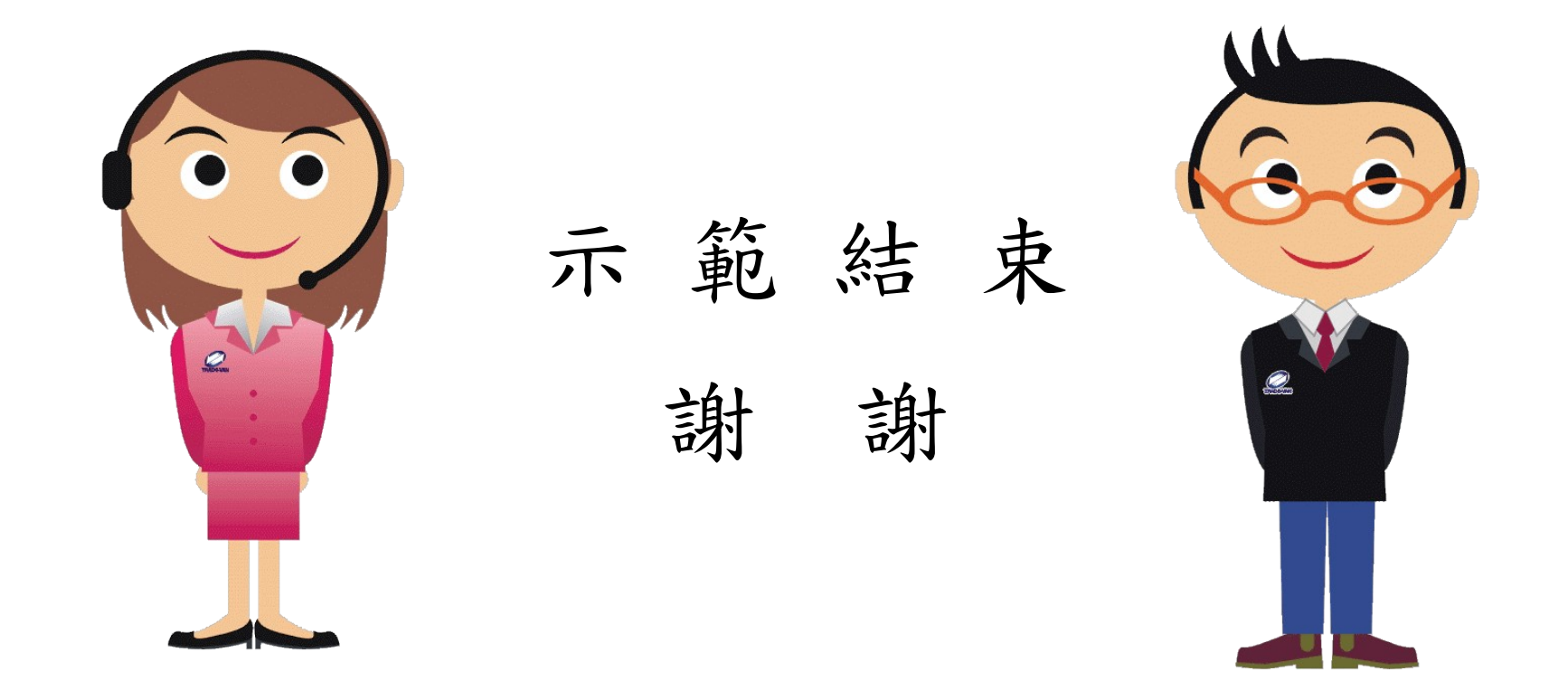